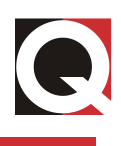

# QUALITROL<sub>®</sub> Transformer Monitor System

## Hardware and Software Instructions

Document ID: IST-119-1 Rev-34319

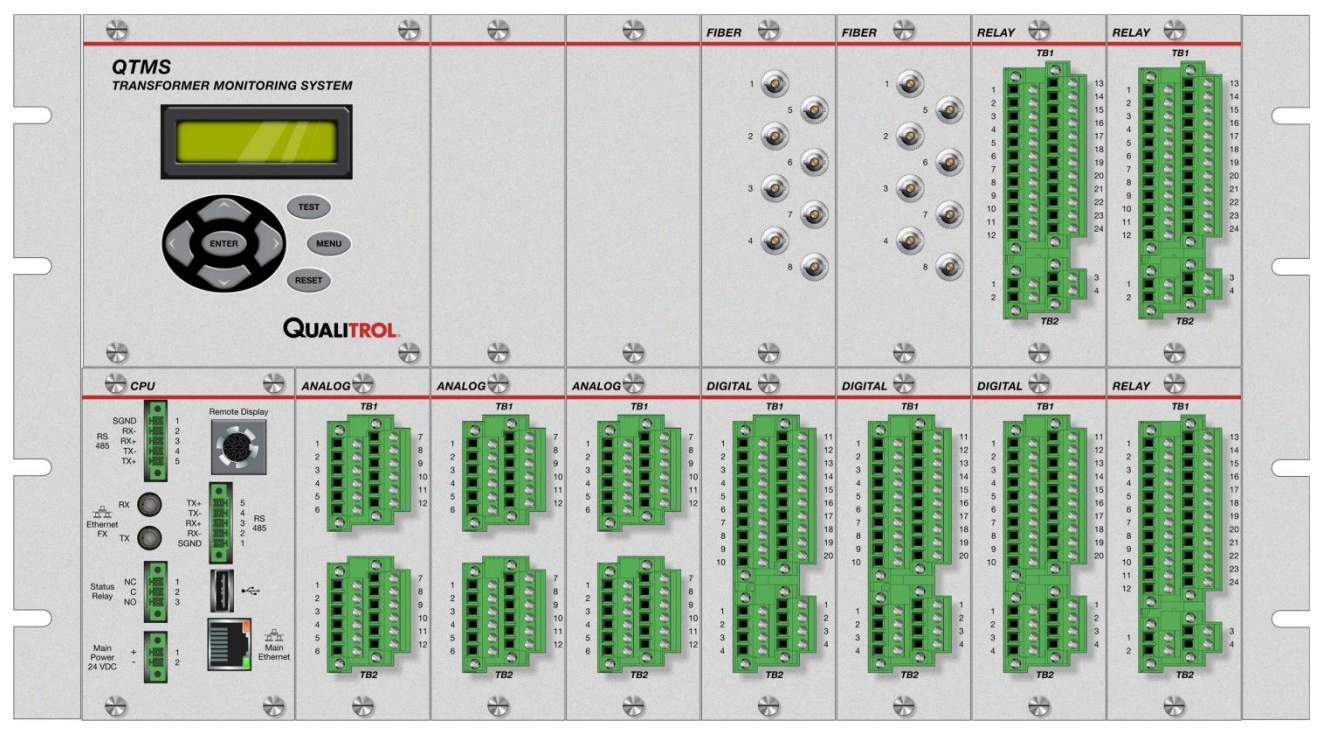

# **QUALITROL**®

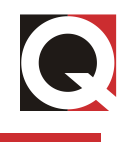

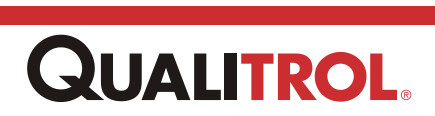

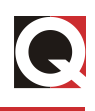

Information in this document is subject to change without notice. This document is provided to purchasers of Qualitrol products for use in the installation, operation and servicing of such products. No other use, nor any reproduction, distribution or the making of any derivatives of this document is authorized, without the express prior written permission of Qualitrol.

Qualitrol endeavors to ensure the accuracy and quality of its published materials; however, no warranty, expressed or implied, is provided. Qualitrol disclaims any responsibility or liability for any direct or indirect damages resulting from the use of the information in this manual or products described in it. Mention of any product or brand does not constitute an endorsement by Qualitrol of that product or brand.

This document was originally composed in English and was subsequently translated into other languages. The fidelity of subsequent translations cannot be guaranteed. In case of conflict between the English version and another language version, the English version takes precedence.

©2014 QUALITROL, Company LLC, an ISO 9001 system certified company. All rights reserved. Information subject to change without notice. All trademarks are properties of their respective companies, as noted herein. IST-119-1.

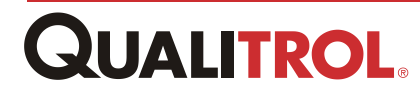

#### Contents

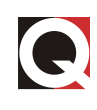

| Iware Instructions                                                                    | 1                     |
|---------------------------------------------------------------------------------------|-----------------------|
| Overview                                                                              | 1                     |
| QUALITROL, QTMS Series Transformer Monitor System                                     | 1                     |
| About Qualitrol                                                                       | 3                     |
| About These Hardware Instructions                                                     | 3                     |
| QTMS Chassis Overview                                                                 | 4                     |
| Controls and Indicators                                                               | 5                     |
| HMI Panel                                                                             | 5                     |
| Module Overviews and Specifications                                                   | 6                     |
| CPU Module New                                                                        | 6                     |
| The CPU Module CPU Board                                                              | 6                     |
| CPU Module Communications Board - OPTION 1                                            | 7                     |
| Communications Board - OPTION 2 (In development)                                      |                       |
| CPU Module Functions                                                                  | 9                     |
| Analog Input Module                                                                   | 10                    |
| Digital Input Module                                                                  | 11                    |
| Direct Fiber Optic Temperature Module                                                 | 11                    |
| Relay Output Module                                                                   | 12                    |
| Installation                                                                          | 13                    |
| Overview                                                                              | 13                    |
| Mounting Styles (Please have mechanical person review/write the descr mounting style) | iption for each<br>13 |
| Location and Mounting                                                                 |                       |
| Installing the Hardware                                                               |                       |
| Signal and Power Connections                                                          |                       |
| Signal Modules                                                                        |                       |
| CPU Module                                                                            |                       |
| Power Connection                                                                      |                       |
| Preliminary System Test                                                               | 17                    |
| Testing the System Using the HMI Panel                                                | 17                    |
| Resetting the Max/Min Values                                                          | 17                    |
| Analog Input Module                                                                   |                       |
| RTD Input Signal                                                                      | 18                    |
| CT Input Signal                                                                       | 19                    |
|                                                                                       |                       |

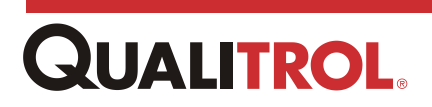

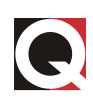

| AC Voltage Input                                  | 04       |
|---------------------------------------------------|----------|
| Potentiometer Input                               | ∠I<br>?? |
|                                                   |          |
|                                                   |          |
| Direct Fiber Ontic Module                         | 26       |
| Relay Output Module                               | 26       |
| Output Contacts                                   |          |
| Current Output Loops                              |          |
| Communications                                    |          |
| Ethernet                                          |          |
| Communications Option 1                           |          |
| RS-485                                            |          |
| Communications Option 1                           | 31       |
| Operation                                         | 32       |
| Automatic Operation                               | 32       |
| Viewing Channels or Viewing Mode Scrolling        | 32       |
| MENU Mode                                         |          |
| Program Mode                                      |          |
| Testing the System                                |          |
| Functional Specifications                         | 35       |
| Configuration and Maintenance - Using TMS INSIGHT |          |
| Overview                                          | 37       |
| Connecting to the QTMS                            |          |
| TMS INSIGHT Overview                              | 40       |
| The Front Panel Window                            | 40       |
| Front Panel Window Error Indicator                | 41       |
| Opening a Module Window                           | 42       |
| The TMS INSIGHT Module Window                     | 43       |
| TMS INSIGHT I/O Module Windows                    | 45       |
| Analog Input (AI) Module Window                   | 45       |
| Digital Input (DI) Module Window                  | 47       |
| Fiber Input (FI) Module Window                    | 48       |
| Relay Output (RO) Module Window                   | 51       |
| TMS INSIGHT Module Configuration Windows          | 52       |

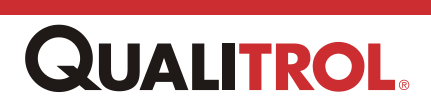

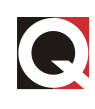

| Setting the Language                         | 52 |
|----------------------------------------------|----|
| Logging Out                                  | 52 |
| System Management - The System Menu          | 53 |
| Overview                                     | 53 |
| Identification Setup                         | 53 |
| Date and Time Configuration                  | 55 |
| Internal Clock Configuration                 | 55 |
| NTP Timing Configuration                     | 55 |
| Network Settings                             | 56 |
| Fixed IP Address Configuration               | 58 |
| DHCP Client Configuration                    | 58 |
| DNS and Network Routing Configuration        | 59 |
| Panel Display Configuration                  | 61 |
| Managing User Accounts                       | 64 |
| Creating a New User Account                  | 65 |
| Modifying a User Account                     | 66 |
| Deleting a User Account                      | 67 |
| Ambient Temperature Configuration            | 68 |
| Overview                                     | 68 |
| The Ambient Temperature Configuration Window | 69 |
| Ambient Temperature Configuration            | 69 |
| System Maintenance                           | 70 |
| Reboot QTMS                                  | 71 |
| Copy Configuration to USB                    | 71 |
| Copy Factory Defaults to USB                 | 71 |
| Reset Min/Max Data                           | 71 |
| QTMS Configuration Table                     | 71 |
| I/O Module Configuration                     | 73 |
| Using the Drop-Down Menu                     | 73 |
| Using the Front Panel Display                | 74 |
| Analog Input Module Configuration            | 75 |
| Overview                                     | 75 |
| AI Configuration Common Fields               | 75 |
| RTD                                          | 77 |

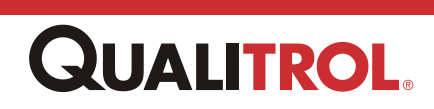

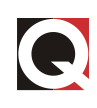

| Current Input: 4 -20mA, 0-1m, 0 -5mA, 0-10mA, and 0-20mA       |     |
|----------------------------------------------------------------|-----|
| CT Current                                                     | 79  |
| Potentiometer                                                  | 80  |
| Digital (DI) Input Module                                      | 81  |
| Fiber Input (FI) Module                                        | 82  |
| Relay Output (RO) Module                                       | 83  |
| Relay Output (Contact) Configuration                           | 84  |
| General Configuration Parameters                               | 84  |
| Control                                                        | 86  |
| Cooling Exerciser                                              | 87  |
| Seasonal Setpoint                                              | 89  |
| Matrix Control                                                 | 90  |
| Current Loop Output Configuration                              | 93  |
| Analytics                                                      | 95  |
| The Cooling System Monitor                                     | 95  |
| The Importance of Winding Temperature and Cooling              |     |
| The Cooling System Monitor Data Window                         |     |
| The Cooling System Monitor Configuration Window                | 99  |
| Opening the System Monitor Configuration Window                | 99  |
| Configuring a Cooling Bank                                     | 100 |
| Loading, Reset Alarms, and Canceling Changes                   | 105 |
| Simulated Winding Temperature                                  | 106 |
| Opening the Simulated Winding Temperature Data Window          | 107 |
| The Simulated Winding Temperature Data Window                  | 107 |
| Opening the Simulated Winding Temperature Configuration Window | 108 |
| Simple Calculation Configuration                               | 108 |
| Advanced Calculation Configuration                             | 111 |
| General Parameters                                             | 111 |
| Advanced Winding Rise Parameters                               | 112 |
| Data Logs                                                      | 115 |
| Data Logging Configuration                                     | 117 |
| Logging                                                        | 118 |
| The Logging Window                                             | 118 |
| Data Log Area                                                  | 119 |

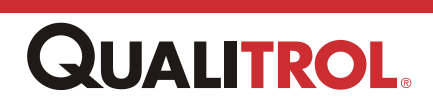

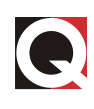

| Data Log File Format                               | 119 |
|----------------------------------------------------|-----|
| Diagnostic Log Area                                | 120 |
| Diagnostic Log File Format                         | 121 |
| Security Log Area                                  | 122 |
| Security Log File Format                           | 122 |
| External Intelligent Device Communication          | 124 |
| Sensor Parameters                                  | 124 |
| Serveron TM1 On-Line Transformer Monitor           | 124 |
| Serveron TM8 On-Line Transformer Monitor           | 125 |
| WIKA SF <sub>6</sub> Gas Density Transmitter       | 129 |
| External Intelligent Device Configuration - Modbus | 130 |
| Modbus Configuration Window                        | 130 |
| 5                                                  | 131 |
| Communications Protocols                           | 132 |
| Port                                               | 132 |
| Protocol Setup                                     | 132 |
| Protocol Configuration                             | 134 |
| DNP Serial Configuration                           | 135 |
| DNP TCP (Ethernet) Configuration                   | 138 |
| Modbus Serial Configuration                        | 141 |
| Modbus Serial Configuration                        | 141 |
| Modbus TCP Configuration                           | 143 |
| Calibrating the QTMS                               | 144 |
| Overview                                           | 144 |
| Current Loop Calibration                           | 144 |
| Overview                                           | 144 |
| Calibration Procedure                              | 144 |
| Level Gauge Calibration                            | 146 |
| Overview                                           | 146 |
| Pre-Calibration Checklist                          | 146 |
| Calibration Procedure                              | 147 |
| Appendix                                           | 149 |
| 19" Rack Mount Chassis                             | 150 |
| Front Mount Chassis                                | 151 |

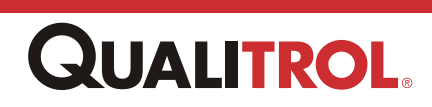

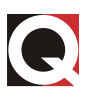

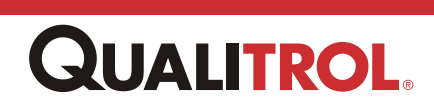

# **Hardware Instructions**

## **Overview**

## **QUALITROL. QTMS Series Transformer Monitor System**

The NERC compliant QUALITROL. Transformer Monitor System (QTMS) for Substations offers microprocessor technology and advanced digital signal processing to accurately assess the health and performance of oil-filled transformers along with up to the second information concerning all your substation parameters.

The System pulls data from remote sensors and consolidates the data, analyzes it and provides essential information to the user. The unit not only provides remote sensors, but also accepts inputs from other devices already installed on the transformer/substation. The product is flexible allowing the user to scale the device according to the needs of the system. Modules can be easily added to the QTMS to expand system capability.

All sensor inputs, output controls, and communications are housed in one unit device.

The QTMS can be tailored to suit the application. This complete transformer monitoring system can contain up to 14 modules for monitoring values such as:

- Liquid Temperatures (Main Tank Top or Bottom, Load Tap Changer)
- Liquid Levels
- Winding Temperatures
- Ambient Temperatures
- Winding Current
- · Cooling Bank Currents
- Gas Density
- Moisture
- Battery Value
- A variety of parameters from transducers, such as Tank Pressure or Dissolved Gas in Oil analysis

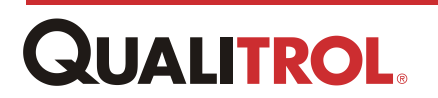

Available QTMS inputs include:

- Resistance Temperature Detectors (RTDs)
- Current Transformers (0 5 A, 0 10 A, 0 20 A, 0 50 A, 0 100 A)
- AC Voltage (0 140 VAC or 0 320 VAC)
- Potentiometer (5K 15K)
- Current Loops (0 1 or 4 20 mA DC)
- DC Voltage (0 100 mV or 0 10 V)
- Tap Position Resistor Bridge
- Switch Contact Closure (powdered or dry)
- Digital (max voltage:250v)
- Direct Winding Temperature

Other features include:

- An integrated (Web Browser) software package that provides graphical displays and interfaces needed to view information remotely and at point of use
- Software supported in multiple languages
- · Local display for viewing data and configuration
- Advanced thermal modeling of winding temperatures
- Superior temperature control for higher loads
- Integrated Load Tap Changer (LTC) temperature monitoring
- Standalone or networked substation monitoring
- Diagnostic tools for condition based maintenance
- Adjustable Form C relays to operate cooling equipment, signal alarms, and provide trip functions, depending on transformer conditions
- RS-485 digital communication ports
- · Status relay to indicate loss of power
- Data logger
- Hot swappable modules
- System recognition of installed modules
- Each module tracts its individual revision level
- Module configuration parameters kept in the QTMS CPU

The device is easy to install and use. It is designed to be mounted outdoors, with a heater available inside the enclosure, in a transformer control cabinet, and it is powered by a universal power supply of 90 - 264 VAC 50 - 60 Hz single-phase power or 127 - 300 VDC.

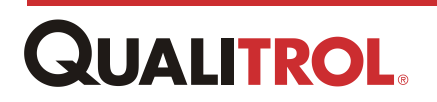

## About Qualitrol

Qualitrol has been a leader in supplying pressure, liquid level, and temperature controls since 1945. As an ISO 9001 System-certified company, we are committed to providing quality and reliability, both in our products and in our service.

## **About These Hardware Instructions**

These Hardware Instructions provide all the information you will need to configure, install, and operate your QTMS. They are organized into the following sections:

**Controls and Indicators -** Diagrams and brief descriptions to help you locate and understand basic functions of each of the controls, indicators, and modules that make up the QTMS.

Module Overviews and Specifications

Installation - Illustrated instructions to guide you through mounting, supplying power to, and wiring your transformer monitor.

<u>Operation</u> - A description of automatic operation, as well as easy instructions on viewing parameters and set points, resetting memories, programming the QTMS using the Keypad, and testing the system.

**Functional Specifications** - A detailed, functional specification of the monitor.

Appendix - Contains mechanical drawings of the QTMS.

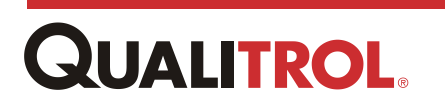

## **QTMS Chassis Overview**

The QTMS chassis can contain a total of 14 I/O modules with each module preconfigured at the factory with specific point types as specified by the customer when ordering the unit. Each module is comprised of "cards" containing the associated circuitry for each ordered signal type.

An example is shown in the following.

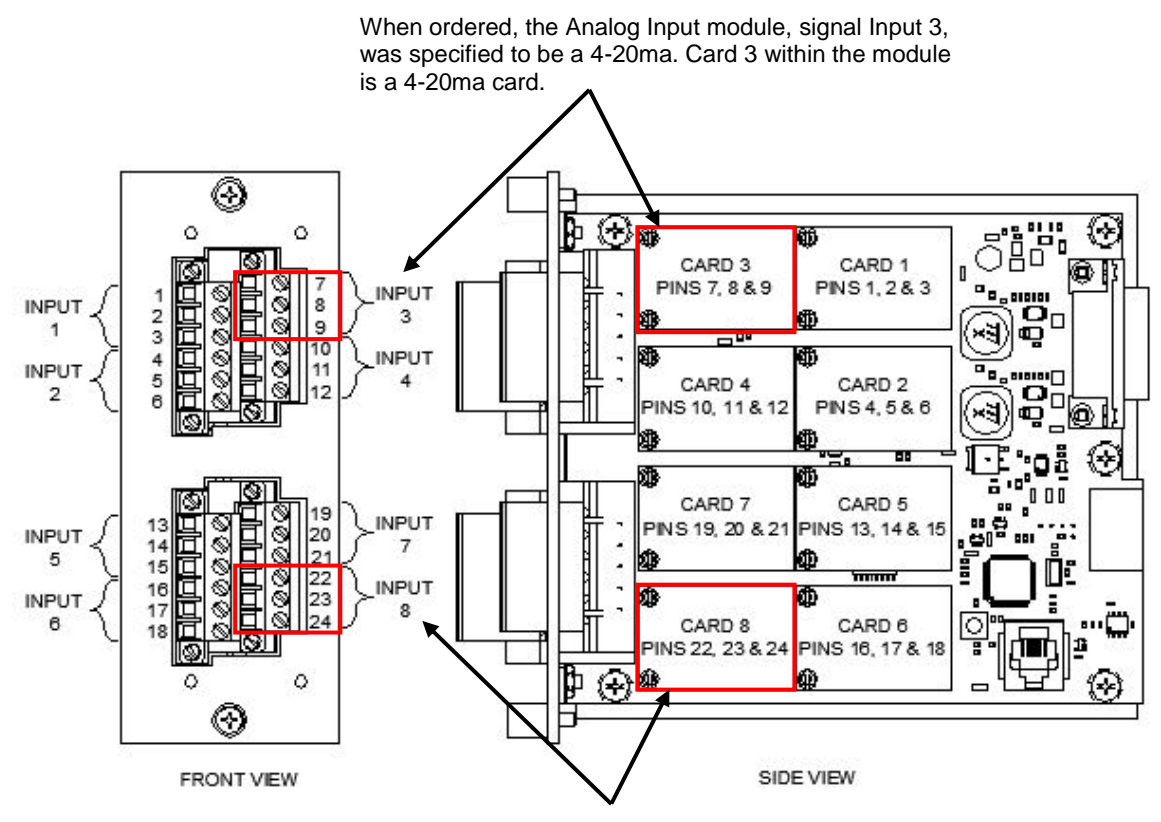

When ordered, the Analog Input module, Input 8, was specified to be a RTD. Card 8 within the module is a RTD card.

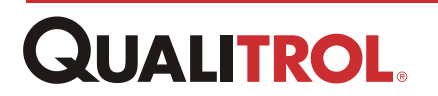

## **Controls and Indicators**

## **HMI Panel**

The functions of the display and the keypad on the front panel are described below. For operating instructions, refer to the <u>Operation</u> section.

- **DISPLAY** On a periodic basis, user settable between 1 to 5 seconds, the display automatically scrolls through the channels and displays the channel name and the value of the parameter. It also displays the selected indications of the keypad control.
- **KEYPAD** The keypad area contains several control keys as follows.
- ENTER key is used to change menu modes or accept changes to values.
- **TEST** key is used to confirm the output relay wiring. When pressed, each relay, that is not set to 'Test Lock Out', is actuated, in order, for one second.
- MENU key is used to access the programming menu.
- **RESET** key is used to reset the maximum and minimum values, while in the program menu, or unlatch any latched relays while in the normal scrolling mode.
- ARROW Keys are used to move through the various menus.

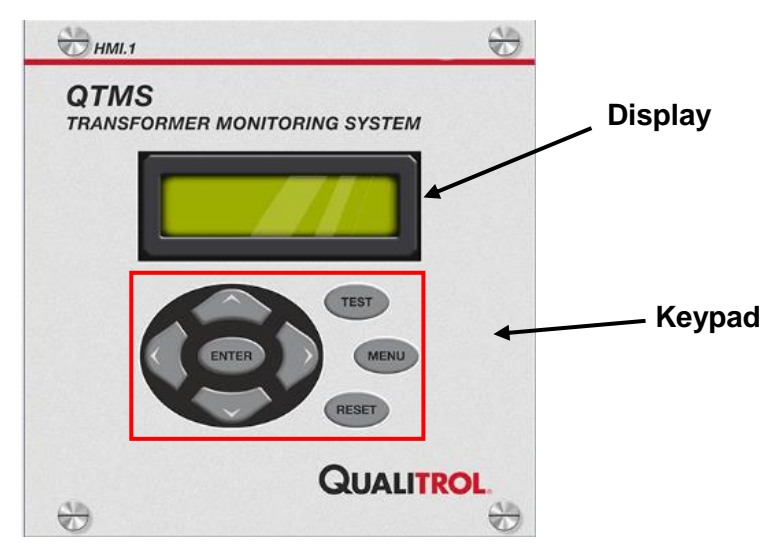

**QTMS Front Panel Display** 

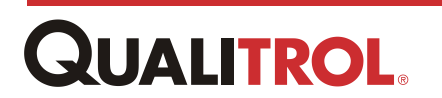

## **Module Overviews and Specifications**

The modules comprising the QTMS include:

- <u>CPU Module</u>:
- Analog Input Module
- Digital Input Module
- Direct Fiber Optic Module
- <u>Relay Output Module</u>

## **CPU Module New**

The QTMS CPU Module is comprised of two separate boards, a CPU board and a communications board that works in conjunction with the CPU board. The communications board is provided in two different versions dependent upon customer system communications requirements.

The CPU board and communications board options are discussed in the following paragraphs.

## The CPU Module CPU Board

The CPU Module CPU board comes standard with the following.

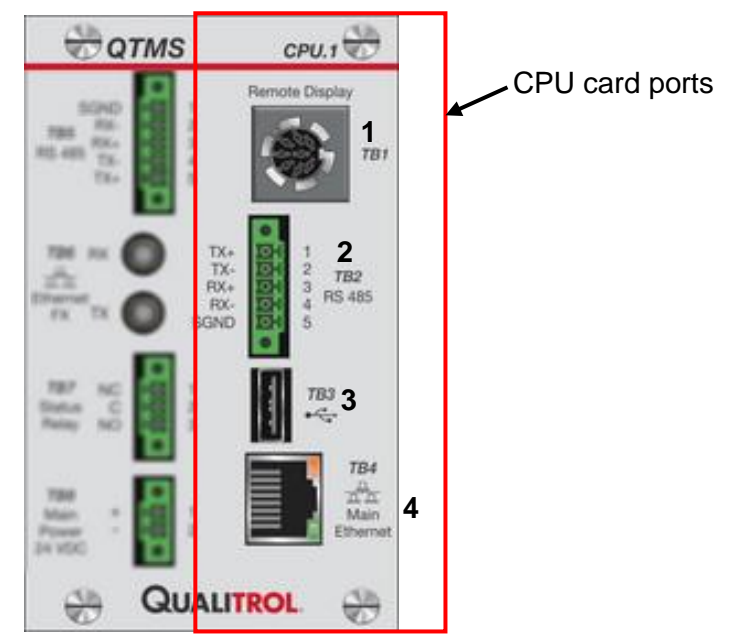

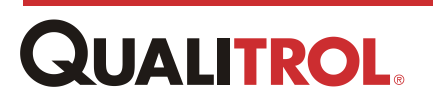

| Index | Port                  | Definition                                                                                                    |  |
|-------|-----------------------|----------------------------------------------------------------------------------------------------|--|
| 1     | TB1<br>Remote Display | Display port for an optional remote display. This port allows the user to reposition the local HMI display.                                                                                                    |  |
| 2     | TB2<br>RS-485         | This port can be used in one of two ways.<br>1. Modbus Master port to communicate digitally with Serveron<br>DGA units or Wika SF <sub>6</sub> gas monitors.<br>2. Modbus Slave port to communicate using DNP or Modbus. |  |
| 3     | TB3<br>USB            | Used for downloading data, diagnostic, and security logs, QTMS configuration, and factory default configuration.                                                                                                    |  |
| 4     | TB4<br>Main Ethernet  | 10/100 Ethernet TX, RJ45 port for remote or local QTMS configuration.                                                                                                    |  |

## **CPU Module Communications Board - OPTION 1**

Communications Board Option 1 provides the following.

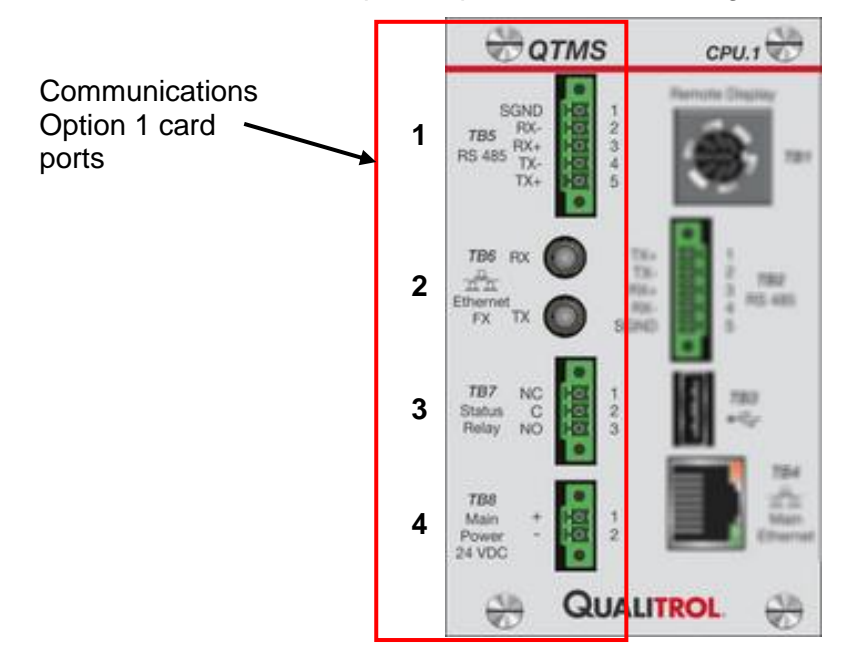

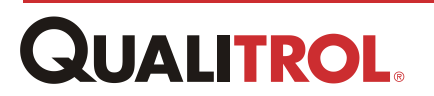

| Index | Port                | Definition                                                                                                    |  |
|-------|---------------------|----------------------------------------------------------------------------------------------------|--|
| 1     | TB5<br>RS-485       | Second RS-485 having the same capability as the TB2 RS-485<br>port.<br><b>Note:</b> Only one of these RS-485 ports can be configured as a<br>Modbus Master - but both ports can be configured as<br>Modbus Slaves. |  |
| 2     | TB6<br>Ethernet FX  | Ethernet FX, ST port for connection to a local network using fiber optic cable.                                                                                                    |  |
| 3     | TB7<br>Status Relay | System Status relay with normally-closed contacts that close (failsafe mode) if a QTMS power failure, a module error or a sensor error occurs.                                                                     |  |
| 4     | TB8<br>Main Power   | 24VDC input power connection.                                                                                                    |  |

## **Communications Board - OPTION 2 (In development)**

Communications Board Option 2 provides the following.

| Index | Port                | Definition                                                                                                    |  |
|-------|---------------------|----------------------------------------------------------------------------------------------------|--|
| 1     | TB5<br>Serial Port  | This Fiber Optic Serial port can be used in one of two ways.<br>1. Modbus Master port to communicate digitally with Serveron                   |  |
|       |                     | 2. Modbus Slave port to communicate using DNP or Modbus.                                                                                       |  |
| 2     | TB6<br>Ethernet FX  | Second 10/100 Ethernet TX, RJ45 port for remote or local QTMS configuration.                                                                   |  |
| 3     | TB7<br>Status Relay | System Status relay with normally-closed contacts that close (failsafe mode) if a QTMS power failure, a module error or a sensor error occurs. |  |
| 4     | TB8<br>Main Power   | 24VDC input power connection.                                                                                                    |  |
|       | IRIG                | IRIG input for data time stamping.                                                                                                    |  |

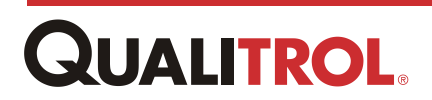

#### **CPU Module Functions**

- Scans input modules and log values within one second.
- Actuates a relay, or set an analog current loop value, from any given input within two seconds of any input signal change. This allows the system to read an input signal from one module (module to main CPU), process the information, and then tell the relay module (main CPU to module) to actuate the relay and have the relay actuate within two seconds.
- Provides data stamp timing is by either an internal real time clock or NTP source providing one-second accuracy.
- Contains a form C Status Relay that changes state upon loss of power to the QTMS.
- Contains all system configuration parameters preventing the loss of individual module configuration if a module is replaced or swapped.
- Contains data logs that can be downloaded to a local/remote computer or stored to a USB for later analysis.

**Data Logger**: samples individual signal data at a selectable rate of between 1 sec. to 24 hours and stores the samples at a rate of 1 sec. to 24 hours. The samples are stored as either an Average, Minimum, or Maximum value over the store rate period.

Data is stored in a circular buffer of at least 90 days.

Diagnostic Log: tracks system and configuration issues.

Security Log: tracks user logins.

- Recognizes module type and slot position upon QTMS power-up.
- TMS INSIGHT configuration and monitor software with the ability to view measured values through a web browser and simulate inputs allowing the customer to exercise the system.
- Provides the user with step-by-step calibration routines for analog input and current output signals.
- Contains a video connection providing a repositioned local display.
- Provides two RS-485 ports for communicating to digital sensor devices TM1, TM8, and/or Wika S<sub>F6</sub> devices using Modbus protocol. These ports can be either two standard RS-485 ports; or a combination of a standard RS-485 and a RS-485 fiber port depending upon the communications option card ordered.
- Can be configured to support multiple languages

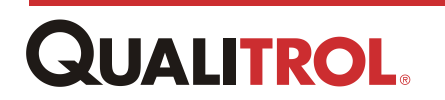

## Analog Input Module

The Analog Input Module contains up to eight (8) inputs that can be configured for current transducers, RTD, potentiometer and other input devices.

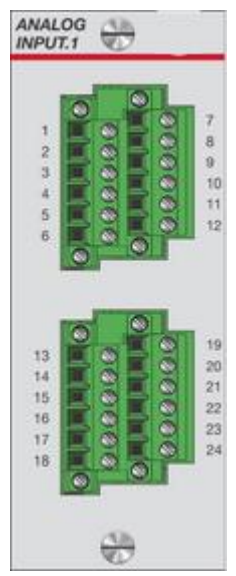

The different types of input signal are as follows.

#### RTD

Used for monitoring liquid, ambient, or if used in a heated well, winding temperatures. The input to the module is either a 10 ohm copper or a 100 ohm platinum RTD (factory configured).

When used to measure liquid or ambient temperatures, the module is scaled over the range of -40 - 120° C. If it is used in a heated well to simulate winding temperature, the scale is -40 - 200° C. When ordering the QTMS from the factory, the temperature requirements need to be specified.

#### CT Clamp

Used to measure winding currents, motor currents such as pumps and fans, and, when used in conjunction with an RTD to measure transformer oil temperature, creating a simulated transformer temperature. The input to the module is a current transformer clamp provided by Qualitrol, which

has an input range of 0 - 5 A, 0 - 10 A, or 0 - 20 A.

#### **Current Transducer**

This module is also used for monitoring transducer output with an output signal in either the 0 - 1 mA DC or 4 - 20 mA DC range. These can be devices such as pressure transducers for measuring main tank pressure, bushing pressure, or dissolved gas in oil transducers.

The module can be configured to operate with either two-wire loop transducers, which are powered by the module, or three-wire transducers that are powered by the module or from the transducer.

The range for this module is scalable to match the output of the transducer. E.g. a dissolved gas monitor with a 4 - 20mA DC output corresponding to 0-5000 ppm can be scaled 0 - 5000 ppm in the QTMS.

#### Potentiometer

Input from a potentiometer can be configured for monitoring liquid level, flow gauges, or gas accumulation. The input to the module is a potentiometer that is typically supplied by Qualitrol. The range of the potentiometer input is up to 15,000 ohm. Typically, the 25° mark on a liquid level dial is set to the center of the potentiometer range, and the high and low readings are simply ratios of the angular deflections from the normal setting. Qualitrol gauges use a 340 angular degree potentiometer on a 2:1 gear ratio from the dial travel to the potentiometer travel. The Potentiometer Input Module must be calibrated on site. For more information, see the <u>Using the Factory Calibrator Tool (Advanced users, only)</u> section in the <u>Software Instructions</u>.

The scaling of the QTMS for this module defaults to 0 - 100%.

The range is scalable to a maximum of 99999.9 VAC.

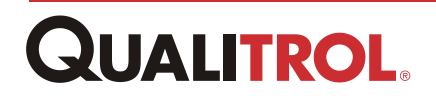

## **Digital Input Module**

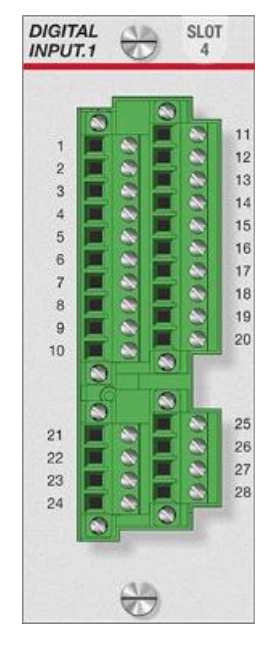

The Digital Input Module accepts up to 14 optically isolated inputs and is used for monitoring contacts as to whether open or closed. An open contact means there is no connection between the contacts; a closed contact signifies a shorted connection across the contacts. This can be used, for example, to monitor relay contacts, alarm status, etc.

This module can monitor 125/250 VDC contacts with the change threshold  $\sim$ 60 VDC.

**Note:** The system internally treats closed and open contacts as an analog input value of either a value of 0=Off/Closed and 1=On/Open. Therefore if the module is used to control a relay, the relay setpoint should be set midrange (e.g., 0.5).

*Note:* Either positive or negative voltage is used to sense the state of the contacts

## **Direct Fiber Optic Temperature Module**

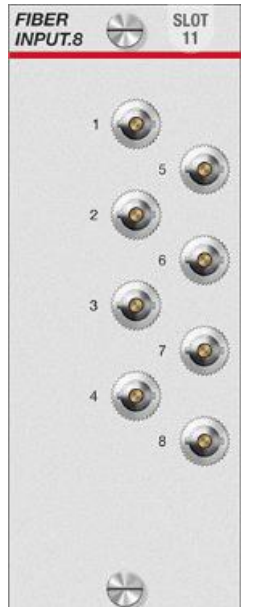

The Direct Winding Temperature Module supports up to eight (8) direct fiber optic probes that are installed within the transformer windings. Attached to the module's ST connectors are the 'extension' cables. These run from the module connections to the Feed-thru connectors installed on a Feed-thru plate on the transformer. Installed on the other side of the feed-thru connector are the actual fiber optic temperature probes that measure the winding temperature.

For more information, please refer to section <u>Fiber Optic Module</u> <u>Configuration</u> in this manual.

*Note:* This module is used when a transformer is supplied with Qualitrol fiber optic temperature winding probes.

*Note:* This module can be ordered with 4, 6, or 8 input probes.

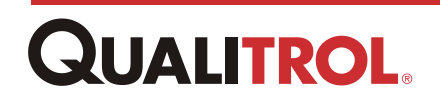

## **Relay Output Module**

The Relay Output Module is designed to control any equipment that requires a contact for operation such as pumps, fans, etc.

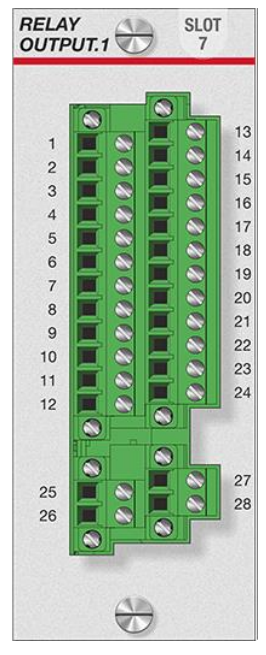

Each contact is configured to be failsafe or non-failsafe, latching or nonlatching, and is controlled using a configuration matrix based on system input values. Up to four (4) input values are evaluated based on their current values. An equation is configured using these values based on mathematical expressions, OR, AND, and MINUS. When the result of the equation is true, the system changes the state of the particular output relay.

This module supports:

- Eight (8) form C relays; 10A @120/240 VAC
- Two (2) independent 0-1/0-5/0-10/0-20/4-20 mADC software selectable current loop outputs with an accuracy of 1.0% full scale

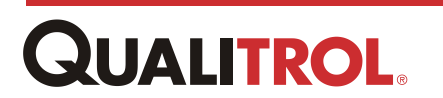

## Installation

## **Overview**

The QTMS is available in two mounting packages in either a 6U (containing up 14 I/O modules).

The mounting options are:

- 19" Rack Mountable
- Steel NEMA 3R Enclosure
- Panel mount front mount
- Panel mount rear mount

# Mounting Styles (Please have mechanical person review/write the description for each mounting style)

#### 19" Rack Mount Style

The QTMS is designed to be flush-mounted inside a transformer control cabinet on any smooth surface. The QTMS requires an approximate area of 19 inches in width, 10 inches in height, and 7 inches in depth. An additional area below the unit should be allowed for the wiring harness.

Please refer to Appendix, <u>19" Rack Mount Chassis</u> for actual dimensions.

#### Front Mount

The QTMS is designed to be flush-mounted inside a control cabinet on cabinet rails. The QTMS requires an approximate area of 19 inches in width, 12.5 inches in height, and 7 inches in depth. An additional area should be allowed for the wiring harness.

Please refer to Appendix, Front Mount Chassis for actual dimensions.

#### **Rear Mount**

The QTMS is designed to be flush-mounted inside a NEMA enclosure. The QTMS requires an approximate area of 19 inches in width, 12.5 inches in height, and 7 inches in depth. An additional area should be allowed for the wiring harness.

Please refer to Appendix, <u>Rear Mount Chassis</u> for actual dimensions.

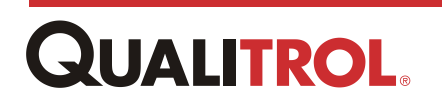

## **Location and Mounting**

#### Installing the Hardware

- 1. Unpack the QTMS.
- 2. Check that all of the materials on the packing slip are included.
- 3. Make the necessary holes on the transformer panel for installation of the monitor.

#### Important:

- Note the mounting differences between the rack, front, and rear chassis mounting styles.
- Units packaged in Qualitrol provided NEMA 3 enclosures should use #10 screws for mounting the device.
- Allow space below the monitor for the wiring harness.
- 4. Install the monitor.

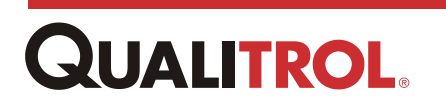

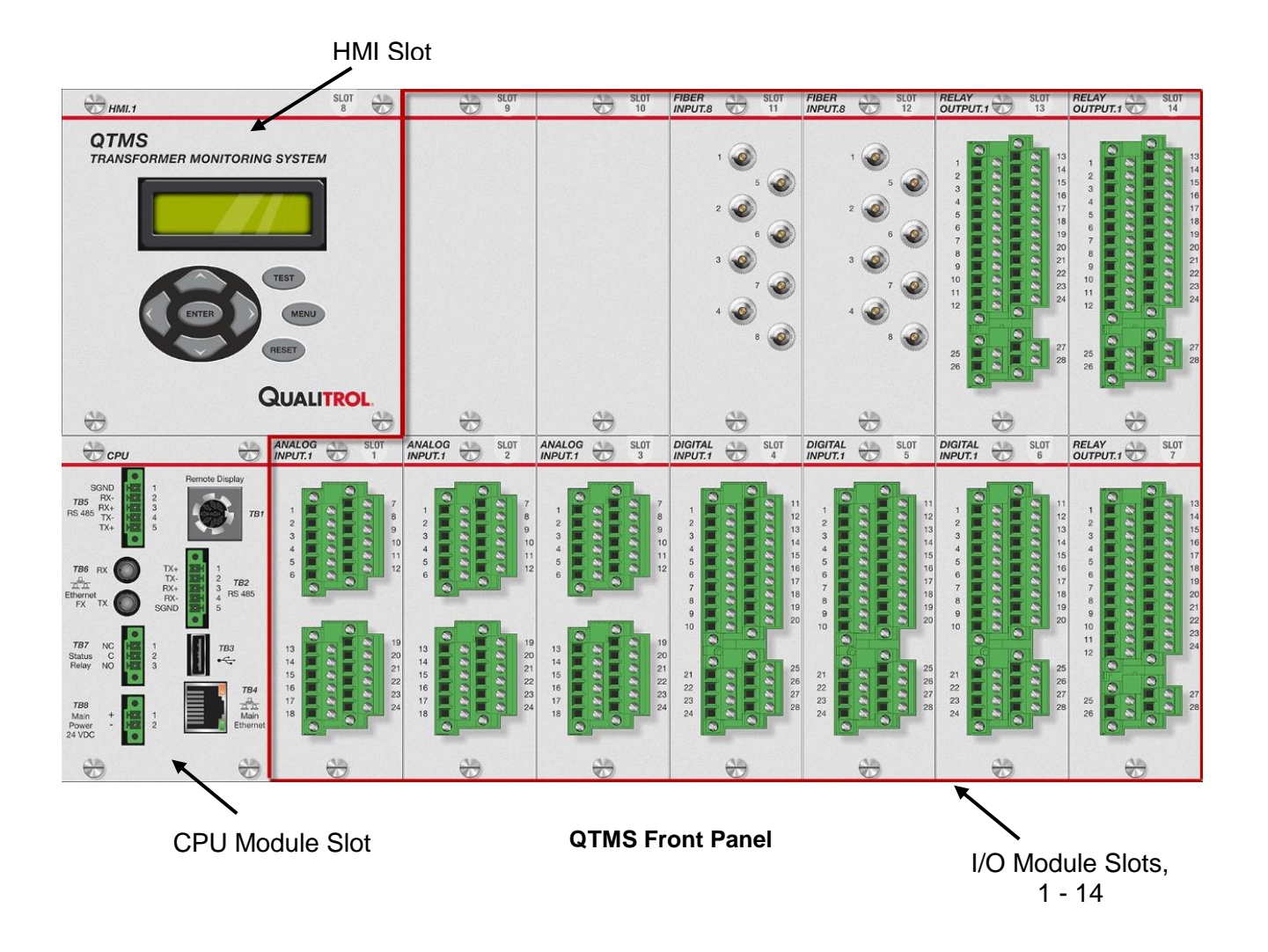

## **Signal and Power Connections**

**CAUTION:** To prevent personnel and equipment damage, connect signal and power to the QTMS in the following order:

- Signal Modules
- CPU Modules
- Power

#### **Signal Modules**

**CAUTION:** Ensure NO POWER is applied to the QTMS when making the following connections to the signal modules.

- 1. Wire input sensors to the correct inputs, Slots 1 14. Connections vary according to the module type.
- *Important:* Please refer to the wiring schematics or engineering drawings for your specific transformer to ensure proper sensor connections to appropriate QTMS modules.

See the following paragraphs for individual module overview and wiring:

Analog Input Module:

**Digital Input Module:** 

Relay Output Module:

Fiber Input Module:

#### **CPU Module**

## **CAUTION:** Ensure NO POWER is applied to the QTMS when making the following connections to the CPU module.

- 2. If interfacing to external intelligent devices, connect the RS-485 communications cable to TB2 or TB5.
- *Note:* Qualitrol supplies a 5-pin Phoenix connector that is capable of handling 24 12 AWG shielded cable.
- 3. Connect the QTMS to the network using either the fiber TB6 connection or to the RJ45 Ethernet connector, TB4.
- 4. Connect the Status Relay signal to connector TB7.

#### **Power Connection**

5. Ensure 24 VDC is connected to the Main Power connector TB8.

## **CAUTION:** If using a non-supplied Qualitrol power supply, installing power outside of the recommended input range will damage the unit.

6. Energize the QTMS.

The monitor briefly displays "Qualitrol" and the version of the system firmware.

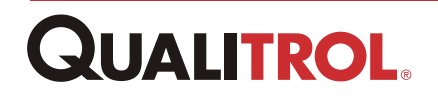

*Important:* The following operation can cause the alarm output state to change.

### **Preliminary System Test**

After installing the QTMS unit, connecting the signal wiring to each signal module, and connecting and applying power, a preliminary test of the overall system can be performed.

#### **Testing the System Using the HMI Panel**

1. On the HMI panel, press **TEST**.

If any relay modules are installed the relays will actuate starting the lowest slot installed Relay 1 to the highest slot installed Relay 8.

**Note:** Relays that have been configured with the test lockout feature enabled will not operate.

When the test is complete; the monitor defaults to the scrolling mode, cycling consecutively through the display of each input. The QTMS TMS Insight Web browser software is used to configure and test the unit. This software is resident in the QTMS device and no CD is required.

#### **Resetting the Max/Min Values**

- **Note:** If using a local display, proceed to step "If Using the HMI Panel." If using TMS INSIGHT, proceed to "If Using TMS INSIGHT."
- 1. Next reset the maximum and minimum values.

#### If Using the HMI Panel:

- (a) Press MENU.
- (b) Scroll to the View Maximum Value column (see menu flowchart).
- (c) Press RESET.
- (d) Scroll to the View Minimum Value column.
- (e) Press RESET.
- (f) Press MENU.

#### If Using TMS INSIGHT:

(a) Select Maintenance under the System menu.

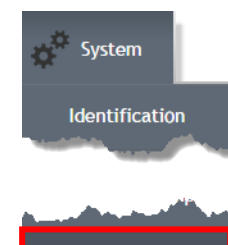

Maintenance 🗸

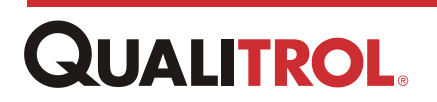

The System Maintenance window appears.

- (b) From the System Maintenance window, click
- (c) Click OK on the confirmation dialog box.

| Cancel |          |
|--------|----------|
| ł      | K Cancel |

## **Analog Input Module**

The Analog Input Module accommodates eight (8) individual inputs in the following input signal groups the first pin, which is in **red-bold**, is **Pin 1** of each group.

| Terminals              |
|------------------------|
| <b>1</b> ,2,3          |
| <b>4</b> ,5,6          |
| <b>7</b> ,8,9          |
| <b>10</b> ,11,12       |
| <mark>13</mark> ,14,15 |
| <mark>16</mark> ,17,18 |
| <b>19</b> ,20,21       |
| <b>22</b> ,23,24       |
|                        |

The Analog Input Module can accept several different signal types as follows:

## **RTD Input Signal**

The Analog Input Module accepts either a 10 ohm copper RTD or a 100 ohm Platinum RTD with a three-conductor, shielded cable. It is used to measure liquid and ambient temperature, or if in a heated well, winding temperature. The three conductors are connected to the module, as shown in the RTD Input Wiring Connections figure.

# **CAUTION:** RTD wiring should be continuous and the shield drain lead must be grounded only at the instrument.

The module uses a compensation scheme for the RTD cable connection. The three-wire connection compensates for the resistance of the connecting wires.

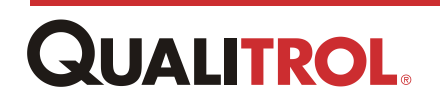

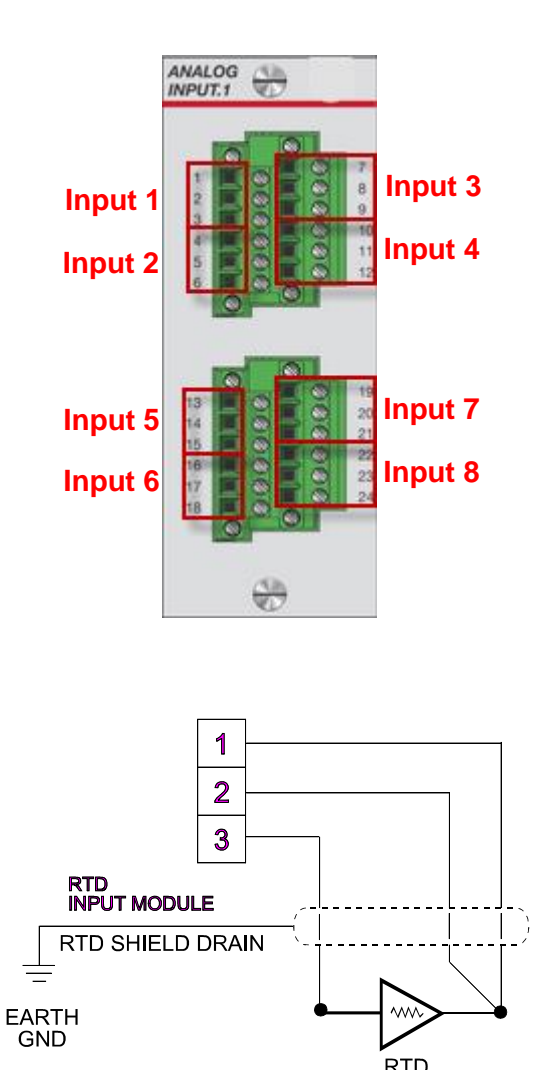

Point 1, RTD Input Wiring Connection

- **CAUTION:** If the installed RTD is a four-wire, DO NOT connect the fourth wire in parallel with the third wire, this will adversely affect the compensation scheme. If there is a fourth wire on the RTD connection, cut the fourth wire flush with the jacket. Qualitrol recommends a maximum length of 75 feet for RTD cabling.
- **Note:** Due to dimensional and mounting variations, the RTD, well, and connector must be ordered separately and are available from Qualitrol.

## **CT Input Signal**

For each CT input signal, one standard clamp on the CT, TRA-017-X, is required to measure currents and calculate winding temperatures.

Pull the supplied Qualitrol clamp on CT Sensor apart and place the wire which carries the current to be sensed, into the CT opening. Push the CT sensor back together and check that it is fully engaged. As shown in the CT Input Connections figure, connect the output wires of the clamp on CT to the proper terminals of the module.

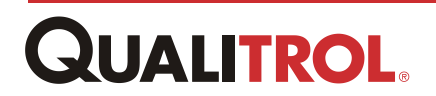

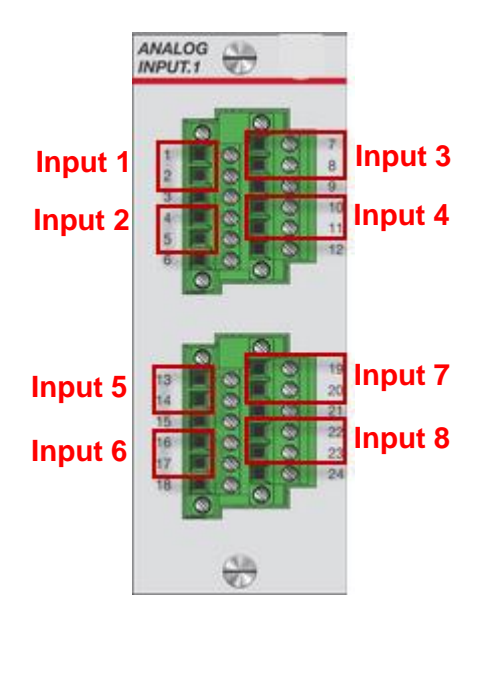

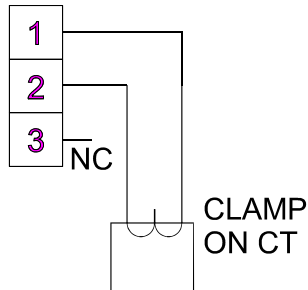

**Point 1, CT Input Connection** 

- **Note:** The Qualitrol clamp-on CT sensor comes with 20 feet of cable. While it is not recommended to run the wire longer than 20 feet, if the application requires a longer distance, splice the longer cable as close to the clamp on sensor as possible. This replacement cabling should consist of shielded twisted pair wire.
- **Note:** Because the CT sensor is isolated from the transformer, the burden is so small it can only be measured in a laboratory. For all practical purposes, the burden sensed by the transformer is zero.
- **CAUTION:** The QTMS measures current using the clamp on CT sensors. Wiring current directly to the QTMS will damage the module.

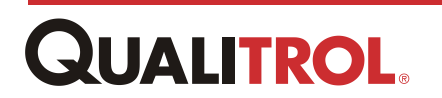

## **AC Voltage Input**

For each AC voltage Input signal, one AC Voltage Sensor, TRA-600-1, is required to measure the AC voltage. The module can measure either 0 - 140 VAC or 0 - 320 VAC, 50/60 Hz, as specified at the factory. Connect the voltage to be measured to the sensor input Terminal Block TB1 of the voltage sensor. Then connect the sensor output to the terminal block of the AC Voltage Input Module, as shown in the AC Voltage Input Connections figure.

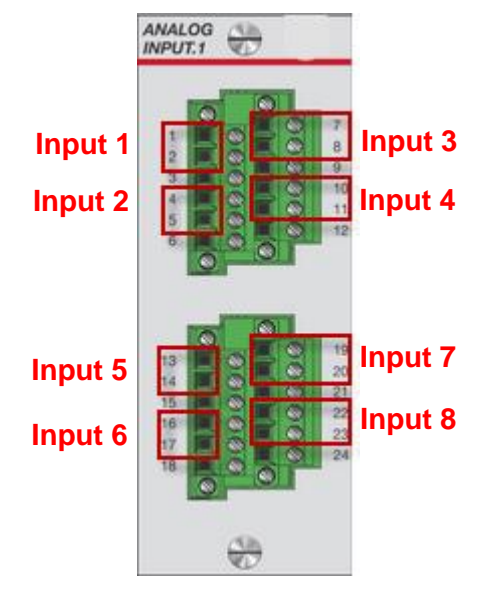

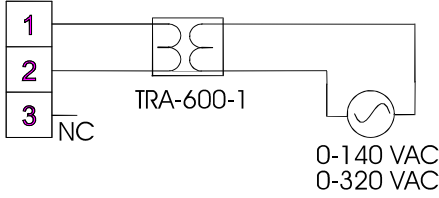

Point 1, AC Voltage Input Connection

**CAUTION:** The QTMS measures voltage using the Voltage sensor. Wiring directly to the Voltage Input Module will damage the unit.

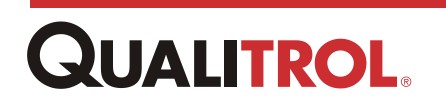

#### **Potentiometer Input**

For each potentiometer input signal, one standard potentiometer in the range of 1500 - 15000 ohm, as supplied by various Qualitrol case assemblies, is required to measure liquid level, flow, or gas accumulation. The module must be calibrated on site. See the <u>Level</u> <u>Gauge Calibration</u> section in the <u>Software Instructions</u>.

The three conductors and the shield drain lead are connected to the monitor, as shown in the Potentiometer Input Connections figure.

- **CAUTION:** Wiring should be continuous, and the shield drain lead must be grounded only at the instrument.
- **CAUTION:** The loops must be connected to an isolated analog input to avoid potential damage to the QTMS.

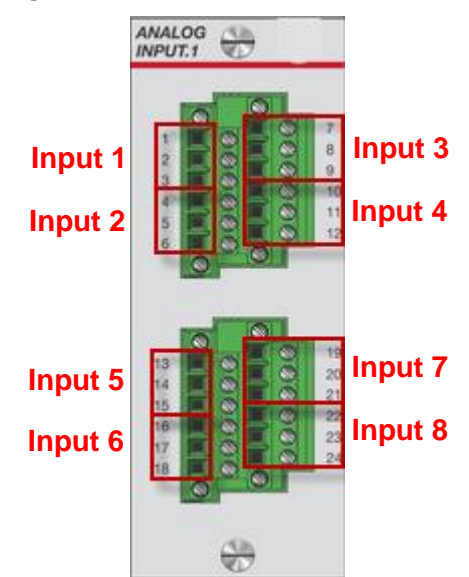

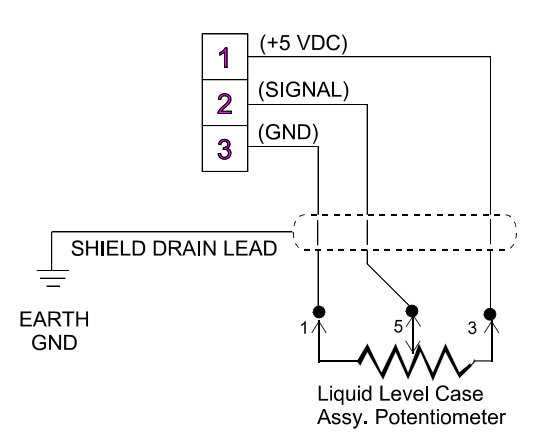

Point 1, Potentiometer Input Connection

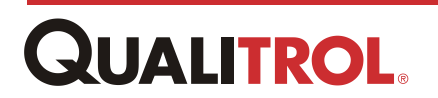

## **Current Input**

The Analog Input Module is configurable to accept either a 0 - 1 mA DC or a 4 - 20 mA DC (SCADA type) signal. Either of these options can be a transducer that is:

- 2-wire, self-powered from the transducer
- 2-wire, powered from the input module
- 3-wire, powered from the input module

For each Current Input Module, one current transducer (0 - 1 mA DC or 4 - 20 mA DC) is required.

Connect the output wires of the transducer to the terminal block as shown in the following current input wiring figures:

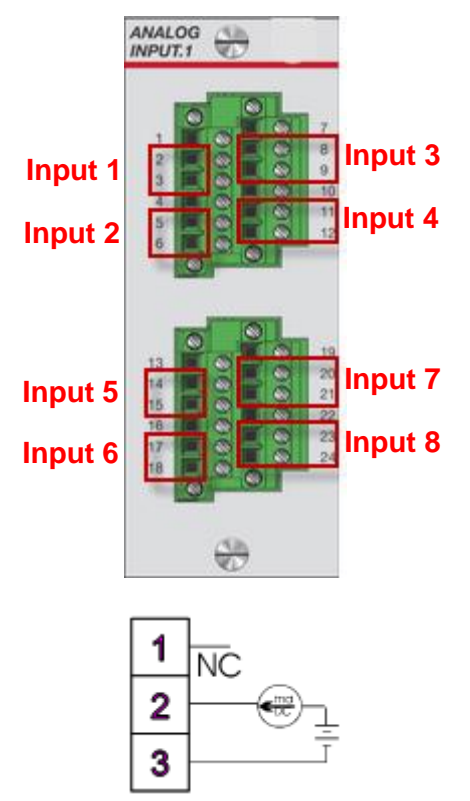

Point 1, 2-wire, Self-Powered from the Transducer

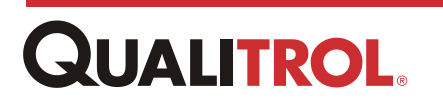

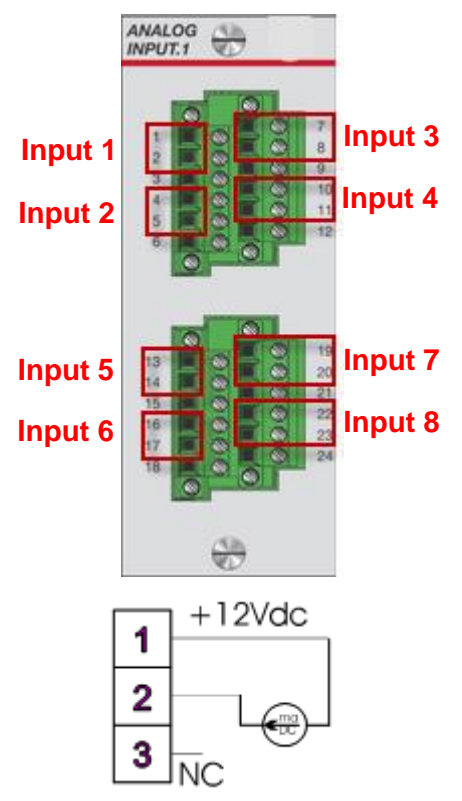

Point 1, 2-wire, Powered from the Input Module

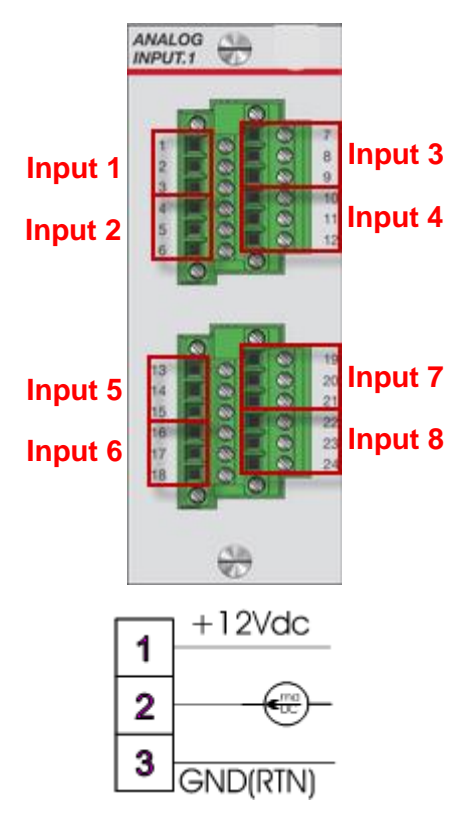

Point 1, 3-wire, Powered from the Input Module Connection

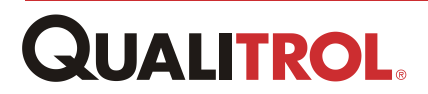

## **Digital Input Module**

The Digital Input Module accommodates 14 optically isolated input signals and measures whether a DC voltage is present across each configured pair of inputs.

The voltage across an input can range from 0 - 250 VDC with a threshold voltage of approximately 60 VDC.

**Closed contact, or zero (0) value = an input voltage of < 60 VDC**. The QTMS displays this as a zero (0).

**Open contact, or one (1) value = an input voltage of > 60 VDC**. The QTMS displays this as a one (1).

**Note:** If the DI point is used to control a relay output point, the relay output setpoint should be set at midrange, e.g., 0.5 with a hysteresis of less than 0.25.

See the following Contact Wiring figure for correct circuit wiring.

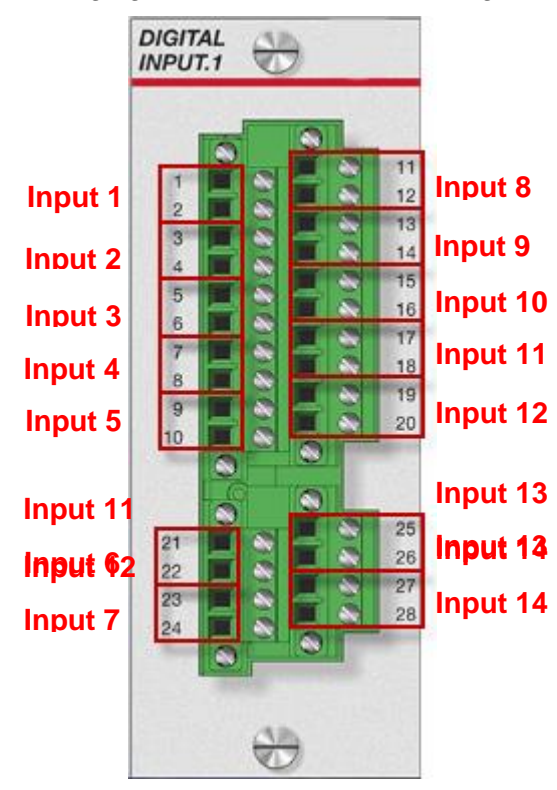

Input numbering is messed up; needs to be fixed. Again.

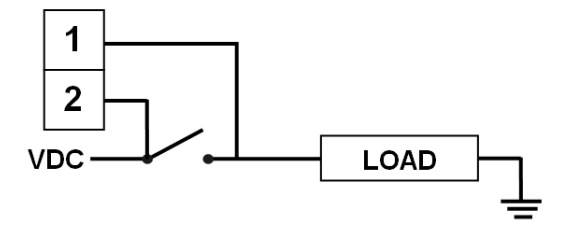

Point 1, Contact Wiring Connection

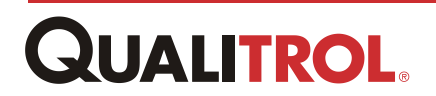

## **Direct Fiber Optic Module**

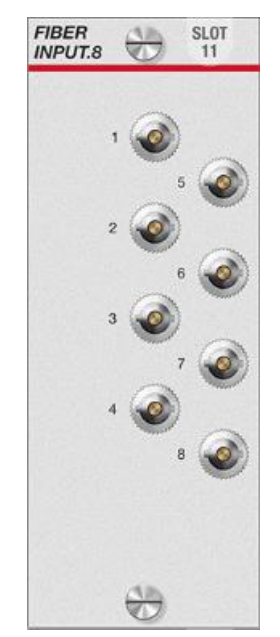

The Direct Winding Temperature Module supports up to eight (8) direct fiber optic probes that are installed within the transformer windings. Attached to the module's ST connectors are the 'extension' cables. These run from the module connections to the Feed-thru connectors installed on a Feed-thru plate on the transformer. Installed on the other side of the feed-thru connector are the actual fiber optic temperature probes that measure the winding temperature.

For more information, please refer to section <u>Fiber Optic Module</u> <u>Configuration</u> in this manual.

*Note:* This module is used when a transformer is supplied with Qualitrol fiber optic temperature winding probes.

*Note:* This module can be ordered with 4, 6, or 8 input probes.

## **Relay Output Module**

The Relay Output Module provides eight (8) form C contact closures and two (2) current output loops.

Each contact output is controlled by an equation that evaluates the input values of up to four (4) different points using expressions And, Or, or Subtract.

Each current output point is controlled by the evaluation of up to three (3) input points using expressions None, Maximum, and Subtract.

The configuration of the both output types is thoroughly explained in the <u>Configuration</u> <u>Software</u> section of this manual.

## **Output Contacts**

Eight (8) isolated sets of normally open/normally closed output contacts, for Output Relays 1 - 8, are provided for controlling cooling equipment, sounding an alarm, or operating remote breaker coils. Each set is capable of switching 120/240 VAC, 30 VDC @ 10 A.

*Caution:* Applying high DC voltage to the output relays will damage the relays.

The pin layout for this module is shown on the following page:

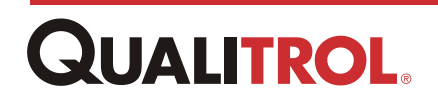

| RELAY   | SIGNAL            | PIN |
|---------|-------------------|-----|
|         | NORMALLY          |     |
|         | CLOSED (          |     |
| RELAY 1 | NC )              | 1   |
|         | COMMON (          |     |
|         | C )               | 2   |
|         | NORMALLY          |     |
|         | OPEN ( NO         |     |
|         | )                 | 3   |
|         | NORMALLY          |     |
|         | CLOSED (          |     |
| RELAY 2 | NC)               | 4   |
|         | COMMON (          | _   |
|         | C)                | 5   |
|         | NORMALLY          |     |
|         | OPEN ( NO         | •   |
|         | )                 | 6   |
|         |                   |     |
|         | CLOSED (          | -   |
| RELAT 3 |                   | 1   |
|         |                   | 0   |
|         |                   | o   |
|         |                   |     |
|         |                   | 9   |
|         |                   | 3   |
|         |                   |     |
| RELAY 4 |                   | 10  |
|         | COMMON (          | 10  |
|         | C)                | 11  |
|         | NORMALLY          |     |
|         | OPEN ( NO         |     |
|         |                   | 12  |
|         | NORMALLY          |     |
|         | CLOSED (          |     |
| RELAY 5 | NC)               | 13  |
|         | COMMON (          |     |
|         | <b>C</b> )        | 14  |
|         | NORMALLY          |     |
|         | OPEN ( NO         |     |
|         | )                 | 15  |
|         | NORMALLY CLOSED ( |     |
| RELAY 6 | NC)               | 16  |
|         | COMMON (          | -   |
|         | <b>C</b> )        | 17  |
|         | NORMALLY          |     |
|         | OPEN ( NO         | 10  |
|         | )                 | 18  |
|         | NORMALLY CLOSED ( |     |
| RELAY 7 |                   | 19  |
|         | COMMON (          | 00  |
|         | ບ)                | 20  |

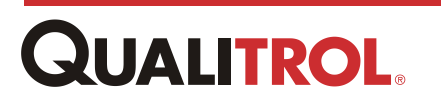
|         | NORMALLY<br>OPEN ( NO |    |
|---------|-----------------------|----|
|         | )                     | 21 |
|         | NORMALLY CLOSED (     |    |
| RELAY 8 | NC)                   | 22 |
|         | COMMON (              |    |
|         | C )                   | 23 |
|         | NORMALLY              |    |
|         | OPEN ( NO             |    |
|         | )                     | 24 |

**Output Contact Pin Layout** 

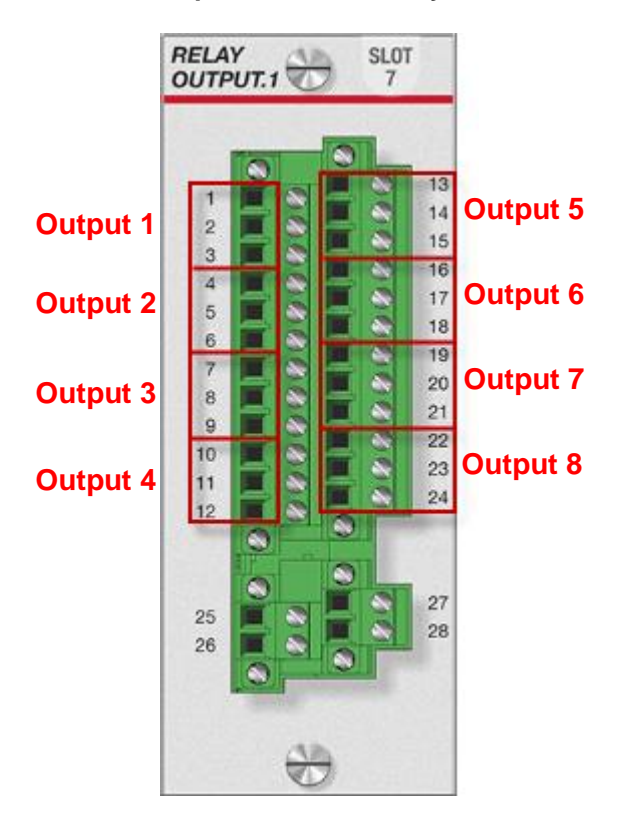

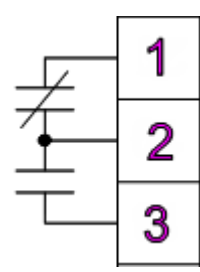

Point 1, Contact Output Wiring Connection

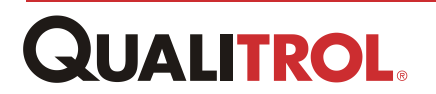

## **Current Output Loops**

The QTMS is configured to supply two (2) milliamp (mA) current outputs for remote indication or use with SCADA devices. This output is proportional to the full scale of the parameter selected in the configuration. Refer to *Functional Specifications* section, for maximum load.

# **CAUTION:** All remote output signals are independent, variable current loops, driven by the system power and designed to drive a resistive load, such as a current meter. They cannot be grounded or tied together.

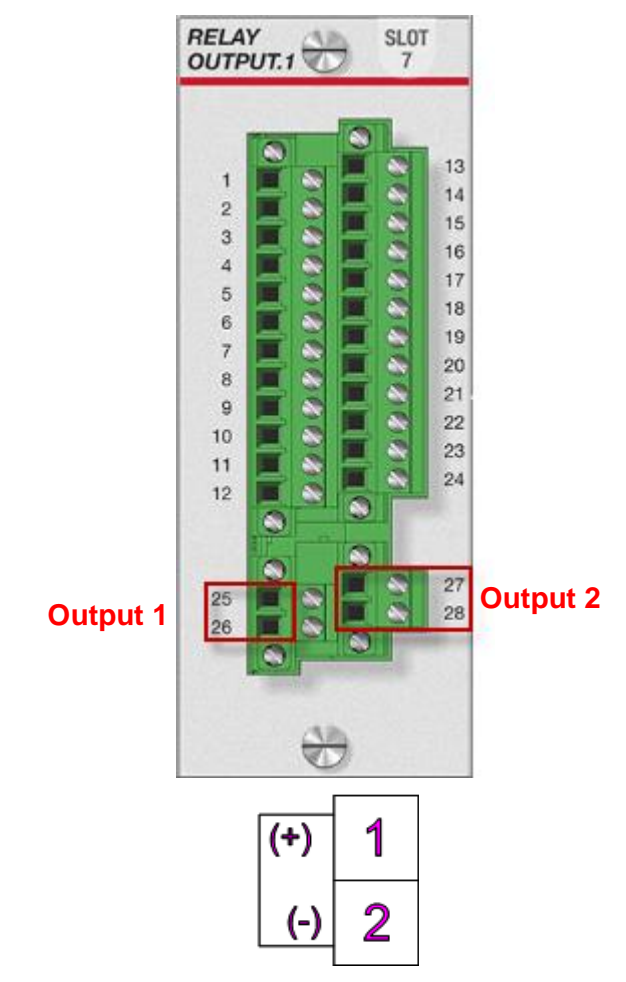

Point 1, Current Loop Output Wiring Connection

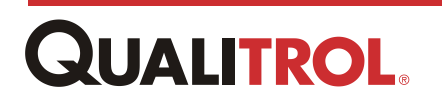

# **Communications**

The monitor comes equipped with several types of digital communication capabilities for communicating to a local display, SCADA systems via Ethernet, and digital sensing devices. These communications ports are all located on the CPU Module and will vary dependent upon the communications board selected by the customer and installed at the factory.

### Ethernet

The Ethernet ports on the QTMS CPU Module are available for communications to a networked computer running Windows 7 to access the QTMS configuration and maintenance application. This allows the user to observe and make changes remotely to the QTMS configuration parameters.

Several options are available as noted in the following.

#### **Communications Option 1**

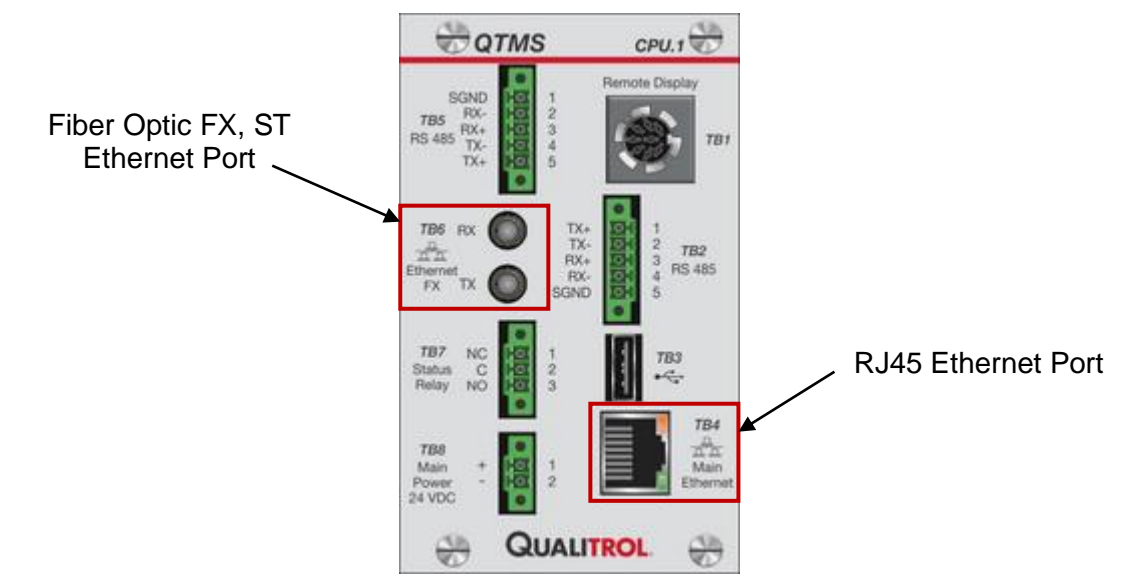

Ethernet Ports - Communications Board Option 1

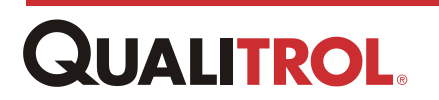

## **RS-485**

RS-485 serial communications ports are located on the QTMS CPU Module and are used to communicate system variables over various protocols (e.g. DNP 3.0, Modbus) or to communicate to external digital sensor devices. The communication application to predefined digital sensors, including mapping, is factory installed and cannot be accessed or changed by the user. The user selects the device to talk to using the configuration and maintenance application contained in the CPU module.

Communications to the digital sensor device(s) can be via 4-wire or a combination of 4-wire and fiber dependent upon the communications module selected by the customer.

The QTMS RS-485 has been tested using both the B & B Electronics #USOPTL4-LS and the Electro Industries UNICOM 2500-F.

*Note:* When using a 4-wire connection, **SGND** is a signal ground only and should never be connected to Earth ground.

#### **Communications Option 1**

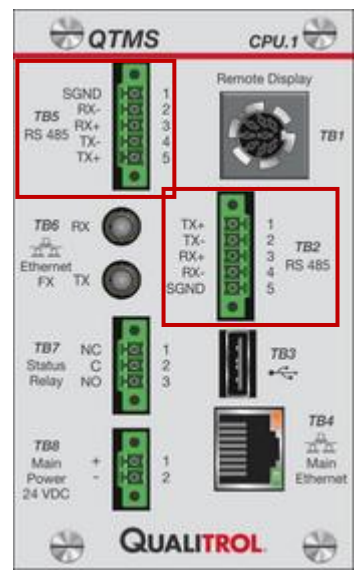

Four-Wire RS-485 Ports - Communications Board Option 1

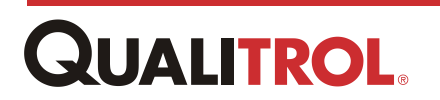

# Operation

## **Automatic Operation**

### Viewing Channels or Viewing Mode Scrolling

#### **Power Up**

When power is applied to the QTMS, it automatically begins to monitor the inputs and controls the outputs, based on the factory configuration that was specified by the customer. At power up, if there is a display it will briefly show 'Qualitrol' and the system firmware version before going into an Auto Scroll. The Auto Scroll will scroll through every parameter that is configured to be displayed or if no parameters are selected than all parameters with a name/label at a pre-selected interval of one every two to five seconds.

#### **MENU Mode**

#### **Viewing Channels**

(See the <u>Appendix</u> for an example of the menu structure.)

Auto Scroll, MENU, View Mode Scrolling

Press **MENU** to move the display out of Auto Scroll and into Viewing Mode. The Up and Down Arrows (or **ENTER**) will move you individually through each parameter being monitored. If no key activity takes place for 60 seconds, the monitor automatically reverts to Auto Scroll, or press **MENU** again to revert back to Viewing Mode Scrolling.

#### **Viewing Reset Relays**

(See the <u>Appendix</u> for an example of the menu structure.)

MENU, View Mode Scrolling, Right Arrow

Press **MENU** to move the display out of Auto Scroll and into Viewing Mode. The Up and Down Arrows (or **ENTER**) will move you individually through each relay that has actuated starting with the lowest slot number with a relay module/relay 1 and ending with the highest slot/relay 8. If the relay has been latched and the parameters that actuated the relay are no longer active then pressing the **RESET** switch will clear the relay actuation. If the relay has actuated due to a rate of change then pressing **RESET** will clear all the measured rate of change values and reset the relay. If no key activity takes place for 60 seconds, the monitor automatically reverts to Auto Scroll, or press **MENU** again to revert back to Viewing Mode Scrolling.

#### **Viewing Max Readings**

#### MENU, View Mode Scrolling, Right Arrow, Right Arrow

From Viewing Mode, press the Right Arrow twice. The Up and Down Arrows (or **ENTER**) will move you through the maximum values, as well as the time and date of each parameter being monitored. Press **RESET** to reset all of the maximum readings. If no activity takes

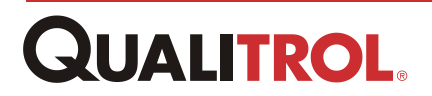

place for 60 seconds, the monitor automatically reverts to Auto Scroll, or press **MENU** again to revert the system back to Viewing Mode Scrolling.

**Note:** To avoid any erroneous readings caused by the installation, Qualitrol recommends resetting the maximum values immediately after setting up the monitor.

#### **Viewing Min Readings**

#### MENU, View Mode Scrolling, Right Arrow, Right Arrow, Right Arrow

From Viewing Mode, press the Right Arrow thrice. The Up and Down Arrows (or **ENTER**) will move you through the minimum values, as well as the time and date of each parameter being monitored. Press **RESET** to reset all of the minimum readings. If no activity takes place for 60 seconds, the monitor automatically reverts to Auto Scroll, or press **MENU** again to revert the system back to Viewing Mode Scrolling.

**Note:** To avoid any erroneous readings caused by the installation, Qualitrol recommends resetting the minimum values immediately after setting up the monitor.

#### **Viewing Data Logging Options**

#### MENU, View Mode Scrolling, Right Arrows

If the Data Logging Option is installed, from Viewing Mode, press the Right Arrow four times. The Down Arrow (or **ENTER**) will move you to the Data Logger Option to download the Data Logging data to a memory stick. If no key activity takes place for 60 seconds, the monitor automatically reverts to Auto Scroll, or press **MENU** again to revert the system back to Viewing Mode Scrolling.

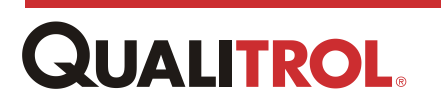

## **Program Mode**

#### MENU, View Mode Scrolling, Right Arrows

From Viewing Mode, keep pressing the Right Arrow until you reach the Change Settings column. Press **ENTER** to go to Change Settings Mode. This is the location where you can change the communications IP and Mask settings of the monitor. This mode is protected. Before you are allowed to change any parameters, you must first enter the user ID #. This is the same "password" that is used to for an Administrator in the TMS INSIGHT software. If you are not authorized to change these settings, press **MENU** to go back to Viewing Mode Scrolling.

The Up and Down Arrows allow you to change the value of the character highlighted by the display, while the Right and Left Arrows move the highlighted character. Press **ENTER** to move to the next setting. At the end of the Program Mode menu, press **ENTER** to accept the changes. If no activity takes place for 60 seconds, the monitor automatically reverts to Auto Scroll and discards any changes that were made, or press **MENU** again to revert back to Auto Scroll.

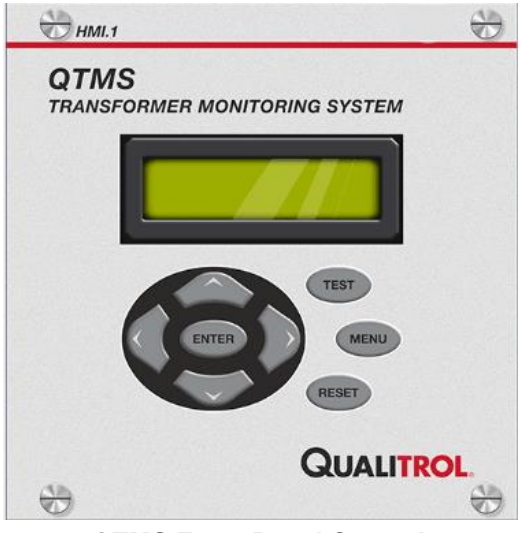

**QTMS Front Panel Control** 

## **Testing the System**

To perform a system confidence test, press and hold **TEST**. Press **TEST** to actuate all non-Test Lockout relays in one-second intervals.

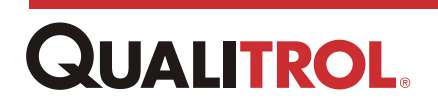

# **Functional Specifications**

|                            |                           | Universal; 90 - 264 VAC, 50/60 Hz and                   |
|----------------------------|---------------------------|---------------------------------------------------------|
| Power Supply               |                           | 127 - 300 VDC; < 50 watts                               |
|                            |                           | Fuse: 5.0A / 250V                                       |
| Processor Module           |                           | TX6-DL Dual Core Processor                              |
|                            |                           | 10/100 Ethernet TX, RJ45 Port                           |
|                            |                           | USB-A port                                              |
|                            |                           | RS485, 4-wire communications port                       |
| Communications Module      | Option 1                  | Supply port for optional remote display                 |
| Communications module      |                           | Ethernet EX_ST connector                                |
|                            |                           | RS485 4-wire communications port                        |
|                            |                           | System Status Relay                                     |
| Communications Module      | Option 2                  | Supply power input connection                           |
| (Future Development)       | Option 2                  | 10/100 Ethernet TX_R.I45 port                           |
|                            |                           | Serial Fiber Optic Port ST connector                    |
|                            |                           | System Status Relay                                     |
|                            |                           | IRIG Input Connection                                   |
| Module Parameters          |                           | Supports up to 14 I/O Modules                           |
|                            | Inputs:                   | Measures up to 8 parameters                             |
|                            | Accuracy:                 | +/- 0.5% full scale input range                         |
|                            |                           | 100 ohm platinum (Pt100), 10 ohm                        |
|                            |                           | copper (Cu10)                                           |
|                            |                           | RTD; simulated winding                                  |
|                            | Temperature:              | Liquid/ambient temperature range: -40<br>- 120°C        |
|                            |                           | Winding temperature range: -40 - 200°C                  |
|                            | Current:                  | Clamp-on CT, 0 - 5A, - 10A, - 20A, -<br>100A and others |
|                            | DC Current Loops:         | 0 - 1 and 4 - 20 mA DC                                  |
| Analog Input Module        | DC Voltage:               | 0 - 100 mV DC and 0 - 10 VDC                            |
|                            |                           | 0 - 140 VAC and 0 - 320 VAC; 50/60                      |
|                            | AC voltage:               | Hz                                                      |
|                            | Potentiometer:            | 1500 - 15,000 ohms                                      |
|                            | Switch Contact (dry):     | Open/Closed                                             |
|                            | Switch Contact            | >80 V or >130 V open, jumper                            |
|                            | (powered):                | selectable; optically                                   |
|                            |                           |                                                         |
|                            |                           | 125 VDC                                                 |
|                            | Tap Position <sup>.</sup> | or non-powered. Resistor Bridges of 40                  |
|                            |                           | - 2500 ohm(1% acc. 100 ppm); or 0 - 1                   |
|                            |                           | mADC or 4 - 20 mADC                                     |
|                            | Inpute                    | Measures up to 14 optically isolated                    |
| Digital Input Madula       |                           | inputs                                                  |
|                            | Maximum Voltage:          | 250 VDC                                                 |
|                            | Threshold Voltage:        | >60 VDC                                                 |
| Direct Winding Temperature | Inputs:                   | Up to 8 fiber optic input probes                        |
| Fiber Optic                | Accuracy:                 | +/- 1°C                                                 |

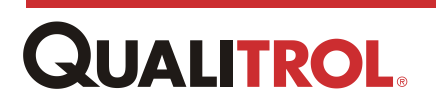

|                                      | Output Relays:                              | 8 Form C relays; 10 A @ 120/240 VAC;<br>10 A @ 30 VDC                                                                                                   |
|--------------------------------------|---------------------------------------------|----------------------------------------------------------------------------------------------------|
| Output Relay Module                  | Output Current Loops:                       | 2 Loops; 0 - 1 mA (max resistive load<br>10,000 ohms)/ 4 - 20mA (max<br>resistance 500 ohms); other options<br>available                                |
|                                      | Protocols Serial:                           | DNP 3.0 (level 3), Modbus, IEC 60870                                                                                                    |
| Data Communications                  | Protocols Ethernet:                         | IEC 61850, DNP 3.0 (level 3), Modbus,<br>IEC 60870                                                                                                    |
| Memory                               | Data Logging:                               | 100 variables; store rates 1 minute to 24 hours                                                                                                    |
|                                      | Event Recorder                              | TBD                                                                                                    |
| Front Panel and Interface<br>(local) | Display:                                    | One easy-to-read 2-line, 16-character<br>alphanumeric Liquid Cryustal Display<br>(LCD). Character size: 0.21" (5.55<br>mm) high x 0.11" (2.95 mm) wide. |
|                                      | Controls:                                   | Eight large keys for programmable settings and user interaction.                                                                                        |
|                                      | Front Panel Membrane:                       | UV stabilized polyester                                                                                                    |
|                                      | IEEE C37.90.1 (SWC)                         |                                                                                                    |
|                                      | Dielectric Potential                        | 1500 VAC across all terminal blocks;<br>60 seconds to ground                                                                                            |
|                                      | Radiated Emissions                          | EN 55011:2009 + A1:2010 / CISPR<br>11:2009 + A1:2010                                                                                                    |
|                                      | Electrostatic Discharge<br>Immunity         | IEC 61000-4-2:2008                                                                                                    |
| Immunity                             | Radiated Electromagnetic<br>Field Immunity  | IEC 61000-4-3:2010                                                                                                    |
|                                      | Electrical Fast Transient<br>Burst Immunity | IEC 61000-4-4:2012                                                                                                    |
|                                      | Surge Immunity                              | IEC 61000-4-5:2005                                                                                                    |
|                                      | Radio Frequency Common<br>Mode<br>Immunity  | IEC 61000-4-6:2008                                                                                                    |
|                                      | Power Frequency Magnetic<br>Field Immunity  | IEC 61000-4-8:2009                                                                                                    |
|                                      | Voltage Interrupts                          | IEC 61000-4-11:2004                                                                                                    |
|                                      | Operating Temperature                       | -40°C TO +85°C                                                                                                    |
|                                      | Storage Temperature                         | -60°C TO +85°C                                                                                                    |
|                                      | Operating Humidity                          | 5-95% NON-CONDENSING                                                                                                    |
|                                      | Shock                                       | 10g, half-sine in three orthogonal planes                                                                                                    |
| Environmental                        | Vibration                                   | sweep 50 to 240 Hz @ 0.004 inch displacement in three orthogonal planes                                                                                 |
|                                      | Optional Heater                             | 120/240 VAC heater option                                                                                                    |
|                                      | Size                                        | 19 inch rack; 6U high                                                                                                    |
|                                      | Weight                                      | TBD                                                                                                    |
| Wiring                               | Terminal Connectors:                        | Accepts wire sizes from 24 - 12 AWG;<br>Cu wire only; minimum 300 volt<br>insulation rating; screw torque 5.0 in/lb                                     |

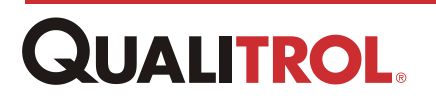

# Configuration and Maintenance -Using TMS INSIGHT

## Overview

The configuration and maintenance software (TMS INSIGHT) for the QUALITROL. QTMS Full Function Monitor is embedded and runs in the CPU Module. It is user name and password protected and has two levels of privileges; Administrator and Operator. These privilege levels are explained in the <u>Managing User Accounts</u> section of this manual.

This TMS INSIGHT application provides the user with the following:

- <u>Network configuration</u>
- Setup of user accounts
- Setup of front panel display on the HMI module
- Access to current point values and configuration parameters.
- Simulation of input signals
- Configuration of cooling control, alarms, system communications
- Input signal calibration
- Data logging configuration data for individual signal points
- Configuration, management and data collection of cooling banks
- Simulated winding temperature analytical data configuration

To gain access to this application, the user must have a personal computer (PC) that is connected to the QTMS through the local network and a QTMS login account.

- *Note:* The user computer must be running either Windows 7 or Linux with any of the following browsers; Firefox, Chrome, or Internet Explorer versions 8 or 9.
- **Note:** There is no software that must be installed on the user computer. The QTMS configuration and maintenance software is self-contained and running in the CPU.
- **Note:** Throughout these instructions, the software for the QUALITROL. QTMS is also referred to as "remote access," because it allows the user to communicate remotely with the unit.

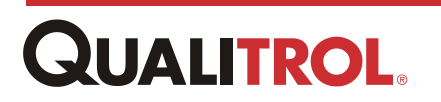

# **Connecting to the QTMS**

- 1. Check that the QTMS is connected to the main power and is energized.
- 2. Ensure the QTMS is connected to the local network.
- 3. Obtain login information including Username and Password.

**Note:** The factory default username and password is 'admin' as the username and 'qualitrol' as the password.

*Important:* Ensure the factory default username and password is changed to a customer unique username and password. See section <u>Managing User Accounts</u>.

- 4. Obtain the network address of the QTMS.
- 5. Connect the user computer to the network, or if local, plug the user computer directly to the QTMS Ethernet port.
- 7. On the computer initialize the web browser and enter the QTMS IP address. The factory default is 10. 0. 0. 4.

The following window appears when connected to the QTMS.

| QUALITROL. | Qualitrol Transformer Monitoring System |
|------------|-----------------------------------------|
|            |                                         |
|            | Username:                               |
|            | Log In                                  |

**TMS INSIGHT Login Window** 

- *Note:* The web browser provides an error message if it is unable to connect to the QTMS unit.
- 8. Enter Username and Password and click Log In.

The following window appears showing the current module complement and slot position in the chassis.

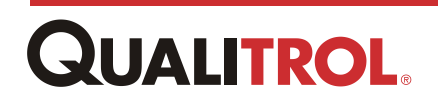

Note: If your username and/or password is not recognized the Log In window displays

| QUALITRO                                                                                                    | OL.         |           | Qu                                                                                                    | alitrol Transfo | rmer Monitorin<br>Substation -                                                                                                    | n <b>g System</b><br>Transformer | EN V               |
|----------------------------------------------------------------------------------------------------|-------------|-----------|----------------------------------------------------------------------------------------------------|-----------------|----------------------------------------------------------------------------------------------------|----------------------------------|--------------------|
| System 🚺 Inputs                                                                                                    | <b>[→</b> ○ | outputs 👸 | Analytics                                                                                                    | Logging         | Commur                                                                                                    | nications                        |                    |
| HML1                                                                                                    | 8 😁         | 9         | 😓 10                                                                                                    | 11              | OUTPUT.1 2 12                                                                                                    | 13                               | 14                 |
| CONTRACTOR OF CONTRACTOR OF CO |             |           | (B)                                                                                                    | (A)             | 1<br>2<br>3<br>4<br>5<br>4<br>5<br>6<br>7<br>8<br>9<br>10<br>10<br>10<br>10<br>10<br>10<br>10<br>10<br>10<br>10                      | 19<br>10                         |                    |
| CPU.1                                                                                                    | 8 1         | 2         | ANALOG 3                                                                                                    | 🔂 4             | DIGITAL<br>INPUT.1 💮 5                                                                                                    | 6                                | FIBER<br>INPUT.8 7 |
| SGAD<br>TASS:         Fill         Percent Deploy           785:         767         2         770           785:         770         2         770           785:         770         2         770           785:         770         2         770           787:         770         2         772           787:         770         770         2         772           787:         700         700         2         772           787:         700         700         700         700           788:         700         700         700         700           789:         700         700         700         700         700           789:         700         700         700         700         700         700         700         700         700         700         700         700         700         700         700         700         700         700         700         700         700         700         700         700         700         700         700         700         700         700         700         700         700         700         700         700                                                                                                    |             |           | 1<br>2<br>2<br>4<br>4<br>5<br>6<br>0<br>0<br>1<br>1<br>1<br>2<br>1<br>2<br>1<br>2<br>1<br>2<br>1<br>2<br>1<br>2<br>1<br>2<br>1<br>2 |                 | 1<br>2<br>3<br>4<br>4<br>5<br>6<br>6<br>7<br>7<br>8<br>9<br>9<br>10<br>0<br>0<br>0<br>0<br>0<br>0<br>0<br>0<br>0<br>0<br>0<br>0<br>0 |                                  |                    |
| QUALITROL 🛞                                                                                                    |             | (C)       | <u>46</u>                                                                                                    |                 | <b>B</b>                                                                                                    |                                  | <u>40</u>          |

TMS INSIGHT Front Panel Window Indicates a Successful Login.

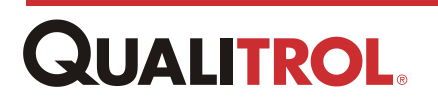

# **TMS INSIGHT Overview**

The following is a general description of the TMS INSIGHT Front Panel and Module windows.

# **The Front Panel Window**

The following is an overview of the TMS INSIGHT Front Panel Window.

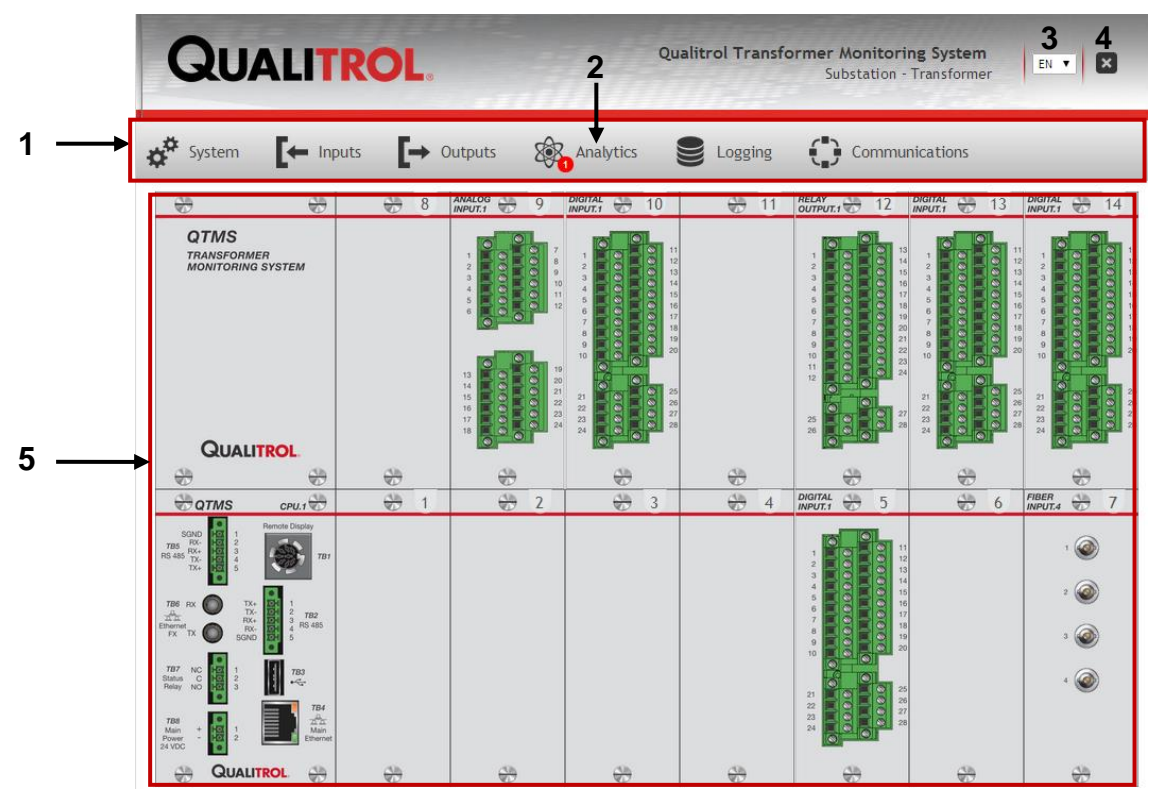

| Index | Object                                                     | Description                                                                                                    |
|-------|------------------------------------------------------------|----------------------------------------------------------------------------------------------------|
| 1     | Menu Bar                                                   | Consists of six drop-down menus for system management, module configuration, logging configuration, and communications setup.                                                                                                    |
| 2     | Error<br>Analytics E Lo<br>Cooling Banks<br>SW Temperature | If an alarm or an error has occurred in any of the<br>submenu areas, in this case a cooling back issue under<br>Analytics, the menu bar will display the number of errors<br>encompassed by a red circle.<br>To see the issue(s), simply click on the submenu(s)<br>displaying the error indication to observe the issue. |
| 3     | Language Selection<br>Menu                                 | Drop-down menu that allows the user to select the language displayed text on the configuration and maintenance windows.                                                                                                    |

# **QUALITROL**.

| 4 | Log Out Button       | Pressing this logs out the current user.                                                                                                    |
|---|----------------------|----------------------------------------------------------------------------------------------------|
| 5 | Module<br>Complement | Upon power-up, the CPU module reads the current card types and their position in the QTMS backplane, and displays their type and slot position on this window. |
|   |                      | <b>Note:</b> Clicking on any of the modules opens the particular module window.                                                                                |

## **Front Panel Window Error Indicator**

If an alarm or error or issue has occurred on any of the Main Menu Bar's submenus, it will be indicated by a number designating the number of errors in the submenu windows which is surrounded by a red.

To observe the error, simply click on the Main Menu Bar menu displaying the indication as shown below.

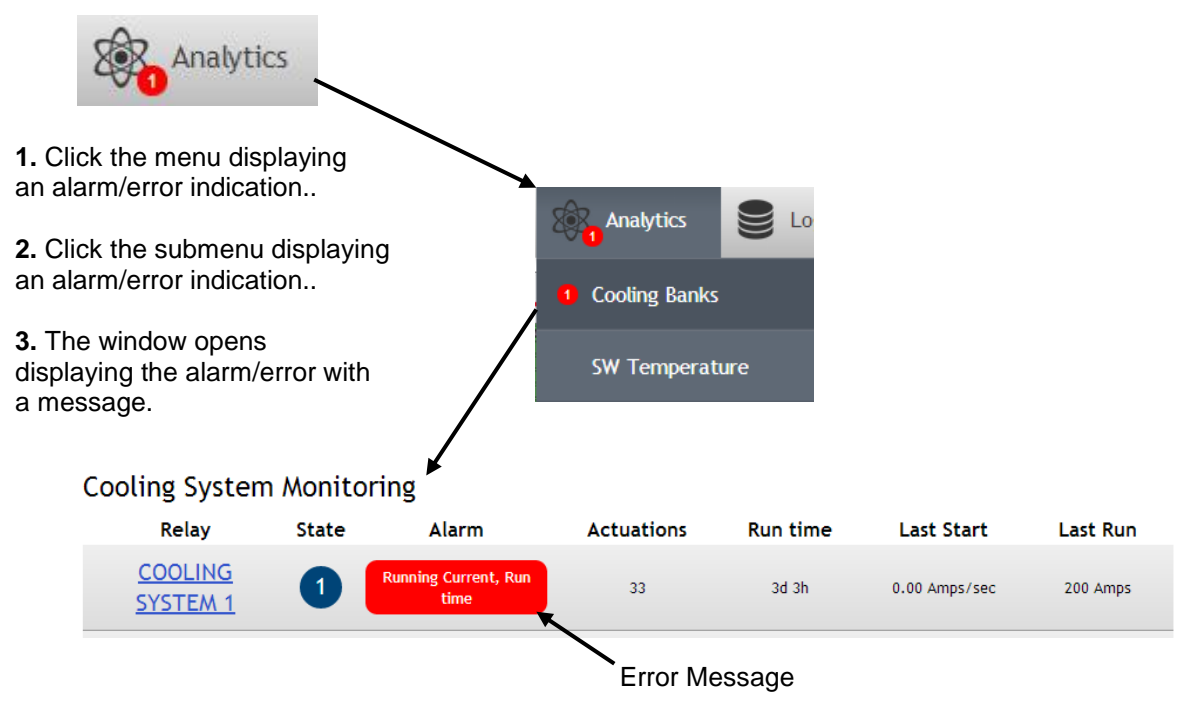

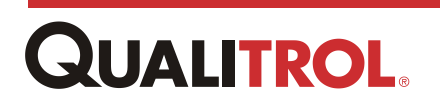

# **Opening a Module Window**

After connecting to the QTMS unit and logging-in, the TMS INSIGHT application displays a view of the QTMS front panel containing the modules and their slot positions. These module slot positions are dynamic in that the user can click on any of the modules to see the associated point values.

QTMS QUALITROL Click on a module and the module window for the selected module SLOT 3: Analog Input Rev 0.76 ANALOG INPUT.1 Reading Max/Min Signal Name Туре 3 Max: 200 °C 08/2014 12:44:4 200 Å\*c TOP OIL RTD 100 ohm Config 200 â\*c BOTTOM OIL RTD 100 ohm Config Max: 200 °C 08/2014 12:44:4 200 â\*c AMBIENT RTD 100 ohm Config Min: 200 °C /08/2014 12:44: Max: 200 °C 22/08/2014 12:44:41 Min: 200 °C 22/08/2014 12:44:41 200 â\*c LTC TANK TEMP RTD 100 ohm Config 200 Â Max: 200 A°C /08/2014 12:44:41 Min: 200 °C /08/2014 12:44:41 14 15 200 8\*0 CONSERVATOR RTD 100 ohm Config 200 ° 8/2014 12:44:4 Ain: 200 °C 8/2014 12:44:4 MAIN TANK RTD 100 ohm Config Max: -1.8e+5 PPM 22/08/2014 12:45:21 Min: -9.1e+6 PPM 25/08/2014 12:42:12 -9.1e+6 PP HYDROGEN 4-20 mADC Config 

An example of this is shown in the following.

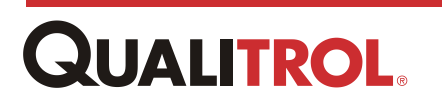

appears.

## The TMS INSIGHT Module Window

The TMS INSIGHT Module Window displays a list of the signals associated with the module. Each signal shows name, current value, and other related information. As the user moves the pointer across a particular signal, it becomes highlighted and its position on the terminal block is highlighted by a dashed line. If the user has Administrator privileges, a **Config** button appears next to each signal providing a way to modify the point.

*Note:* The data displayed is particular to each module type.

See the following Analog Input Module figure as an example.

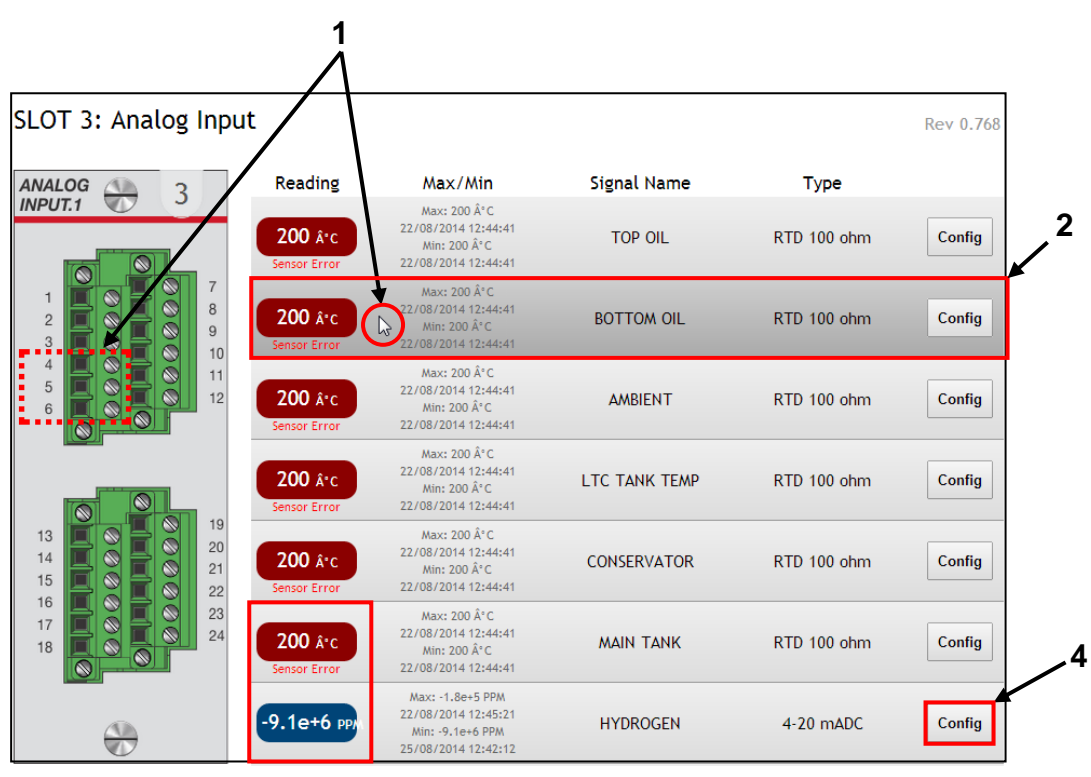

3

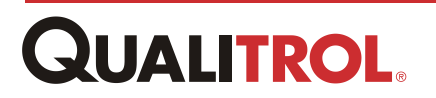

| Index | Object                       | Definition                                                                                                    |  |
|-------|------------------------------|----------------------------------------------------------------------------------------------------|--|
| 1     | Signal Input<br>Connection   | As the pointer is moved across a point, the point position on the terminal block is shown by a red dashed box and the signal data is highlighted in darker gray.                                                                                                    |  |
| 2     | Signal Data<br>Area          | Signal data area current value, signal name, signal type, and other associated information.                                                                                                    |  |
| 3     | Signal Current<br>Value Area | In each Signal Data Area the current value of the point is displayed, highlighted in either Blue, indicating the value is "normal", or Red, indicating the point value is in error or in alarm.<br>If the value is highlighted in Red, an error tag will be displayed below the value entry:<br>Value is in "Over Range" so it is highlighted in Red. |  |
| 4     | Config Button                | Displayed when the user has Administrator<br>privileges.<br>Clicking this calls the individual point configuration<br>window.                                                                                                    |  |

**Note:** A blank signal position on the Module Window indicates circuitry is not installed for that particular location.

See below.

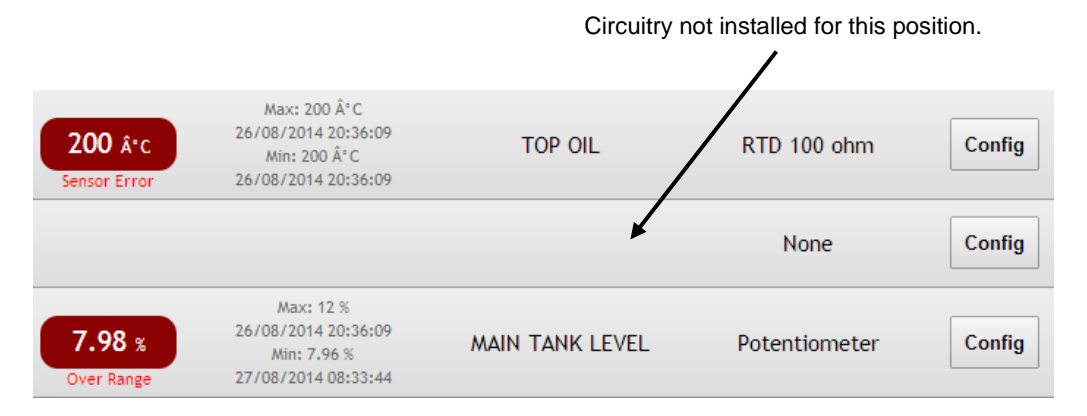

Analog Input Module with No Circuitry Installed for a Particular Signal Position

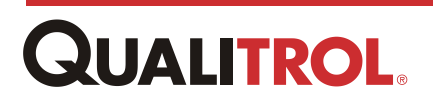

# **TMS INSIGHT I/O Module Windows**

The following paragraphs describe the different areas of each I/O module window.

## Analog Input (AI) Module Window

The AI Module Window displays the slot position, a graphic of the terminal block, the Reading (current value and an error indication of the signal has exceeded the configured limits), Max/Min point value, Signal Name, and Type of point.

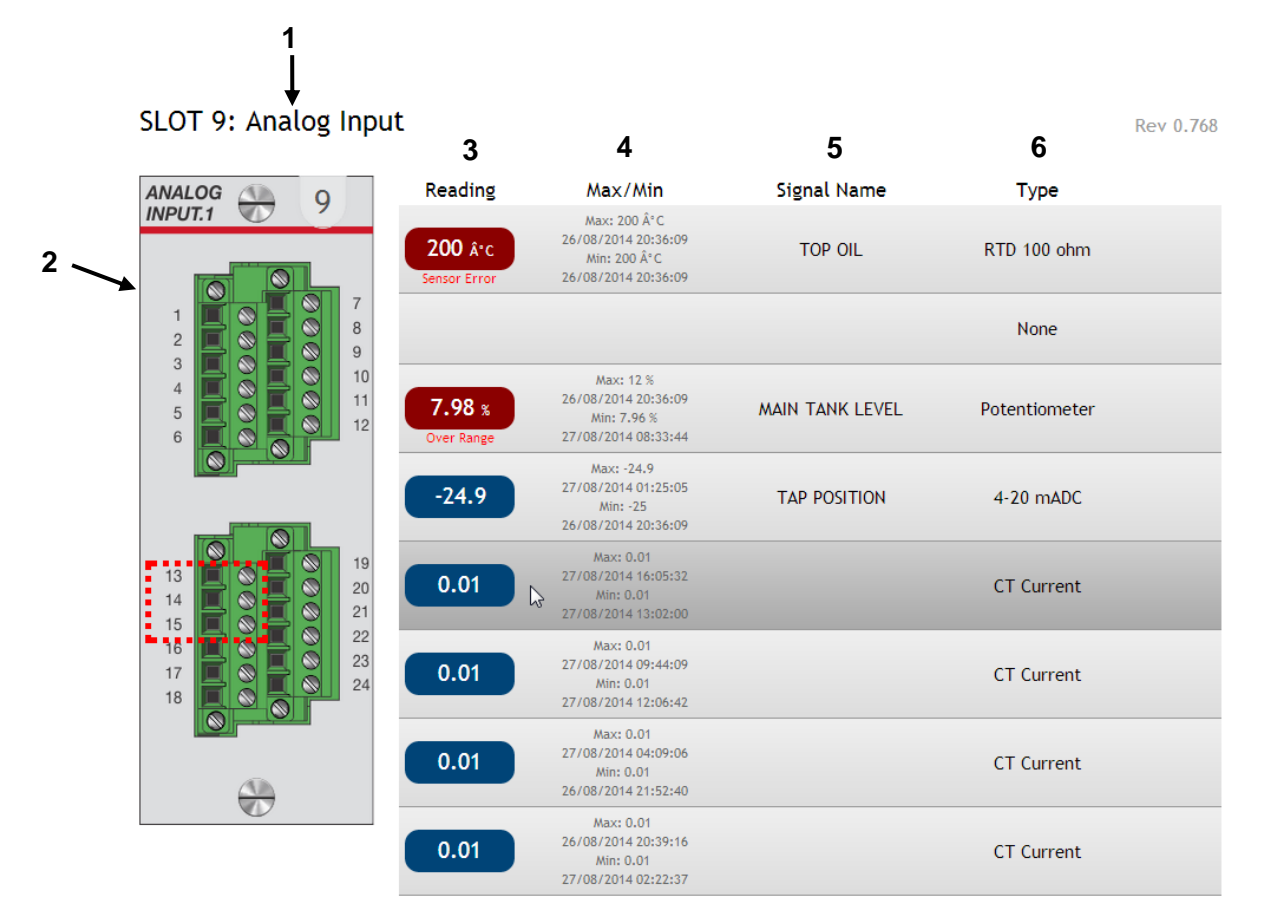

| Index | Object                  | Definition                                                                                                    |
|-------|-------------------------|----------------------------------------------------------------------------------------------------|
| 1     | Slot and Module<br>Type | Indicates the slot position and the module type.                                                                                                    |
|       |                         | Shows a front view of the module and position of each point.                                                                                                    |
| 2     | Module Graphic          | e.g., The pointer hovers over AI point 2. Point 2 is highlighted in dark gray. The module graphic indicates the connection for the point by surrounding the terminals with a red dashed box. |
| 3     | Reading                 | This column indicates the current value of each point starting at the top with point 1.                                                                                                    |

# **QUALITROL**.

|   |             | It also indicates of a point is in error.                                                                                                |
|---|-------------|----------------------------------------------------------------------------------------------------|
|   |             | <b>Note:</b> See Appendix for a listing of errors and their definitions.                                                                 |
| 4 | Max/Min     | This column indicates the Maximum and Minimum value of each point along with a time stamp specifying when each of these values occurred. |
| 5 | Signal Name | Identifies the input point name of each point.                                                                                           |
| 6 | Туре        | Identifies the point type of each point.                                                                                                 |
|   |             |                                                                                                    |

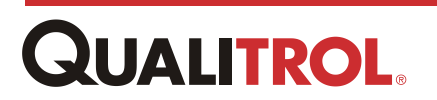

## **Digital Input (DI) Module Window**

The DI Module Window displays the slot position, a graphic of the terminal block, the Reading (current value, Signal Name, and Filter Time.

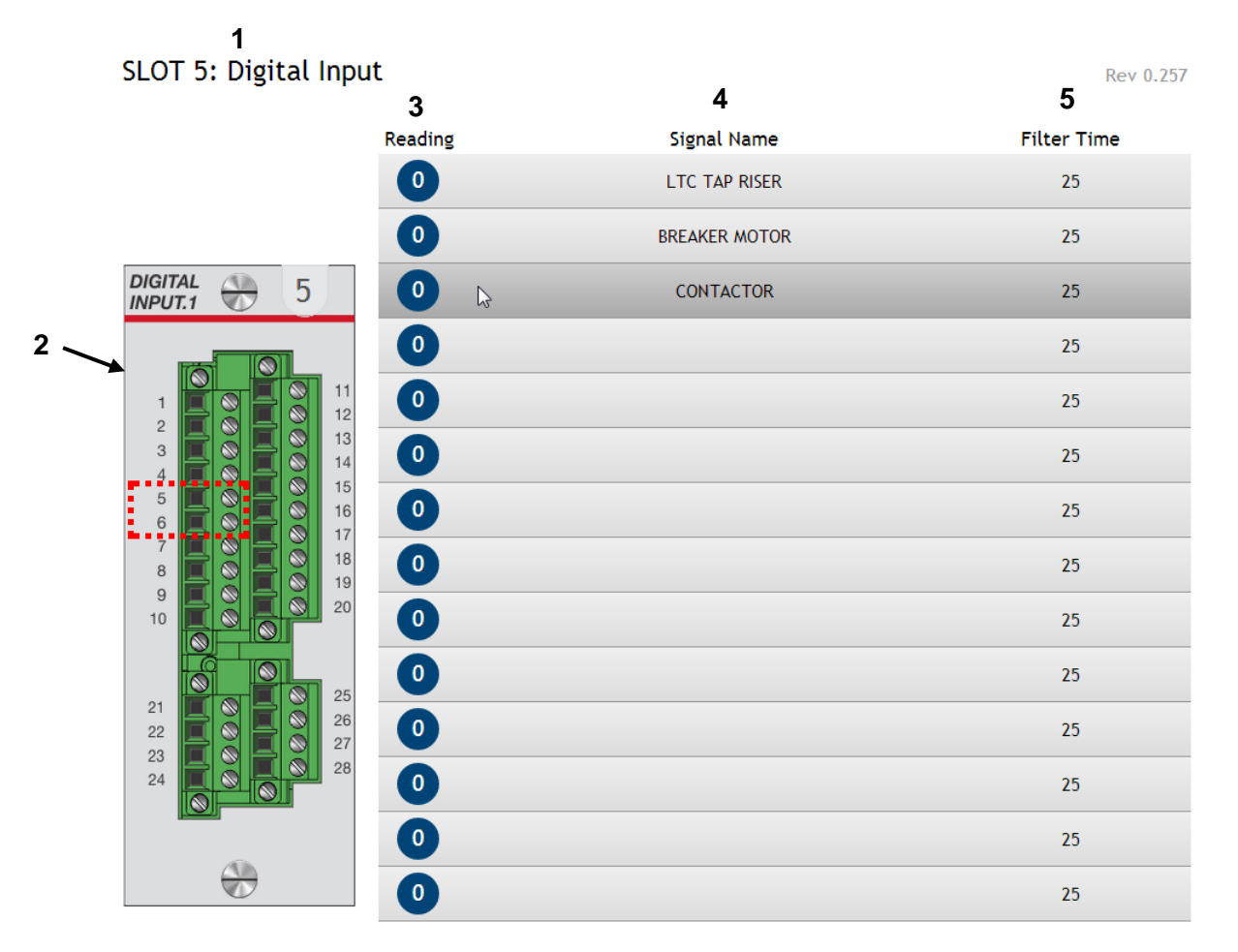

| Index | Object                  | Definition                                                                                                    |
|-------|-------------------------|----------------------------------------------------------------------------------------------------|
| 1     | Slot and Module<br>Type | Indicates the slot position and the module type.                                                                                                    |
|       |                         | Shows a front view of the module and position of each point.                                                                                                    |
| 2     | Module Graphic          | e.g., The pointer hovers over AI point 3. Point 3 is<br>highlighted in dark gray. The module graphic indicates the<br>connection for the point by surrounding the terminals with a<br>red dashed box. |
| 3     | Reading                 | This column indicates the current value of each point starting at the top with point 1.                                                                                                    |
| 4     | Signal Name             | Identifies the input point name of each point.                                                                                                    |
| 5     | Filter Time             | The debounce time that ensures a stable input signal in mSec.                                                                                                    |

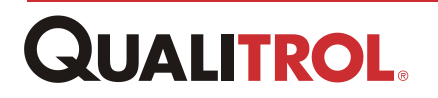

# Fiber Input (FI) Module Window

The FI Module Window displays the slot position, a graphic of the terminal block, the Reading (current value), Power, Max/Min point value, Signal Name, whether the module Wtune enable is set, and Gskip 5.

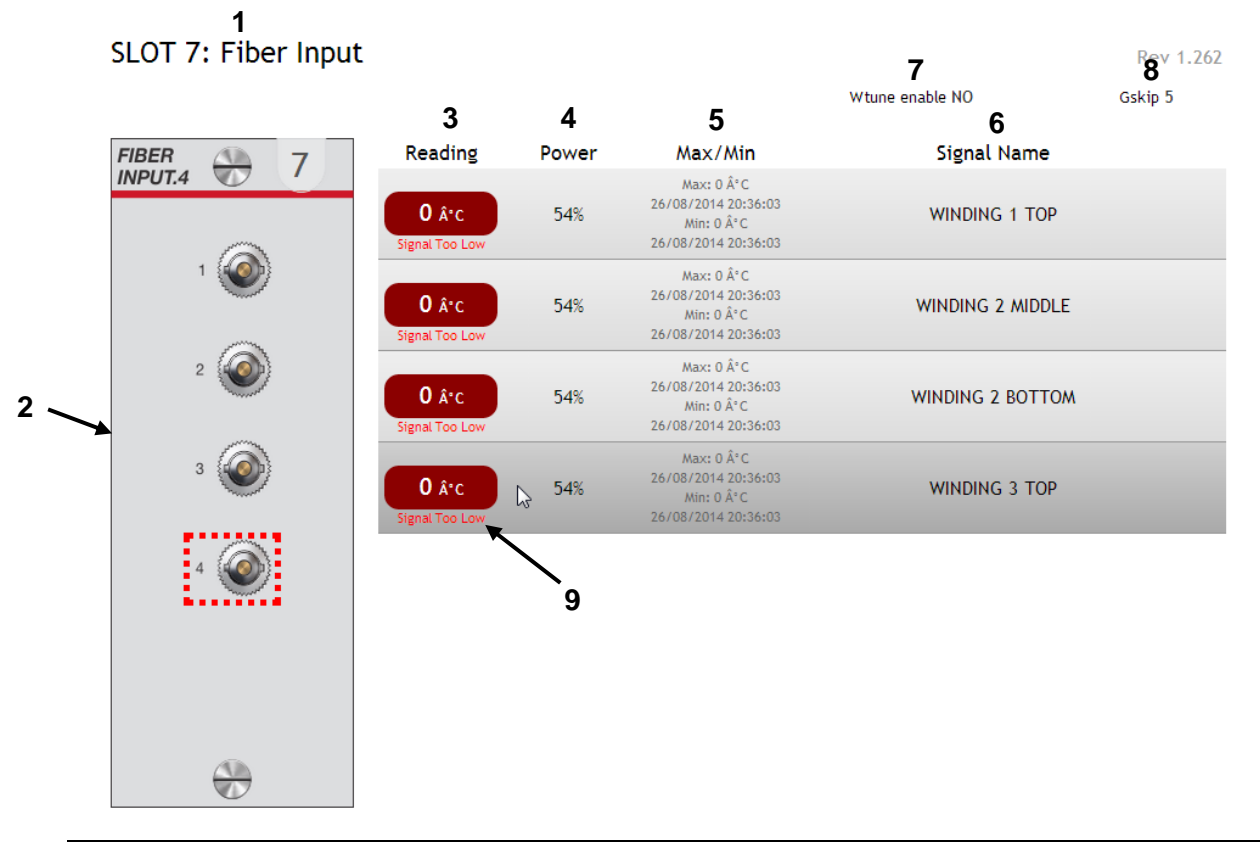

| Index | Object                  | Definition                                                                                                    |
|-------|-------------------------|----------------------------------------------------------------------------------------------------|
| 1     | Slot and Module<br>Type | Indicates the slot position and the module type.                                                                                                    |
| 2     | Module Graphic          | Shows a front view of the module and position of each point.<br>e.g., The pointer hovers over point 4. Point 4 is highlighted<br>in dark gray. The module graphic indicates the connection<br>for the point by surrounding the terminals with a red dashed<br>box. |
| 3     | Reading                 | This column indicates the current value of each point starting at the top with point 1.<br>It also indicates if a point is in Error.                                                                                                    |

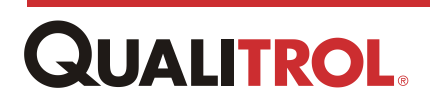

| 4 | Power                                   | Indicates the signal strength returning from the fiber tip. The module pulses out a light beam to the tip and the wavelength shifts according to temperature. But the amplitude of the light coming back is the power. It should be 100% but if a probe isn't connected or if the connections are dirty or if there are too many bends in the fiber it can be less than 100.                                                                                                    |
|---|-----------------------------------------|----------------------------------------------------------------------------------------------------|
| 5 | Max/Min                                 | This column indicates the Maximum and Minimum value of each point along with a time stamp specifying when each of these values occurred.                                                                                                    |
| 6 | Signal Name                             | Identifies the input point name of each point.                                                                                                    |
| 7 | Wtune<br>Wtune enable NO V<br>NO<br>YES | <ul> <li>This drop-down menu allows the user to select whether to enable (Yes) or disable(No) the Wtune function.</li> <li>Wtune increases the optical integration time of each channel to force the Qualitrol <i>Fiber Optic Winding Temperature</i> system to read temperatures when the optical signal is weak. This comes at the expense of a slower response (slower temperature update frequency or rate).</li> <li><i>Important:</i> Enabling Wtune is highly recommended for power transformer applications.</li> </ul> |
| 8 | <b>Gskip</b><br>Gskip 5                 | <ul> <li>This entry allows the user to indicate the number of scans the system will perform before actually indicating that it cannot read a probe on a specific channel.</li> <li>The entry range is from 0 to 9; a value of 0 indicates that the system makes no attempt at removing dropouts. A value of 3 to 5 is recommended for transformer applications.</li> <li><b>Note:</b> This command is useful to eliminate annoying dropouts that can happen when using "weak" probes.</li> </ul>                                |
| 9 | Error Indicator                         | See the following table "Fiber Module Error Indications" for a listing of possible errors.                                                                                                    |

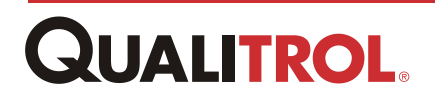

#### Fiber Module Error Indications

| Error                | Definition                                                              |
|----------------------|-------------------------------------------------------------------------|
| Saturated<br>Sensor  | Sensor Failure - contact factory.                                       |
| Signal Too<br>High   | Input exceeding fiber sensor range.                                     |
| Signal Too<br>Low    | No probe connected, probe fault, too many bends or optical path broken. |
| Signal Noise         | Sensor Failure - contact factory.                                       |
| Signal Glitch        | Sensor Failure - contact factory.                                       |
| No Signal            | No probe connected, probe fault, too many bends or optical path broken. |
| Calculation<br>Error | Sensor Failure - contact factory.                                       |
| Disabled             | Channel disabled.                                                       |

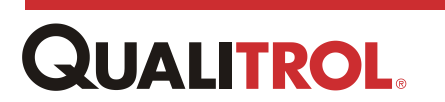

# **Relay Output (RO) Module Window**

The RO Module Window displays the slot position, a graphic of the terminal block, the Reading (current value), and Signal Name for both the relay output points and the output current loops. It also shows the number of Actuations for each of the relay outputs and the type of current loop for each loop output.

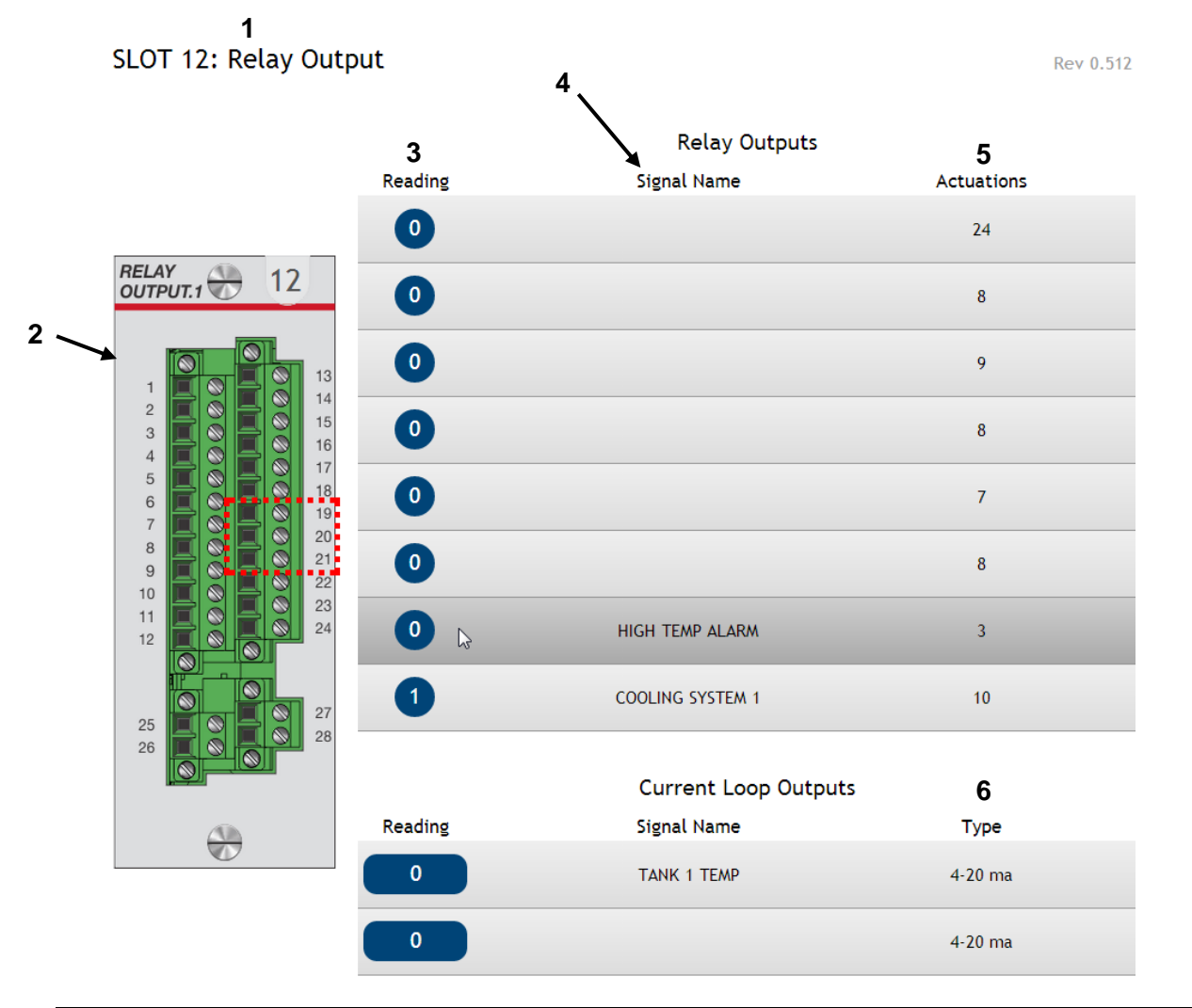

| Index | Object                  | Definition                                                                                                    |
|-------|-------------------------|----------------------------------------------------------------------------------------------------|
| 1     | Slot and Module<br>Type | Indicates the slot position and the module type.                                                                                                    |
| 2     | Module Graphic          | Shows a front view of the module and position of each point.<br>e.g., The pointer hovers over point 7. Point 7 is highlighted<br>in dark gray. The module graphic indicates the connection<br>for the point by surrounding the terminals with a red dashed<br>box. |
| 3     | Reading                 | This column indicates the current value of each point starting at the top with point 1.                                                                                                    |

**QUALITROL** 

| 4 | Signal Name | Identifies the point name of each point.                                                              |
|---|-------------|----------------------------------------------------------------------------------------------------|
| 5 | Actuations  | Indicates the number of actuations since it was preset/reset by an Admin user with the configuration. |
| 6 | Туре        | Identifies the output current loop type; 0-1, 0-5, 0-10,0-20, or 4-20ma.                              |

# **TMS INSIGHT Module Configuration Windows**

An explanation of the I/O Configuration Windows is presented in the <u>I/O Module</u> <u>Configuration</u> section of this manual.

# Setting the Language

TMS INSIGHT can be set to display text in several languages. This can be done simply by selecting the **Language** drop-down menu located in the upper right-hand corner of the window and selecting the desired language.

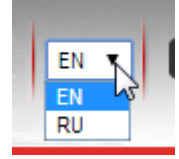

# **Logging Out**

To close and log out of the current TMS INSIGHT session, simply click the logout button located in the upper right-hand corner of the window as shown in the following.

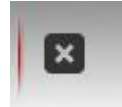

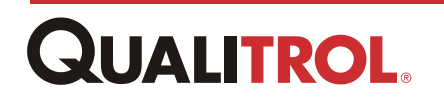

# System Management - The System Menu

## **Overview**

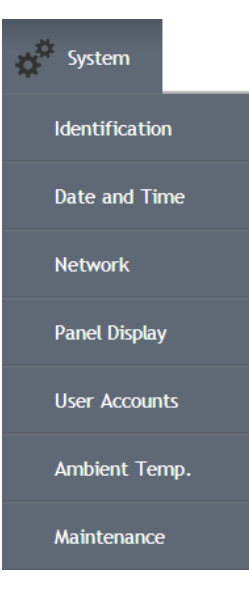

The **System** drop-down menu, located as first selection on the lefthand side of the Menu Bar, allows a user having Administrator rights to access and make changes to the fields found in the different management windows. The selections on this menu provides the Administrator with such things as the ability to create new user accounts, configure the QTMS network parameters, and select a data time stamping source.

**Note:** As stated above, the user must have Administrator rights to make changes to the fields contained on the System windows.

The following paragraphs describe the different System Management windows.

## **Identification Setup**

Identification

The Identification Setup window provides the Administrator access to the unit serial number along with five editable text fields that distinctly identifies each QTMS owned by the

customer.

*Note:* Each editable field can contain up to 32 alphanumeric characters.

**Note:** These are informational fields only and have no affect on the operation of the QTMS. The system will run normally with any or all fields left blank.

The Identification Setup window fields are described below.

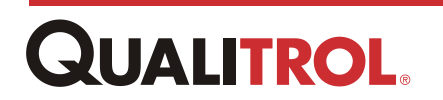

| Identification Setu | dr                       |                  |   |
|---------------------|--------------------------|------------------|---|
|                     | QTMS serial number       |                  |   |
|                     | Operating company name   | Qualitrol        |   |
|                     | QTMS location name       | Substation       |   |
|                     | QTMS unit name           | QTMSname         |   |
|                     | Monitored equipment name | Transformer      | ] |
|                     | Monitored equipment type | Туре             |   |
|                     | Loa                      | d Identification |   |

#### The Identification Setup Window

| QTMS serial<br>number       | Assigned by the factory and cannot be changed by customer.                            |
|-----------------------------|---------------------------------------------------------------------------------------|
| Operating company name      | Name of company owning the QTMS.                                                      |
| QTMS location<br>name       | Specific location of QTMS to distinguish it from other QTMS' owned by the customer.   |
| QTMS unit name              | Provides a specific name to each QTMS unit.                                           |
| Monitored<br>equipment name | Identifies the specific piece of equipment the QTMS is monitoring.                    |
| Monitored<br>equipment type | Identifies the type of equipment the QTMS is monitoring.                              |
| Load Identification         | Clicking this button saves the information entered in the fields above to CPU memory. |

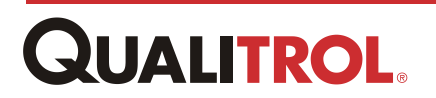

## **Date and Time Configuration**

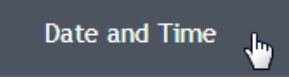

The Date and Time Configuration window is used to configure the timing source for data time-stamping.

The user can select either the internal clock within the CPU Module or configure external Network Time Protocol (NTP).

#### **Internal Clock Configuration**

The internal clock is used for timing if an external source is not available.

To configure the internal clock, perform the following:

1. Select NONE as the **Time source**. NONE Etc/UTC . Australia/Queensianu \* Australia/South Australia/Sydney Select the proper time zone from 2. the QTMS timezone drop-down Important: If the time zone is changed the menu. system must be rebooted in order for the exerciser to execute on time. If not, the system may actuate at the previous time zone. 8/22/2014 3:37:15 PM Enter the correct date and time in the QTMS time entry fields for the 3. selected QTMS time zone in the Important: When using the internal clock as format shown to the figure to the the time source, any changes in right. time must be done manually. Click the Load Date and Time Load Date and Time 4. button.

The entered date and time is saved to system memory.

## **NTP Timing Configuration**

Network Time Protocol (NTP) provides a very stable, accurate, time-stamp source. The QTMS provides for the identification of up to four (recommended minimum) NTP time servers.

- **Note:** Four (4) NTP servers is the recommended minimum. Four servers protects against one incorrect timesource, or "falseticker".
- *Note:* Consult your network administrator for approved NTP server addresses.

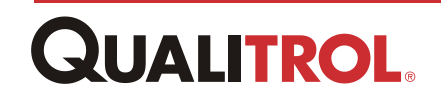

**Note:** The GMT (Greenwich Mean Time) +/- offsets are switched when using NTP. (e.g. New York is GMT +5). Qualitrol recommends instead of selecting an offset choose the geographical region from the pull down menu.

To configure NTP, perform the following:

1. Select *NTP* as the **Time Source**.

NONE VONE

Select the proper time zone

2. from the **QTMS timezone** drop-down menu.

Enter the approved NTP server addresses in the **NTP** 

- 3. **server 1-4** fields as provided by the user's IT Network Manager.
- 4. Click **the Load Date and Time** button.

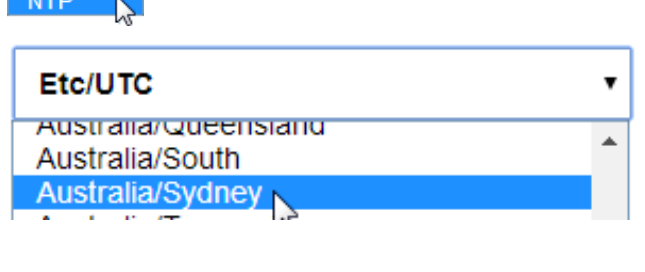

Load Date and Time

The entered date and time is saved to system memory.

## **Network Settings**

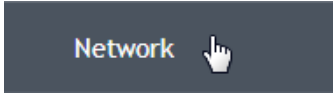

The Network Settings window is used to configure the CPU Module Ethernet ports with all QTMS network communication parameters.

The QTMS can be configured with a fixed network IP address or as a DHCP client.

**Fixed IP Address**: When the QTMS is configured with a fixed IP address, the fields contained in the blue background area must be completed.

**DHCP Configuration**: If the QTMS is configured as a DHCP Client, the fields in contained in the blue background area cannot be accessed and are grayed-out. All other fields must contain parameters.

This window also displays the MAC addresses of both CPU Module Ethernet ports as shown below.

|             | TX-Ethernet       | FX-Ethernet       |
|-------------|-------------------|-------------------|
| MAC address | 00:0c:c6:7a:39:bc | 00:0e:c6:87:72:01 |

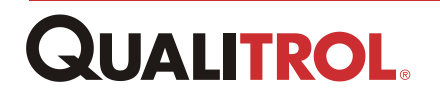

|                    | System [+ Inputs ] Outputs Analytics Sugging Communications                                                                                           |                                                                                            |
|--------------------|----------------------------------------------------------------------------------------------------|--------------------------------------------------------------------------------------------|
|                    | Network Settings                                                                                                    |                                                                                            |
| MAC address of the | TX-Ethernet         FX-Ethernet           MAC address         00:0e:cd:7a:39:bc         00:0e:cd:87.72:01           Use DHCP         No         Yes * | These parameters                                                                           |
| DHCP enable drop-  | IP address         10.76.3.50         II           Subnet mask         255.255.255.192                                                                | the QTMS has a fixed IP address                                                            |
| down menu          | <form><form><form><form></form></form></form></form>                                                                                                  | The QTNS can be<br>connected to<br>different networks<br>through four<br>different routers |

The Network Settings Window

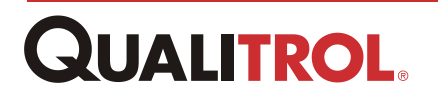

### **Fixed IP Address Configuration**

To configure the QTMS with a fixed address, perform the following:

N. .

- Select *No* on the **Use DHCP** drop
  - down menu.

Enter the *IP* address in the **IP** 

2. **address** field or fields if both ports are networked.

Enter the subnet mask address in

3. the **Subnet mask** field or fields if both ports are networked.

Enter the broadcast address in the

4. **Broadcast address** field or fields if both ports are networked.

5. Complete the **DNS** and **Network Routing** configuration fields.

| NO *              |                   |
|-------------------|-------------------|
| No<br>Yes         |                   |
| TX-Ethernet       | FX-Ethernet       |
| 00:0c:c6:7a:39:bc | 00:0e:c6:87:72:01 |
| 10.0.0.4          | 10.0.0.4          |
| TX-Ethernet       | FX-Ethernet       |
| 00:0c:c6:7a:39:bc | 00:0e:c6:87:72:01 |
| No 🔻              | No 🔻              |
| 10.0.0.4          | 10.0.0.4          |
| 255.255.255.192   |                   |
| TX-Ethernet       | FX-Ethernet       |
| 00:0c:c6:7a:39:bc | 00:0e:c6:87:72:01 |
| No 🔻              | No 🔻              |
| 10.0.0.4          | 10.0.0.4          |
| 255.255.255.192   | 255.255.192       |
| 10.0.0.4          | 10.0.0.4          |

## **DHCP Client Configuration**

The QTMS can be configured as a DHCP client to receive its IP address from a DHCP server. To configure The QTMS as a DHCP client:

1. Select Yes from the Use DHCP drop-down menu.

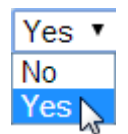

2. Complete the DNS and Network Routing configuration fields.

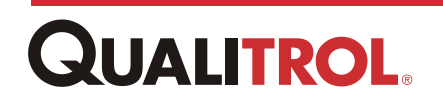

### **DNS and Network Routing Configuration**

The DNS and Network Routing fields are completed as follows:

|    |                                                                          | DNS 1                                                 |                                                                        |
|----|--------------------------------------------------------------------------|-------------------------------------------------------|------------------------------------------------------------------------|
|    | Configure up to two DNS servers, <b>DNS 1</b> (Primary) and <b>DNS 2</b> | Domain                                                |                                                                        |
| 1. | (Backup), using entry fields,<br>Domain, and the two IP address          | IP address                                            |                                                                        |
|    | fields.                                                                  | IP address                                            |                                                                        |
|    |                                                                          | DNS 2                                                 |                                                                        |
|    |                                                                          | Domain                                                |                                                                        |
|    |                                                                          | IP address                                            |                                                                        |
|    |                                                                          | IP address                                            |                                                                        |
|    |                                                                          | Network Route 1                                       |                                                                        |
|    | If the OTMC is connected to a                                            | Destination host or subnet (or default)               | default                                                                |
|    | network router, enter the network                                        | Gateway IP                                            | 10.75.3.1                                                              |
| 2. | routing parameters for up to four routers in areas <b>Network Router</b> | Destination subnet mask (host route assumed if empty) | 255.255.255.192                                                        |
|    | 1 - 4.                                                                   | Important: If a route<br>must be<br>from sys          | e is removed, the QTMS<br>rebooted to delete the route<br>stem memory. |

3. Click the Load Network Configuration button.

Load Network Configuration

**Note:** DNS Server – Domain Name Server: resolves (converts) domain name to IP address (for example "qualitrolcorp.com" -> 208.75.222.61).

DHCP – Dynamic Host Configuration Protocol: if enabled, than network interface configuration is loaded automatically from network, if disabled – user must manually specify network interface configuration. Some networks do not support DHCP (requires special configuration).

QTMS supports up to four manual DNS Server entries (IP address fiends under DNS 1 and DNS 2), as well as two DNS Servers supplied by DHCP (if DHCP is enabled). So total of 6 DNS Servers can be loaded into QTMS. Due to architecture specifics only three first DNS Servers are used to resolve domain names.

Manually specified DNS servers take precedence over DNS servers supplied by DHCP. Here is an order:

DNS 1, IP Address 1 DNS 1, IP Address 2 DNS 2, IP Address 1

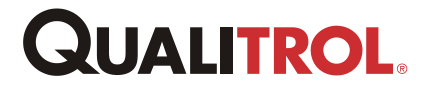

DNS 2, IP Address 2

DHCP: DNS Server 1

DHCP: DNS Server 2

If DNS Server is empty/not set - it is ignored.

#### Example 1:

DNS 1, IP Address 1 = ns-a.comapny.com

DNS 1, IP Address 2 =

DNS 2, IP Address 1 = ns-c.comapny.com

DNS 2, IP Address 2 =

DHCP: DNS Server 1 = ns-y.comapny.com

DHCP: DNS Server 2 = ns-z.comapny.com

In this scenario only ns-a, ns-c, and ns-y will be used, ns-z will be ignored.

#### Example 2:

DNS 1, IP Address 1 = ns-a.comapny.com DNS 1, IP Address 2 = ns-b.comapny.com DNS 2, IP Address 1 = ns-c.comapny.com DNS 2, IP Address 2 = ns-d.comapny.com DHCP: DNS Server 1 = ns-y.comapny.com DHCP: DNS Server 2 = ns-z.comapny.com

In this scenario only ns-a, ns-b, and ns-c will be used, nd-d, ns-y, and ns-z will be ignored.

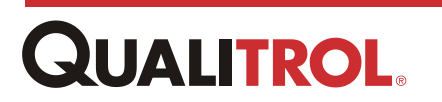

# **Panel Display Configuration**

The Panel Display Configuration window is used to select points whose values will be periodically displayed on the QTMS front panel HMI.

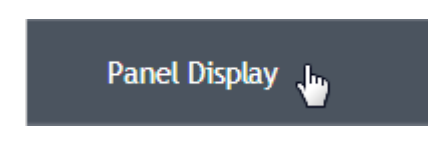

The user is able to select the display time period and up to 30 points using drop-down menus. The point names and associated values are displayed in the sequence Channel 1 - Channel 30.

**Note:** If no variables are selected for the Panel Display, the system will automatically take the first 30 variables configured with names, starting from Slot 1, to scroll on the local display.

The configuration for the front panel display is shown below.

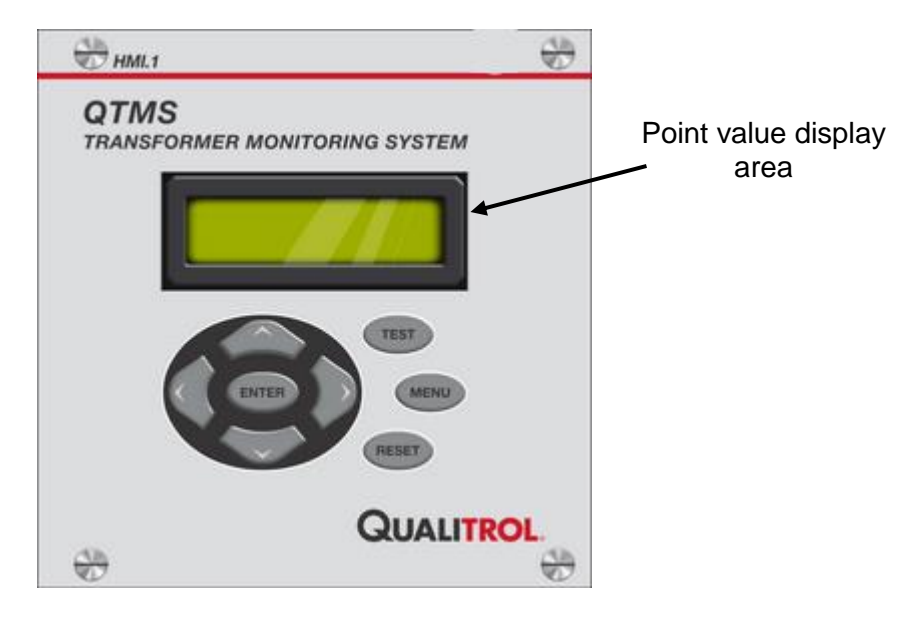

HMI Panel

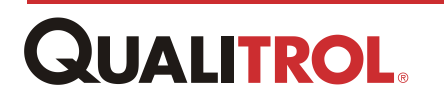

| Displ   | ay time for each signal 2 sec •                    |          |         |                   |   |
|---------|----------------------------------------------------|----------|---------|-------------------|---|
|         | 2 sec<br>3 sec                                     |          |         |                   |   |
| Channel | Signal 5 sec ay                                    |          | Channel | Signal to Display |   |
| 1       | TOP OIL                                            | •        | 16      | -none-            | • |
| 2       | Slot 3: Analog Input<br>TOP OIL                    |          | 17      | -none-            | ¥ |
| 3       | AMBIENT<br>LTC TANK TEMP                           |          | 18      | -none-            | • |
| 4       | CONSERVATOR<br>MAIN TANK<br>HYDROGEN               |          | 19      | -none-            | ¥ |
| 5       | MOISTURE<br>Slot 5: Digital Input<br>LTC TAP RISER |          | 20      | -none-            | T |
| 6       | BREAKER MOTOR<br>CONTACTOR<br>Bipage input 4       |          | 21      | -none-            | T |
| 7       | Binary input 5<br>Binary input 6                   |          | 22      | -none-            | • |
| 8       | Binary input 7<br>Binary input 8<br>Binary input 9 | <b>.</b> | 23      | -none-            | T |
| 9       | -none-                                             | ¥        | 24      | -none-            | ٣ |
| 10      | -none-                                             | T        | 25      | -none-            | ¥ |
| 11      | -none-                                             | T        | 26      | -none-            | ¥ |
| 12      | -none-                                             | T        | 27      | -none-            | ¥ |
| 13      | -none-                                             | T        | 28      | -none-            | T |
| 14      | -none-                                             | T        | 29      | -none-            | • |
| 15      | -none-                                             | •        | 30      | -none-            | • |
|         |                                                    |          |         | ~                 |   |

#### The Panel Display Configuration Window

Select the display time from

1. **Display time for each signal** drop-down menu.

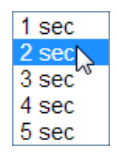

**Note:** This selection determines how long each individual parameter will be displayed on the local display before scrolling to the next one.

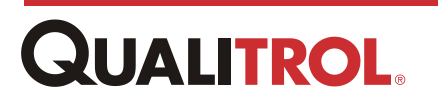

Next to each channel, up to 30

- 2. channels, select the particular value to display.
- -none-Slot 3: Analog Input TOP OIL BOTTOM Ola AMBIENT LTC TANK TEMP CONSERVATOR MAIN TANK HYDROGEN MOISTURE Slot 5: Digital Input LTC TAP RISER BREAKER MOTOR CONTACTOR Binary input 4 Binary input 5 Binary input 5 Binary input 6 Binary input 7 Binary input 8 Binary input 9

#### Click the Load **Display**

3. Configuration button to load the choices into CPU memory.

To display the changes on the HMI Panel, from the System

 4. menu, select Maintenance.
 The opens the System Maintenance window.

Click the **Reboot QTMS** button on

5. the System Maintenance window to display the selected point values.

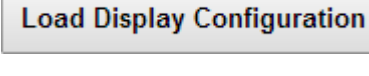

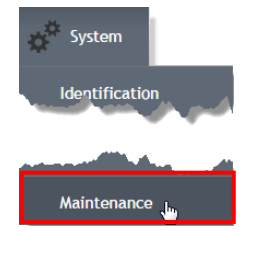

Reboot QTMS

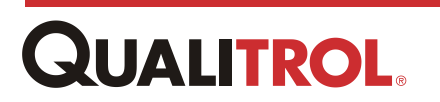
# **Managing User Accounts**

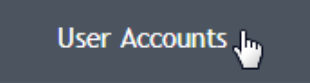

The User Accounts window allows a system administrator to create user accounts for personnel system access. There are two groups that a user can be assigned to: Administrator and

#### Operator.

The two privilege groups have the following rights.

#### Administrator:

- · Change setpoints
- · Configure the system
- · Calibrate modules
- Reset the data logger

**Note:** The Administrator group does not have privilege to make physical I/O module configuration changes.

#### **Operator**:

- View point values and configuration all fields are Read Only.
- Download logs
- Reset alarms

*Note:* The Operator group is not able to make any type of configuration changes.

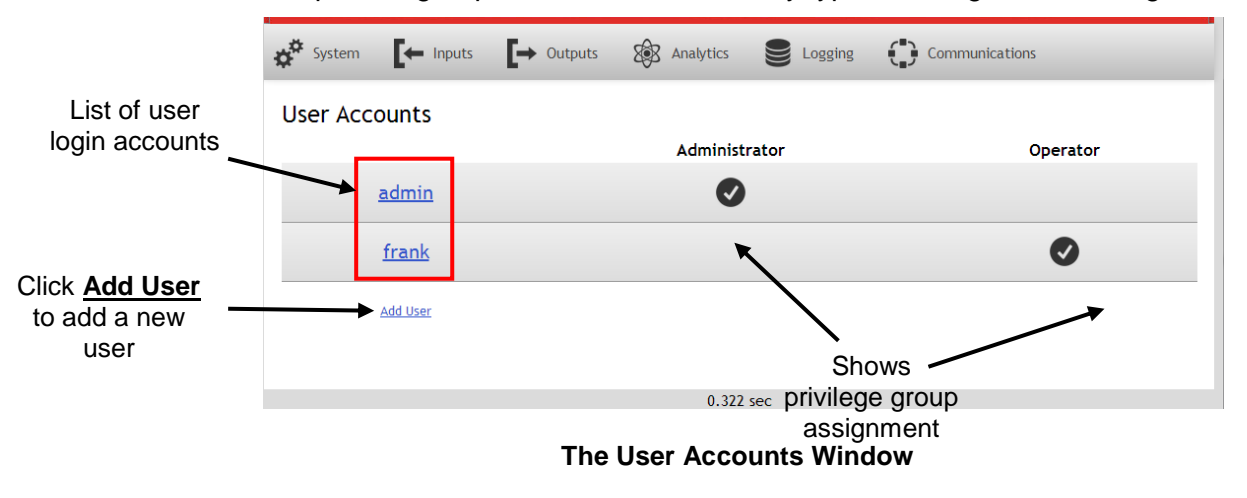

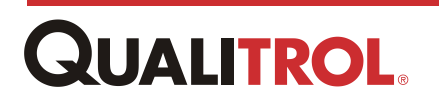

### **Creating a New User Account**

*Note:* Only users assigned to the Administrator group can create user accounts.

To create a new login account, perform the following:

1. Select Add User on the User Accounts window.

The following window appears:

|    | admin                                                                 |                           | Username                                                                                                    |
|----|-----------------------------------------------------------------------|---------------------------|----------------------------------------------------------------------------------------------------|
|    | <u>frank</u>                                                          |                           | 3-16 characters, lowercase alpha-numeric                                                                                                    |
|    | <u>Add User</u>                                                       |                           | Group Administrator •                                                                                                    |
|    |                                                                       |                           | New password Confirm password 4-16 characters, alpha-numeric with special characters Load User Profile Cancel                                                                     |
| 2. | Enter a username for<br>containing 8-16 alpha<br>characters.          | r the account<br>anumeric | Username                                                                                                    |
| 3. | Select the appropriat group.                                          | e privilege               | Group Administrator  Administrator Operator                                                                                                    |
| 4. | Enter and confirm a p<br>containing 4-16 alpha<br>special characters. | bassword<br>anumeric and  | New password         Confirm password         Note:         The password must contain at least: one capital letter, one lower case letter, one number, and one special character. |
| 5. | Click Load User Pro<br>the login account.                             | file to save              | Load User Profile                                                                                                    |

6. Click **Cancel** to not save the account information.

Cancel

## Modifying a User Account

The Administrator can change the group the account is assigned to, or change the password.

*Note:* Only users assigned to the Administrator group can modify user accounts.

To create a new login account, perform the following:

User Accounts

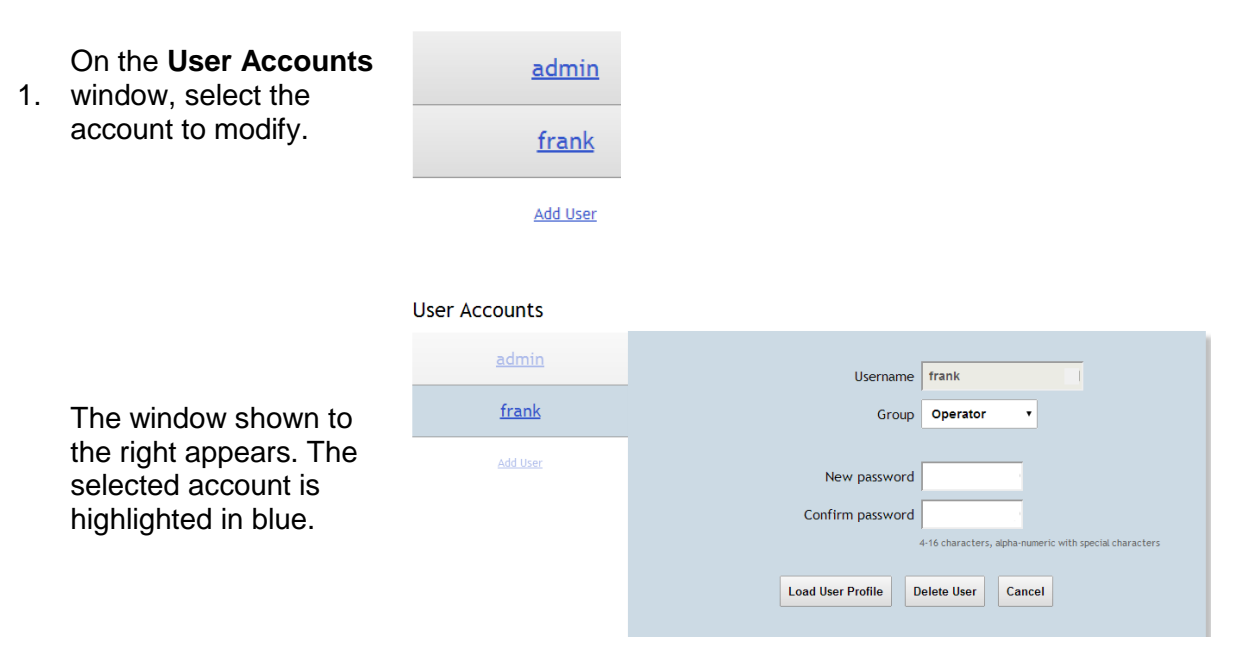

2. Either change the group the account is assigned to or to change the password.

Load User Profile

Click Load User
 Profile to save the modifications.

Click **Cancel** to close the

4. window without making any changes to the account.

| 1 | <b>c</b> - | m | - |  |
|---|------------|---|---|--|

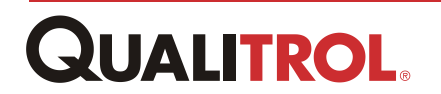

# **Deleting a User Account**

*Note:* Only users assigned to the Administrator group can delete user accounts.

To delete an account, perform the following:

|    |                                                                       | User Accounts   |                                  |                                                        |
|----|-----------------------------------------------------------------------|-----------------|----------------------------------|--------------------------------------------------------|
| 1. | On the <b>User Accounts</b> window, select the                        | <u>admin</u>    |                                  |                                                        |
|    | account for deletion.                                                 | <u>frank</u>    |                                  |                                                        |
|    |                                                                       | Add User        |                                  |                                                        |
|    |                                                                       | User Accounts   |                                  |                                                        |
|    |                                                                       | admin           | Username                         | frank                                                  |
|    | The window shown to                                                   | <u>frank</u>    | Group                            | Operator •                                             |
|    | the right appears. The selected account is highlighted in blue.       | <u>Add User</u> | New password<br>Confirm password | 4-16 characters, alpha-numeric with special characters |
|    |                                                                       |                 | Load User Profile D              | elete User Cancel                                      |
| 2. | Click <b>Delete User</b> .                                            | Delete User     |                                  |                                                        |
| 3. | Click <b>Cancel</b> to close the window without deleting the account. | Cancel          |                                  |                                                        |

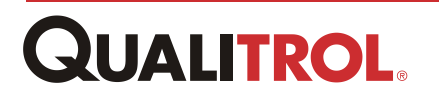

# **Ambient Temperature Configuration**

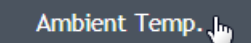

This selection provides the setting values of the Ambient Temperature Forecast feature.

*Note:* An ambient temperature signal must be configured as an Analog Input.

### **Overview**

This function measures the ambient temperature for a specified amount of time and allows the user to adjust the setpoint for relay output operation during forecasted periods of high temperatures causing the cooling system to lose efficiency.

When the Ambient Temperature configuration becomes true, the Relay Output **Setpoint** being controlled by the Ambient Temperature, assumes the **Forecast override setpoint**.

This feature is similar to the **Seasonal Setpoint** feature except that the **Seasonal Setpoint** is used for a specific period of time, such as summer, while the ambient temperature forecast is used for a specific condition, for example, a heat wave.

*Note:* Ambient Temperature Forecast Setpoint has priority over the Seasonal Setpoint and the setpoint designated in the Relay Output Matrix Control signal 1 entry.

#### As an example:

In the Ambient Temperature Configuration window, the following parameters are entered:

- Ambient temperature input: An ambient probe device
- Measurement period: 120 hours (5 days)
- Exceeded time: 12 hours
- Threshold value: 30° C
- Forecast override setpoint: 50° C

If at any time during a rolling 120 hour time period the ambient temperature exceeds 30° C for a total of 12 hours, change the setpoint controlling the Relay Output assigned as the output signal, to 50° C.

**Note:** Please refer to the <u>Relay Output Configuration</u> section for further explanation of assigning the Ambient Forecast setpoint to a Relay Output point.

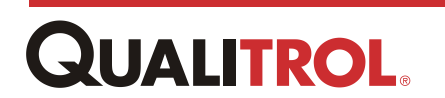

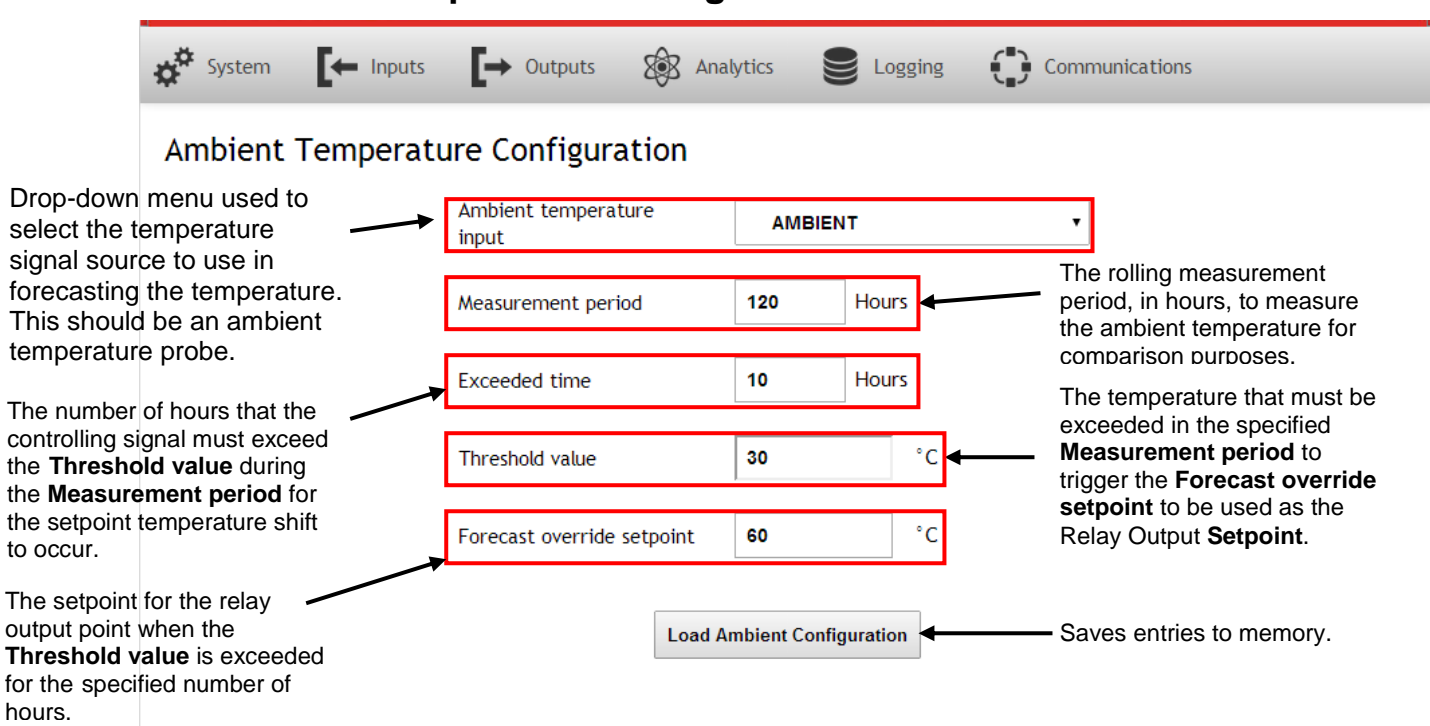

## The Ambient Temperature Configuration Window

#### The Ambient Temperature Configuration Window

### **Ambient Temperature Configuration**

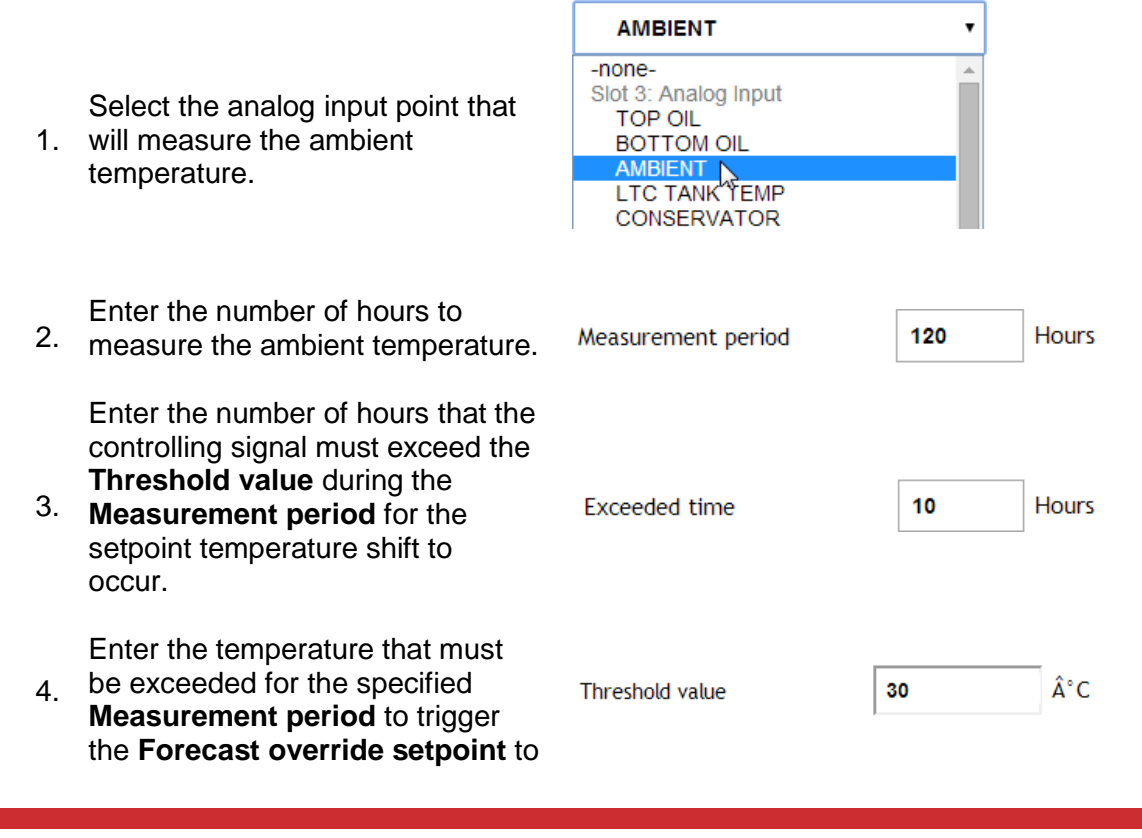

be used as the Relay Output **Setpoint**.

The adjusted setpoint for the relay output point when the **Threshold** 

- 5. **value** is exceeded for the specified number of hours.
- 6. Click Load Ambient Configuration to save the entries to memory.

| Forecast override setpoint | 60       | °C |
|----------------------------|----------|----|
| Load Ambient Config        | juration |    |

# **System Maintenance**

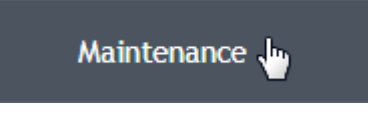

This window displays the current QTMS hardware and software version. It also allows the user to view and/or download the current system configuration, reset the system the Max/Min data values to current time and value,

copy the factory default settings to a USB, and reboot the QTMs.

The Maintenance window is shown below:

| 🗱 System   | ← Inputs → Outputs        | Analytics 😂 Logging          |                          |
|------------|---------------------------|------------------------------|--------------------------|
| System Mai | ntenance                  |                              |                          |
|            |                           |                              |                          |
|            |                           | Hardware revision: 0         |                          |
|            |                           | Software version: 0.12.12    |                          |
|            |                           |                              |                          |
|            |                           |                              |                          |
|            | Copy Configuration to USB | Copy Factory Defaults to USB | QTMS Configuration Table |
|            | Reset Max/Min Data        |                              | Reboot QTMS              |
|            |                           |                              |                          |
|            |                           |                              |                          |
|            |                           |                              |                          |
|            |                           |                              |                          |
|            |                           |                              |                          |

The System Maintenance Window

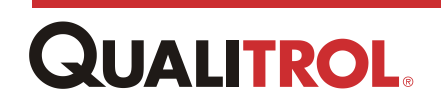

### **Reboot QTMS**

Reboot QTMS

This feature allows the user to reboot the QTMS unit.

## **Copy Configuration to USB**

Copy Configuration to USB

This feature allows the user to download the current system configuration to a USB inserted into the CPU Module USB port.

*Note:* This file is formatted as a .txt file.

## **Copy Factory Defaults to USB**

Copy Factory Defaults to USB

This feature allows the user to download the factory default settings to a USB inserted in the CPU Module USB port. The factory default settings are the values

and parameters as they were configured in the factory when it shipped.

### Reset Min/Max Data

Reset Max/Min Data

All local sensor values have max and min values kept in memory. Clicking this button resets these values to the "current" values and "current" time.

## **QTMS Configuration Table**

QTMS Configuration Table

This feature allows the user to view on his/her PC the current system configuration. It is an easy way to identify the serial number of the unit, revision level, and  $|s_{1}|/Q_{2}$  and network

configuration parameters of protocols, I/O, and network.

*Note:* This feature does not copy the configuration to the PC, it is read only.

The Configuration Table includes the following sections:

- QTMS identification information such as serial number, revision level, etc.
- Data and Time
- User Accounts
- Ambient Forecast configuration
- Display parameters
- Network parameters
- Installed module types and slot positions
- Individual module configuration
- Cooling System Monitoring configuration
- Simulated Winding Temperature configuation

- Data Logging values
- External Modbus configuration
- Protocols

| Date                                                                                                    |                                                                                                    | Aug 26, 2014 12                                                                                     | 134139                                                                          |                                                                                                    |                                                                                |       |  |
|----------------------------------------------------------------------------------------------------|----------------------------------------------------------------------------------------------------|----------------------------------------------------------------------------------------------------|---------------------------------------------------------------------------------|----------------------------------------------------------------------------------------------------|--------------------------------------------------------------------------------|-------|--|
| Serial number                                                                                                    |                                                                                                    |                                                                                                    |                                                                                 |                                                                                                    |                                                                                |       |  |
| Model number                                                                                                    |                                                                                                    | 100                                                                                                 | 100                                                                             |                                                                                                    |                                                                                |       |  |
| Manufacture date                                                                                                    |                                                                                                    | Jan 1, 1970 0:00                                                                                    | 0:00                                                                            |                                                                                                    |                                                                                |       |  |
| Hardware revision level                                                                                                    |                                                                                                    | 0                                                                                                   | _                                                                               |                                                                                                    |                                                                                |       |  |
| the region                                                                                                    | and the second second                                                                                                    | and the local of                                                                                    | and the second second                                                           | - And a state of the state of the state of t | and the second                                                                 | 1. AN |  |
| pt                                                                                                    |                                                                                                    | era                                                                                                 | ·<br>·                                                                          |                                                                                                    |                                                                                |       |  |
| Ambient Forecast                                                                                                    |                                                                                                    |                                                                                                    |                                                                                 |                                                                                                    |                                                                                |       |  |
| Ambient temperature inp                                                                                                    | out                                                                                                    | AMBIENT                                                                                             |                                                                                 |                                                                                                    |                                                                                |       |  |
| Measurement period                                                                                                    |                                                                                                    | 120 hrs                                                                                             |                                                                                 |                                                                                                    |                                                                                |       |  |
| Exceeded time                                                                                                    |                                                                                                    | 10 hrs                                                                                              |                                                                                 |                                                                                                    |                                                                                |       |  |
| Inresnoid value                                                                                                    |                                                                                                    | 30 °C                                                                                               |                                                                                 |                                                                                                    |                                                                                |       |  |
| Display                                                                                                    | inc.                                                                                                    | 100                                                                                                 |                                                                                 |                                                                                                    |                                                                                |       |  |
| Display present                                                                                                    |                                                                                                    | Ver                                                                                                 |                                                                                 |                                                                                                    |                                                                                | _     |  |
| HW version                                                                                                    |                                                                                                    | yes                                                                                                 |                                                                                 |                                                                                                    |                                                                                |       |  |
| SW Version                                                                                                    |                                                                                                    | 0                                                                                                   |                                                                                 |                                                                                                    |                                                                                |       |  |
| Display time                                                                                                    |                                                                                                    | 2 500                                                                                               |                                                                                 |                                                                                                    |                                                                                | _     |  |
| Display time                                                                                                    |                                                                                                    | 2 500                                                                                               |                                                                                 |                                                                                                    |                                                                                |       |  |
| Chapped 1                                                                                                    |                                                                                                    | TOP OU                                                                                              |                                                                                 |                                                                                                    |                                                                                |       |  |
| Channel 2                                                                                                    |                                                                                                    | available                                                                                           |                                                                                 |                                                                                                    |                                                                                |       |  |
| Channel 3                                                                                                    |                                                                                                    | available                                                                                           |                                                                                 |                                                                                                    |                                                                                |       |  |
|                                                                                                    |                                                                                                    |                                                                                                    |                                                                                 |                                                                                                    |                                                                                |       |  |
| Network<br>Ethernet<br>MAC address                                                                                                    | Port TB4 (1<br>00:0c:c6:7a:3                                                                                                    | Fx)<br>39:bc                                                                                        |                                                                                 | Port TB6 (Fx)<br>00:0e:c6:87:72:01                                                                                                    |                                                                                |       |  |
| Network<br>Ethernet<br>MAC address<br>IP address<br>IP address<br>Subnet mask                                                                                                    | Port TB4 (1<br>00:0c:c6:7a:<br>no<br>10.75.3.50<br>255.255.255.                                                                                                    | Fx)<br>39:bc<br>192                                                                                 |                                                                                 | Port TB6 (Fx)<br>00:0e:c6:87:72:01<br>yes                                                                                                    |                                                                                |       |  |
| Network<br>Ethernet<br>MAC address<br>IP address<br>IP address<br>Subnet mask<br>Broadcast address                                                                                                    | Port TB4 (1<br>00:0c:c6:7a:<br>no<br>10.75.3.50<br>225:255.255.<br>10.75.3.63                                                                                                    | Fx)<br>192                                                                                          |                                                                                 | Port TB6 (Fx)           00:0e:c6:87:72:01           yes                                                                                                    |                                                                                |       |  |
| Network<br>Ethernet<br>MAC address<br>IP address<br>Subnet mask<br>Broadcast address<br>DNS Servers                                                                                                    | Port TB4 (1<br>00:00:06:7a:1<br>no<br>10.75.3.50<br>255.255.255.<br>10.75.3.63<br>DNS 1                                                                                                    | Fx)<br>199bc                                                                                        |                                                                                 | Port TB6 (Fx)           00:0e:c6:87:72:01           yes           DNS 2                                                                                                    |                                                                                |       |  |
| Network<br>Ethernet<br>MAC address<br>IP address<br>Subnet mask<br>Broadcast address<br>DNS Servers<br>Domain<br>Domain                                                                                                    | Port TB4 (1<br>00:00:06:78:1<br>00<br>255:255:255<br>10:75:3:63<br>DNS 1<br>DNS 1                                                                                                    | Tx)<br>39:bc<br>192                                                                                 |                                                                                 | Port TB6 (Fx)           00:0e:c6:87:72:01           yes           DNS 2                                                                                                    |                                                                                |       |  |
| Network<br>Ethernet<br>MAC address<br>IP address<br>Subnet mask<br>Broadcast address<br>DNS Servers<br>Domain<br>Simulated Wir<br>Channel                                                                                                    | Port TB4 (1<br>00:00:06:78:1<br>00<br>255:255:255<br>DNS 1<br>DNS 1<br>VINDING TEMPE 1                                                                                                    | Tx)<br>39:bc<br>192                                                                                 | WINDING TEMP 2                                                                  | Port TB6 (Fx)           00:0e::6:87:72:01           yes           DNS 2                                                                                                    | WINDING TEMP 3                                                                 |       |  |
| Network Ethernet MAC address IP address Subnet mask Broadcast address DNS Servers Domain Stimulated Wir Channel Units                                                                                                    | Port TB4 (1           00:0c:c6:7a::           no           10.75.3.50           255.255.255.           10.75.3.63           DNS 1           ONS 1           Oding Temperat           WINDING TEMP 1                                                      | Tx)<br>39/bc<br>192<br>ture                                                                         | WINDING TEMP 2                                                                  | Port TB6 (Fx)           00:0e::6:87:72:01           yes           DNS 2                                                                                                    | WINDING TEMP 3                                                                 |       |  |
| Network Ethernet MAC address IP address IP address UP address Bubnet mask Broadcast address DNS Servers Domain Stimulated Wir Channel Units Enable single or advanced calculations                                                                                                    | Port TB4 (1           00:0c:c6:7a:3           no           10.75.3.50           255.255.255.35           10.75.3.60           DNS 1           DNS 1           UNDING TEMPeration           WINDING TEMP 1           Å*C           Simple                 | Tx)<br>39:bc<br>192<br>ture                                                                         | WINDING TEMP 2<br>Arc<br>Simple                                                 | Port TB6 (Fx) 00:0e:c6:87:72:01 yes DNS 2                                                                                                    | WINDING TEMP 3<br>A*C<br>Advanced                                              |       |  |
| Network Ethernet MAC address IP address IP address Subnet mask Broadcast address DNS Servers Domain Stimulated Wir Channel Units Enable single or advanced cuculations Oil temperature modit                                                                                                    | Port TB4 (1           00:0c:c6:7a:3           no           10.75:3.50           255.255.10:075:3.63           DNS 1           DNS 1           MINDING TEMPERAT           WINDING TEMP 1           Å*C           Simple           1372/0modyuma //data // | Tx)         39:bc           192         192           ture         192                              | WINDING TEMP 2           Arc           Simple           O'TIOHOM 10/64 ta/pr    | Port TB6 (Fx)           00:0e:c6:87:72:01           yes           DNS 2                                                                                                    | WINDING TEMP 3<br>Årc<br>Advanced<br>\$3310cmodture10/date/mineressinities/    |       |  |
| Network Ethernet MAC address IP address IP address Subnet mask Broadcast address DNS Servers Domain Simulated Wir Channel Units Enable simple or advanced calculations Oil temperature modified Proceedia                                                                                                    | Port TB4 (1           00:0c:c6:7a:2           no           10:75:3.50           25:25:25:25:           10:75:3.63           DNS 1                                                                                                    | Tx)  192  192  ture  processvalues/epul01/valu                                                      | WINDING TEMP 2           Å'c           Simple           a 3110                  | Port TB6 (Fx)           00:0e:c6:87:72:01           yes           DNS 2                                                                                                    | WINDING TEMP 3<br>ÅrC<br>Advanced<br>S3T (Qrmodture10/data/nincressurilizes/   |       |  |
| Network Ethernet MAC address IP address IP address Subnet mask Broadcast address DNS Servers Domain Stimulated Win Channel Units Enable simple or advanced calculations Oil temperature modified Protocols Protocols                                                                                                    | Port TB4 (1<br>00:00:c6:7a:2<br>no<br>255:255:255.<br>10:75:3:63<br>DNS 1<br>DNS 1<br>DNS 1<br>VINDING TEMP 1<br>Arc<br>Simple                                                                                                    | Tx)           194bc           192           192           ture           processvalues/egul01/value | WINDING TEMP 2<br>Arc<br>Simple<br>e 3110                                       | Port TB6 (Fx)           00:0e:c6:87:72:01           yes           DNS 2                                                                                                    | WINDING TEMP 3<br>Å:C<br>Advanced<br>S3T (@modture10/data/macessurities/       |       |  |
| Network Ethernet MAC address IP address UP address Subnet mask Broadcast address DNS Servers Domain Simulated Wir Channet Units Enable simple or advanced calculations Oil temperature motif Protocol 1 Denated 2                                                                                                    | Port TB4 (1           00:00:06:78:3           no           10:75:3.50           255:255.255.           10:75:3.63           DNS 1                                                                                                    | Fx) 1920 192 ture processvalues/egul(0)/valu                                                        | WINDING TEMP 2<br>Arc<br>Simple<br>a AT10youther 1964tte/pr                     | Port TB6 (Fx)           00:0e:c6:87:72:01           yes           DNS 2                                                                                                    | WINDING TEMP 3<br>Arc<br>Advanced<br>S3T1Q:module 10/data/monessimilies/       |       |  |
| Network Ethernet MAC address IP address Subnet mask Broadcast address DNS Servers Domain Simulated Wir Channel Units Enable simple or advanced calculations OL temp sature modif Protocols Protocol 1 Protocol 2 Desteed 2                                                                                                    | Port TB4 (1           00:0c:c6:7a:3           no           10.75.3.50           255.255.35           10.75.3.63           DNS 1                                                                                                    | Fx)           1993bc           192           192           ture           processvalues/egul0]/valu | WINDING TEMP 2           Årc           Simple           attitioner = 10/chts/pr | Port TB6 (Fx)           00:0e:c6:87:72:01           yes           DNS 2                                                                                                    | WINDING TEMP 3<br>Å*C<br>Advanced<br>S3T (Quinodtype10/date vinnenessen lives/ |       |  |
| Network Ethernet MAC address IP address IP address Subnet mask Broadcast address DNS Servers Domain Simulated Win Channel Units Enable simple or advanced calculations OI temperature modified Protocols Protocol 1 Protocol 3 Protocol 3 Protocol 4 Protocol 3 Protocol 4 Protocol 3 Protocol 4 Protocol 4 Protocol | Port TB4 (1           00:0c:c6:7a::           no           10:75:3.50           255:255.255.           10:75:3.63           DNS 1                                                                                                    | Fx)           19:1bc           19:2           ture                                                  | WINDING TEMP 2           Årc           Simple           • 3110-cm< 10/4164/pr   | Port TB6 (Fx)           00:0e:c6:87:72:01           yes           DNS 2                                                                                                    | WINDING TEMP 3<br>Å'C<br>Advanced<br>\$371Qanootype10/deta/processoriues//     |       |  |
| Network Ethernet MAC address IP address IP address Subnet mask Broadcast address DNS Servers Domain Stimulated Win Channel Units Enable single or advanced calculations Oil temperature model Protocols Protocol 1 Protocol 2 Protocol 4 Protocol 4 Protocol  | Port TB4 (1           00:0c:c6:7a:1           no           10.75.3.50           25.255.25.           10.75.3.63           DNS 1                                                                                                    | Fx)         39:bc           192                                                                     | WINDING TEMP 2           Årc           Simple           a 3110                  | Port TB6 (Fx)           00:0e:c6:87:72:01           yes           DNS 2                                                                                                    | WINDING TEMP 3<br>Å*C<br>Advanced<br>S3T1@modture10/data/macressurities/       |       |  |

The following is an example of the Configuration Table viewed on a PC.

Sample of QTMS Configuration Table

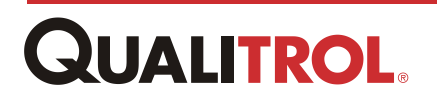

# **I/O Module Configuration**

All point configuration is performed using the point configuration window for each signal type. There are two ways to call-up a point configuration window:

- Using the Menu Bar Window Drop-down Menu
- Selecting a module on the Front Panel Window

## **Using the Drop-Down Menu**

To call-up a particular point configuration window using the Menu Bar drop-down menu, perform the following:

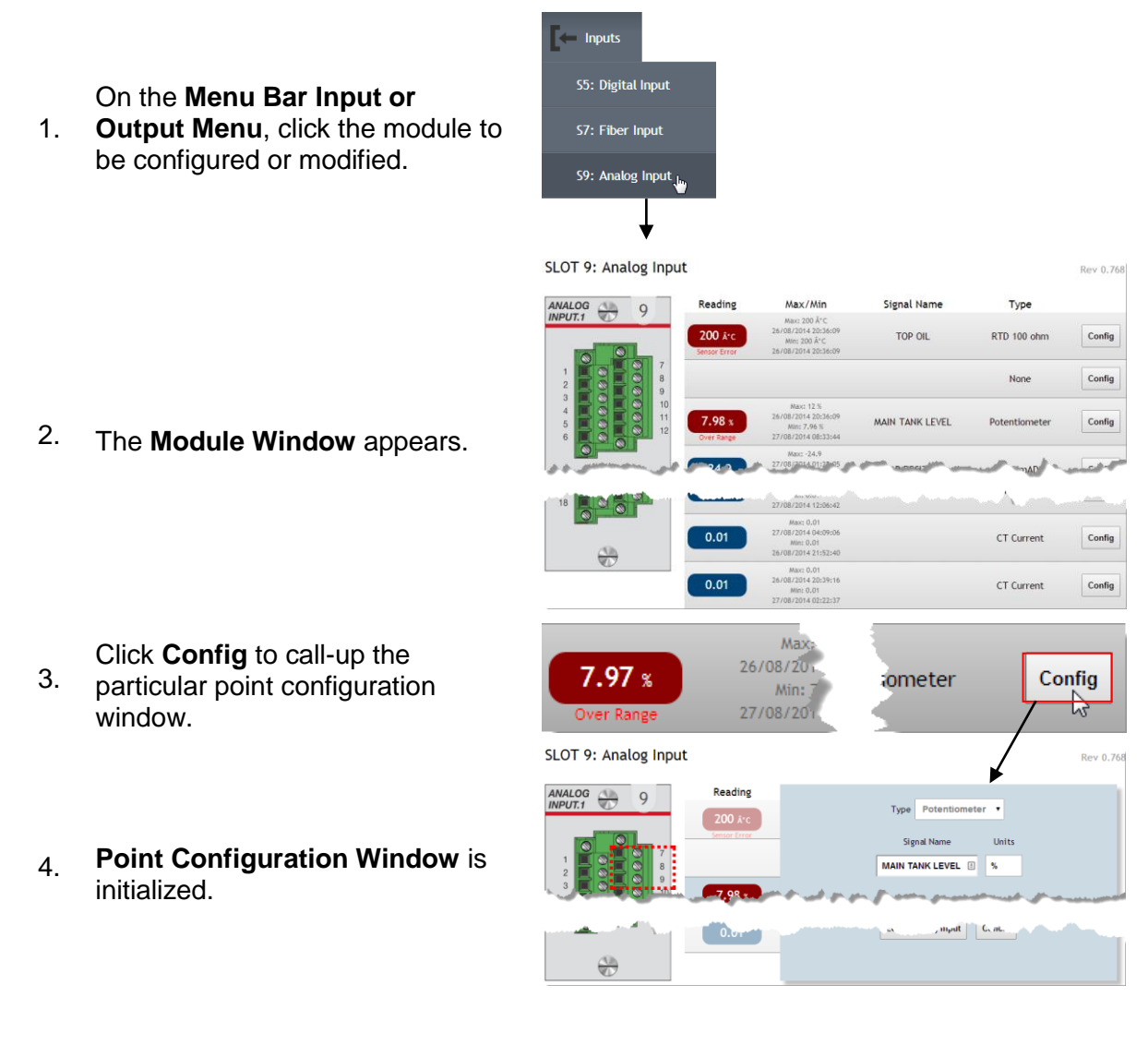

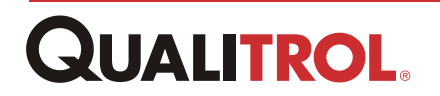

# **Using the Front Panel Display**

To call-up a particular point configuration window using the Front Panel Window, perform the following:

1. Click on the module to configure or modify.

- 2. The Module Window appears.
  - Click Config to call-up the
- 3. particular point configuration window.
- 4. **Point Configuration Window** is initialized.

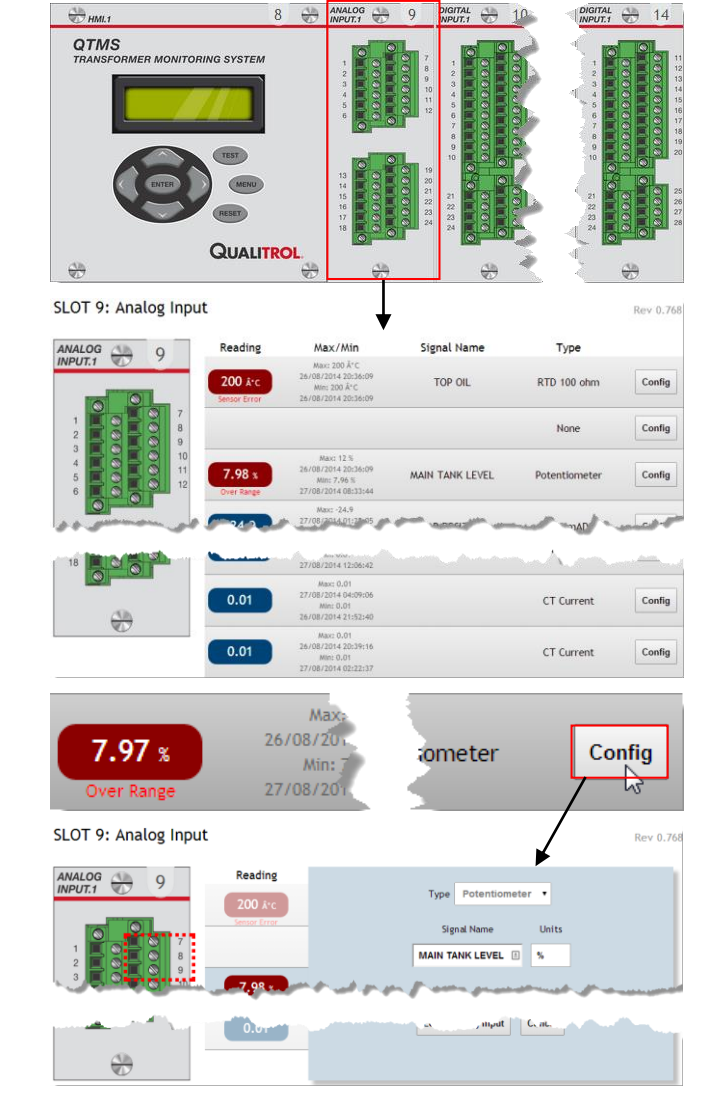

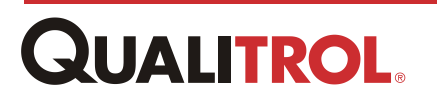

# **Analog Input Module Configuration**

## Overview

The Analog Input Module can be configured with up to eight (8) inputs point types. The eight point types and their position on the module are determined when the module is ordered.

## **AI Configuration Common Fields**

The Analog Input Module can contain several types of input points; RTD, Current, CT current, and Potentiometer. The configuration windows for each of these point types have entry fields that are common. The follow describes these common fields.

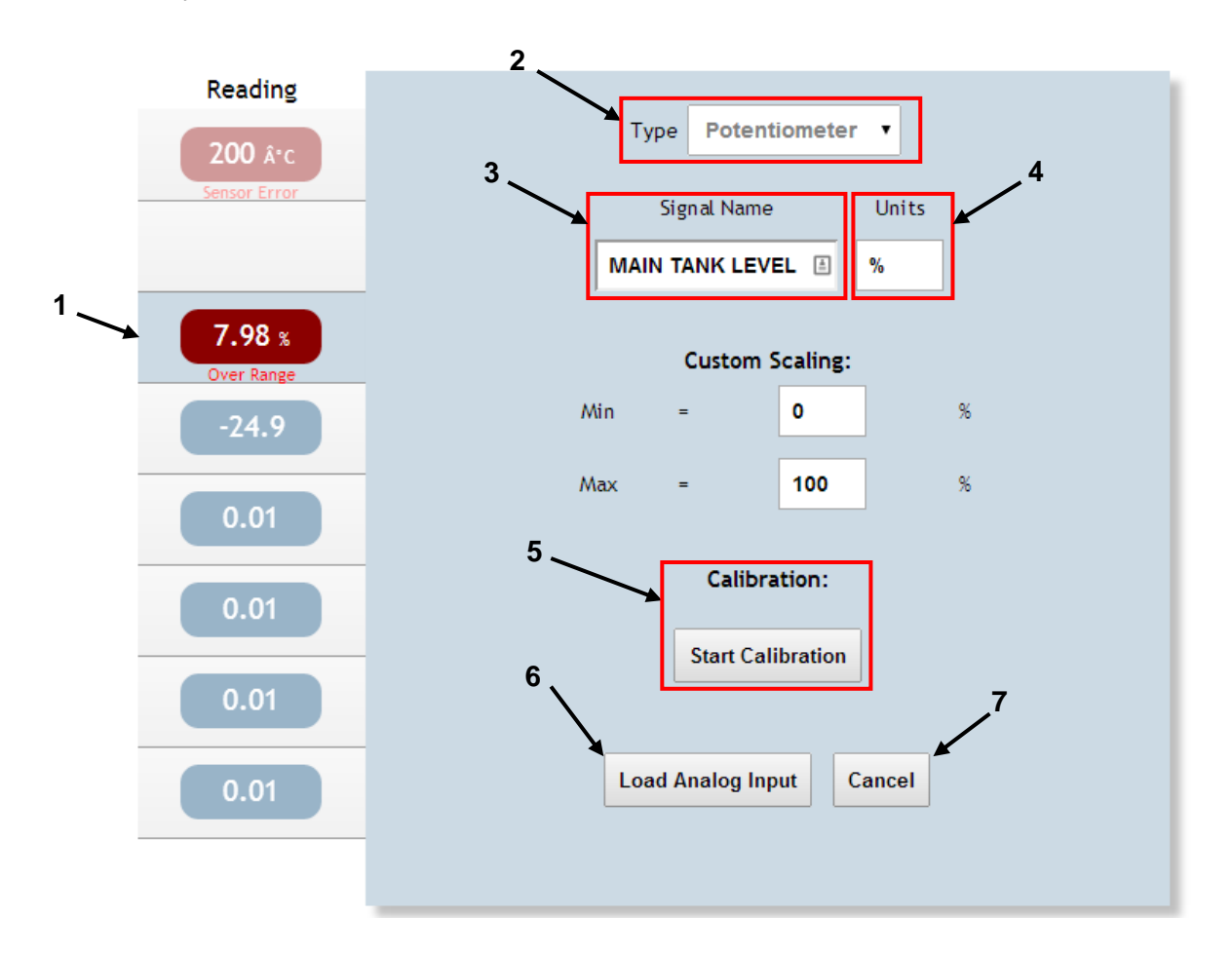

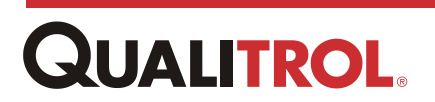

| Index | Object                       | Definition                                                                                                    |  |  |
|-------|------------------------------|----------------------------------------------------------------------------------------------------|--|--|
|       | Reading                      | This is an informational field and indicates the current value of point and which point on the input points is being                                                         |  |  |
| 1     | 7.98 %                       | configured. e.g., This is the third point from the top and is highlighted in blue making it point number 3.                                                                  |  |  |
|       | Over Range                   | This field also displays any signal errors.                                                                                                    |  |  |
| 2     | Type<br>Type Potentiometer • | Indicates what point type was installed in this corresponding module location. This is designated at the factory according to the input type that was ordered and installed. |  |  |
| •     | Signal Name                  | Identifies point name. The name can be changed and can                                                                                                    |  |  |
| 3     | MAIN TANK LEVEL              | consist of up to 16 alphanumeric characters.                                                                                                    |  |  |
| 4     | Units<br>%                   | This field designates the units of measurement for the point.<br>This is a four (4) alphanumeric field for each AI point type<br>except RTD which is fixed as C.             |  |  |
| 5     | Start Calibration            | Click this button to begin the calibration procedure.                                                                                                    |  |  |
| 6     | Load Analog Input            | Click this button to save the point parameters into memory                                                                                                    |  |  |
| 7     | Cancel                       | Click this button to close the window without saving any changes.                                                                                                    |  |  |

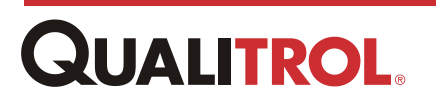

### RTD

The configuration fields for the RTD point are the same as those described in the <u>Al</u> <u>Configuration Common Fields</u> section.

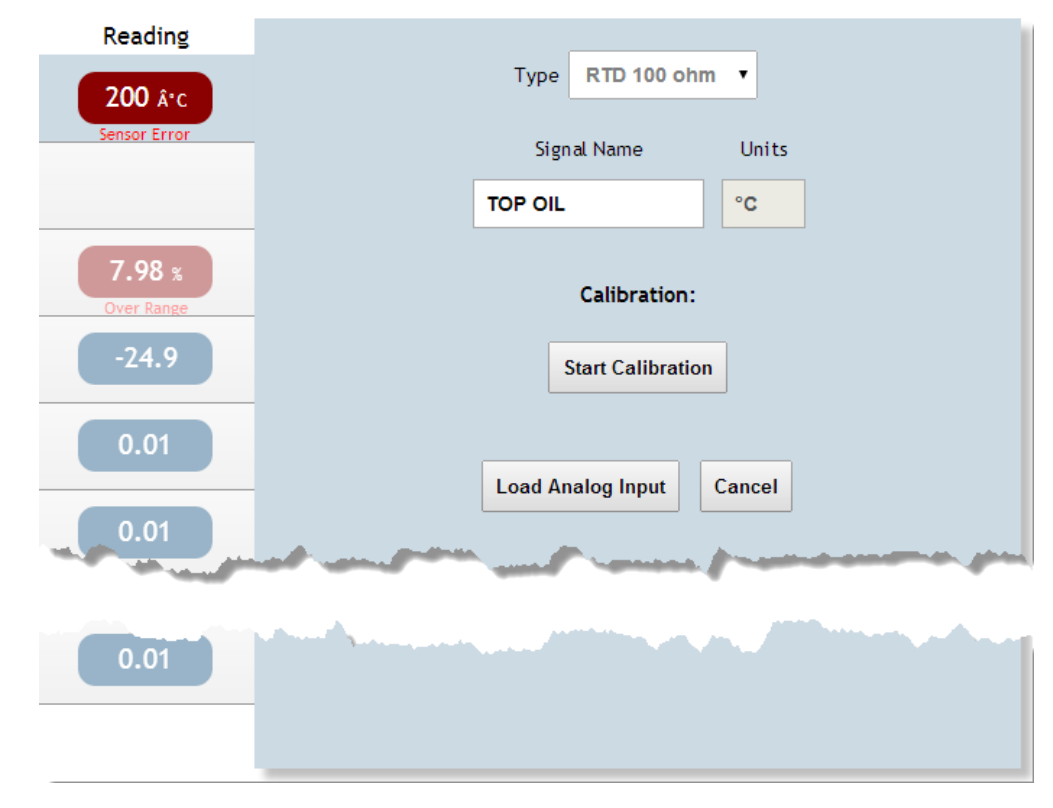

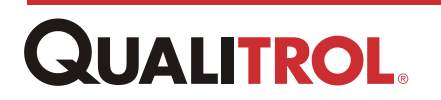

#### Current Input: 4 -20mA, 0-1m, 0 -5mA, 0-10mA, and 0-20mA

The following describes the entry fields that are particular to the AI current input point types.

| Reading                 |   | Туре    | e 4-20 mA     |          |    |
|-------------------------|---|---------|---------------|----------|----|
| 200 Â*C<br>Sensor Error |   | Sig     | nal Name      | Uni      | ts |
|                         |   | TAP POS | SITION        | <b>±</b> |    |
| 7.97 %                  |   | c       | Custom Sca    | ling:    |    |
| -24.9                   | 1 | 4 mA    | =             | 0        |    |
| 0.01                    | 2 | 20 mA   | =             | 100      |    |
|                         |   |         | Calibratio    | n:       |    |
| 0.01                    |   |         | Start Calibra | ation    |    |
| 0.01                    |   |         |               |          |    |
| 0.01                    |   | Load A  | nalog Input   | Cance    | ł  |
|                         |   |         |               |          |    |

| Index |       | Object |     | Definition                                                               |
|-------|-------|--------|-----|--------------------------------------------------------------------------|
| 1     | 4 mA  | =      | 0   | This field contains the value of the point when the input is at minimum. |
| 2     | 20 mA | =      | 100 | This field contains the point value when the input is at maximum.        |

**Example:** A Dissolved Gas Monitor provides a 0 - 1 mA input representing a 0 - 2000 PPM range.

Using a 0 - 1 mA input point, set:

- **0mA** field to = 0"
- **1mA** field to = 2000"

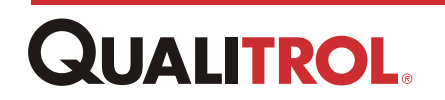

### **CT Current**

The following describes the entry fields that are particular to the AI CT Current input point.

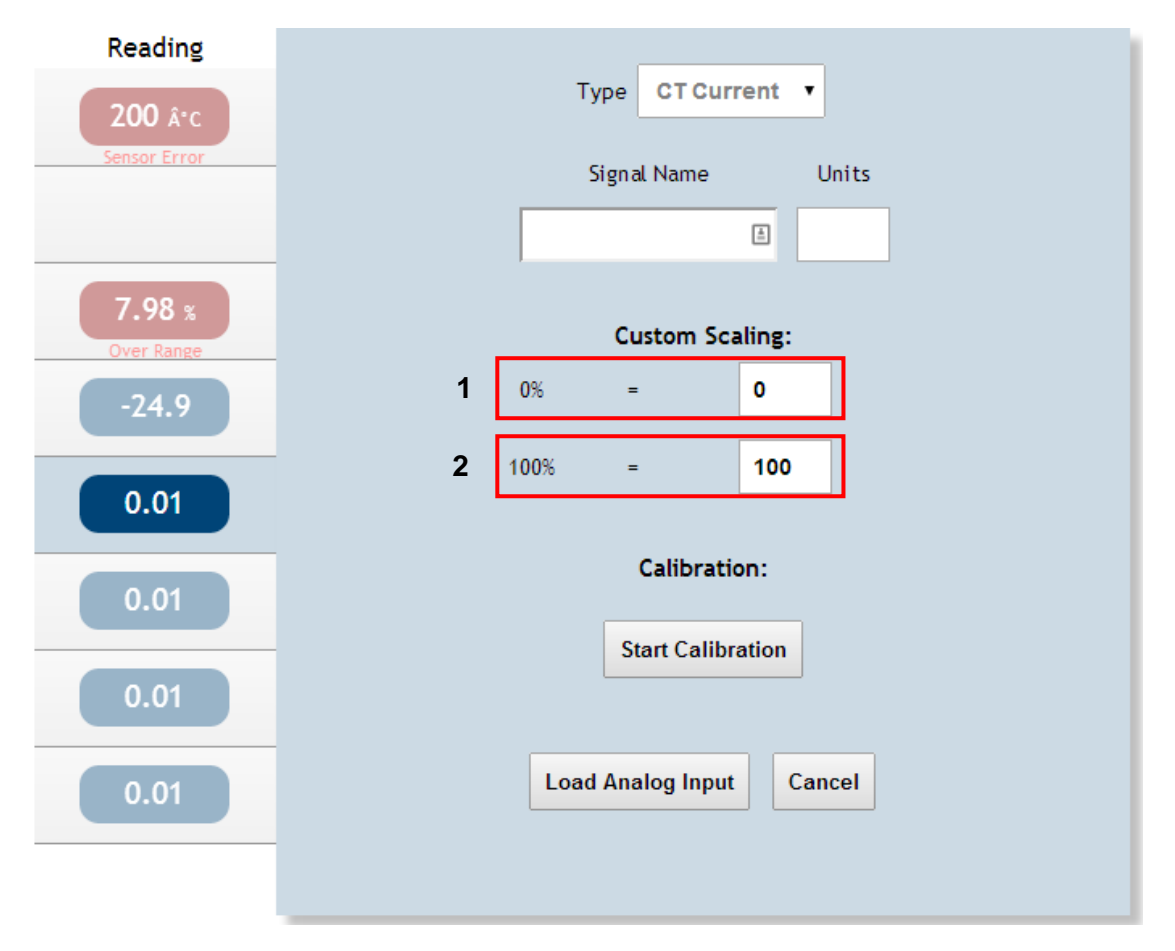

| Index |               | Object |     | Definition                                                                                                    |
|-------|---------------|--------|-----|----------------------------------------------------------------------------------------------------|
| 1     | 0%            | =      | 0   | This field contains the value of the point when the input is at minimum.                                                                  |
| 2     | 1 <b>00</b> % | =      | 100 | This field contains the value of the point when the input is at maximum. The default from the factory will be the clamp-on sensor rating. |

**Example:** Using the reading to match the transformer CT output, clamp on sensor rating is 10A; set:

- **0%** field to = 0"
- **100%** field to = 10"

**Example:** Using the reading to match the transformer load; clamp on sensor rating is 10A, CT ratio is 1200 : 5; set:

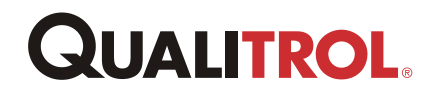

- 0% field to = 0"
- **100%** field to = 2400" (10 \* 1200 \ 5)

#### Potentiometer

The following describes the entry fields that are particular to the AI Potentiometer input point.

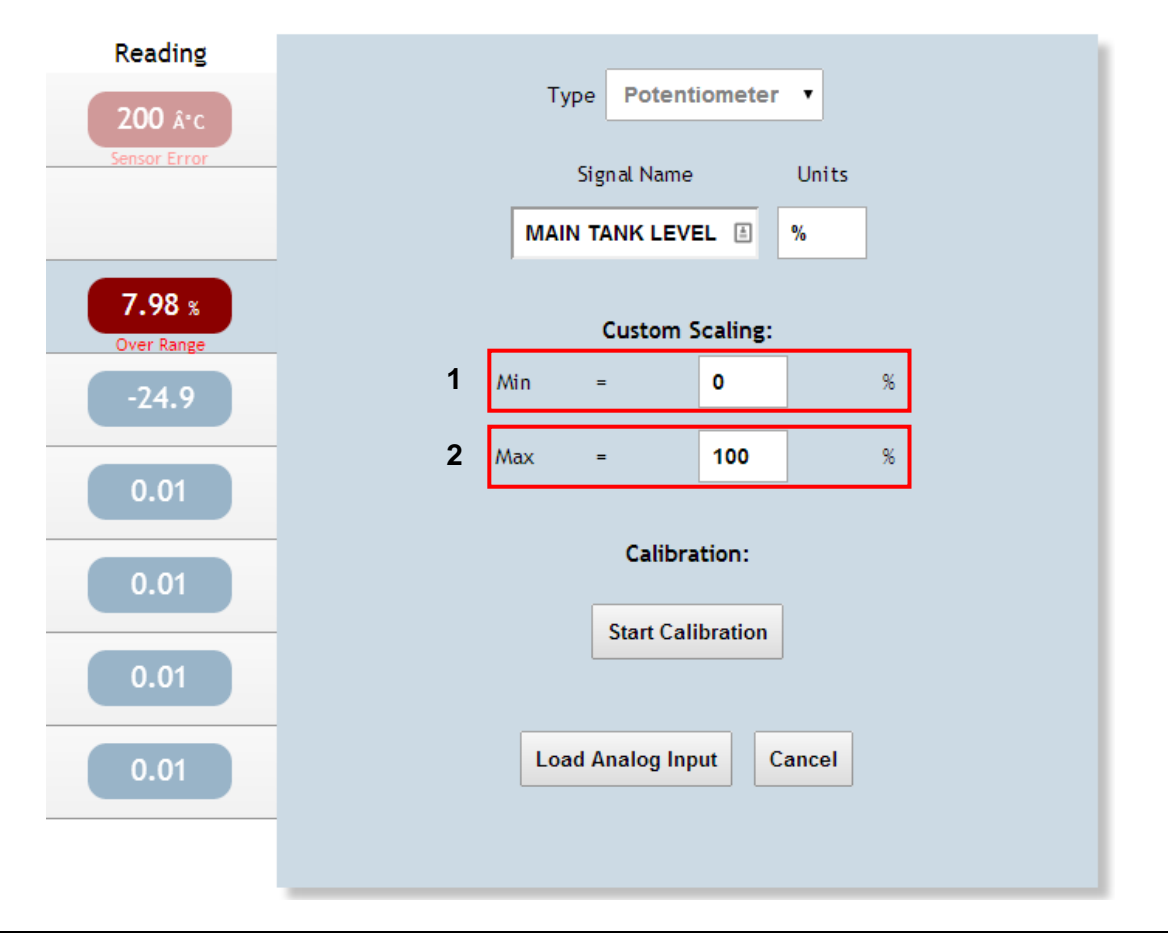

| Index | Object |   |     | Defin | nition                                                                   |
|-------|--------|---|-----|-------|--------------------------------------------------------------------------|
| 1     | Min    | = | 0   | %     | This field contains the value of the point when the input is at minimum. |
| 2     | Max    | = | 100 | %     | This field contains the value of the point when the input is at maximum. |

**Example:** A Linear Level Gauge goes from 0 – 6 inches; set:

- Min field to = 0"
- Max field to = 6"

*Note:* If using a Level Case with a Potentiometer input it is recommended to keep the

units in percentages and during calibration of the case assembly to the Input card, record the alarm states values for setting relay setpoints.

# **Digital (DI) Input Module**

The following describes the entry fields that are particular to the DI input point.

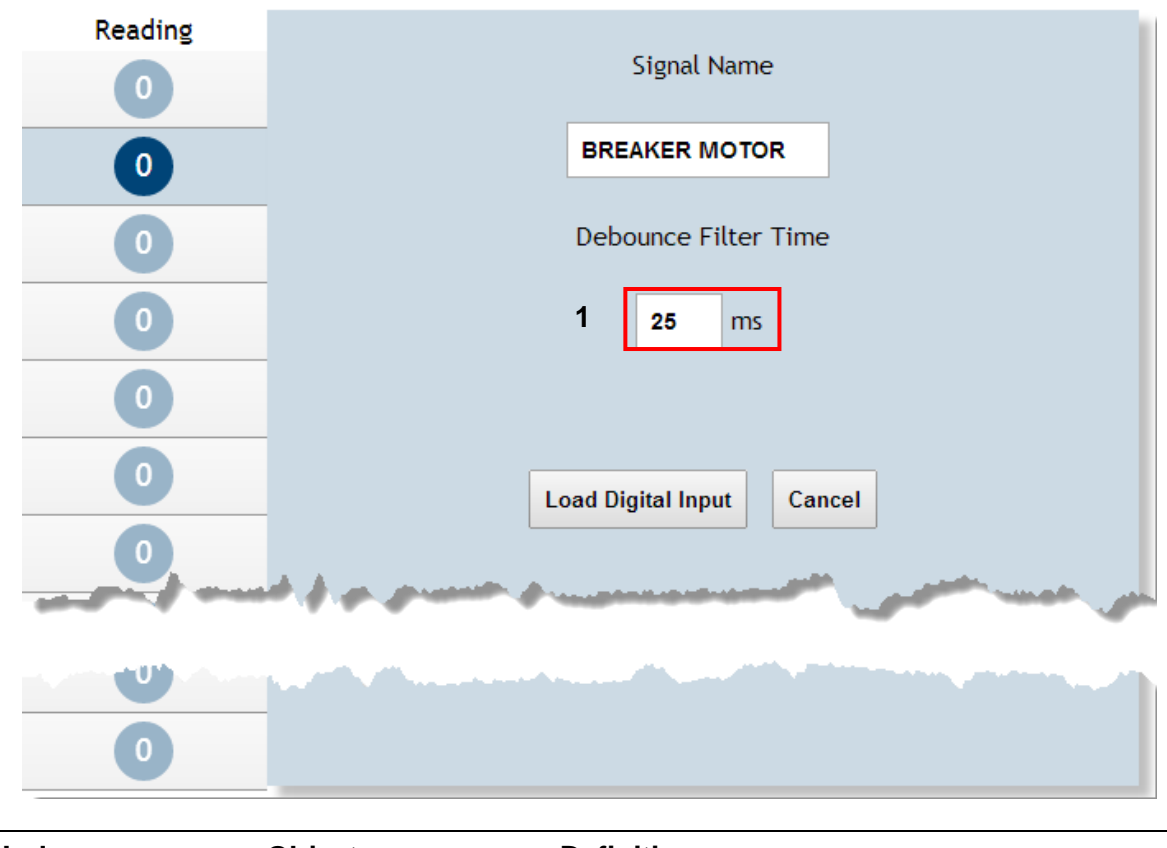

| Index | Object       | Definition                                                                                     |
|-------|--------------|------------------------------------------------------------------------------------------------|
| 1     | <b>25</b> ms | This field contains the time a contact change of state occurs before it is registered as such. |

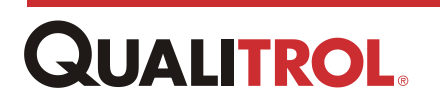

# Fiber Input (FI) Module

The following describes the entry fields that are particular to the FI input point.

*Important:* When this module is installed and configured, there is no need to configure the Simulated Winding Temperature function.

|                        | 1 Wtune enable NO  Gskip 5 |
|------------------------|----------------------------|
| Reading                |                            |
| 0 °C<br>Signal Too Low | 3 Enable Channel YES 🔹     |
| 0 °C<br>Signal Too Low | Signal Name Units          |
| 0 °C<br>Signal Too Low | WINDING 1 TOP °C           |
| 0 °C<br>Signal Too Low | Load Fiber Input Cancel    |

| Index | Object                   | Definition                                                                                                    |
|-------|--------------------------|----------------------------------------------------------------------------------------------------|
| 1     |                          | This drop-down menu allows the user to select<br>whether to enable (Yes) or disable (No) the<br>Wtune function.                                                                                                    |
|       | Wtune enable NO  VES VES | Wtune increases the optical integration time of<br>each channel to force the Qualitrol system to<br>read temperatures when the optical signal is<br>weak. This comes at the expense of a slower<br>response (slower temperature update frequency<br>or rate). |
|       |                          | Enabling Wtune is highly recommended for power transformer applications.                                                                                                    |
| 2     | Gskip 0                  | This entry allows the user to indicate the<br>number of scans the system will perform before<br>actually indicating that it cannot read a probe on<br>a specific channel.                                                                                     |
|       |                          | The entry range is from 0 to 9; a value of 0 indicates that the system makes no attempt at removing dropouts. A value of 3 to 5 is recommended for transformer applications.                                                                                  |
|       |                          | This command is useful to eliminate annoying dropouts that can happen when using "weak" probes. The parameter "i" indicates                                                                                                    |

| 3 | Enable Channel | YES | Enables or disables the particular |
|---|----------------|-----|------------------------------------|
| 5 |                | NO  | channel.                           |
|   |                | YES |                                    |

# Relay Output (RO) Module

The RO Module provides eight (8) contact outputs and two (2) current output loops. The RO Module Window is divided into two (2) parts; Relay Outputs, and Current Loop Outputs. To select the point to configure, click on the **Config** button next to the particular point.

| Reading | Signal Name      | Actuations |        |
|---------|------------------|------------|--------|
| 0       |                  | 24         | Config |
| 0       |                  | 8          | Config |
| 0       |                  | 9          | Config |
| 0       |                  | 8          | Config |
| 0       |                  | 7          | Config |
| 0       |                  | 8          | Config |
| 0       | HIGH TEMP ALARM  | 3          | Config |
| 1       | COOLING SYSTEM 1 | 11         | Config |

**Relay Outputs** 

#### **Current Loop Outputs**

| Reading | Signal Name | Туре           |
|---------|-------------|----------------|
| 0       | TANK 1 TEMP | 4-20 ma Config |
| 0       |             | 4-20 ma Config |

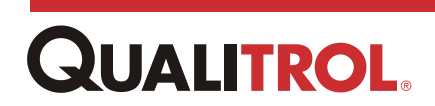

## **Relay Output (Contact) Configuration**

The Relay Output (Contact) Window is divided into several different areas:

- General configuration parameter area that must be configured for each RO point.
- Control area which enables the following control areas:

**Cooling Exerciser** 

Seasonal Setpoint

Matrix Control of the point

#### **General Configuration Parameters**

The following parameters are relevant to each RO contact point. Once these parameters are configured, the user then determines how the point is controlled and what functionality it assumes in the system.

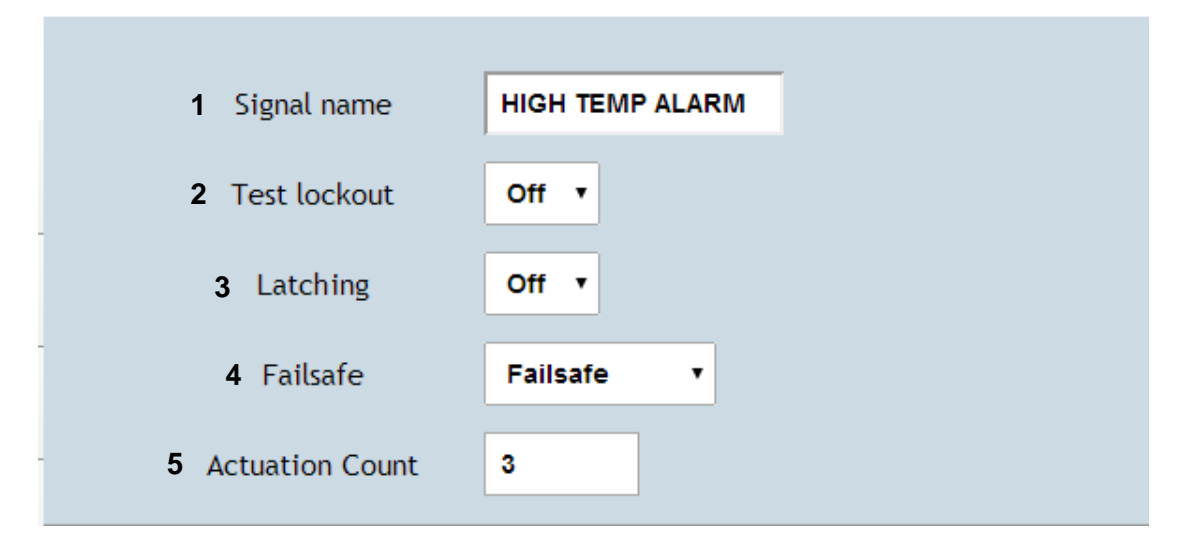

| Index | Object         | Definition                                                                                                    |
|-------|----------------|----------------------------------------------------------------------------------------------------|
| 1     | Signal<br>Name | 16 alphanumeric field identifying the point name of each signal.                                                                                                    |
| -     | Test lockout   | When the <b>TEST</b> button is pressed on the HMI front panel,<br>the QTMS executes a test cycle of all the relays in the<br>system. The test actuates each relay for one second,<br>starting with relay one in the lowest slot position and<br>finishing with relay eight in the highest slot position. The<br>test continues until all the relays in all the relay modules are |
| 2     | Test lockout   | There might be situations when the user does not want the relays to actuate. In these situations, use the <b>Test Lockout</b> function. By setting <b>Test Lockout</b> to ON when the <b>TEST</b> button is pressed, the relay does not change states.<br>Any relay wired to a trip function should have the <b>Test Lockout function</b> set to ON.                             |

| Latching<br>3 Latching                                                                |                     | <ul> <li>On: The relay remains in the actuated state even after the controlling signal no longer exceeds the setpoint value. The relay can only be released by pressing the <b>RESET</b> button on the front HMI panel or while the controlling signals do not meet the setpoint conditions.</li> <li>Off: The relay actuates and de-actuates according to the set of the set of</li></ul> |                                          |                             |
|---------------------------------------------------------------------------------------|---------------------|----------------------------------------------------------------------------------------------------|------------------------------------------|-----------------------------|
|                                                                                       | S                   | settings.                                                                                                    |                                          |                             |
|                                                                                       | ŀ                   | Allows the user to se                                                                                                    | elect the actuation fu                   | unction of the relay.       |
|                                                                                       | F                   | ailsafe operation:                                                                                                    |                                          |                             |
|                                                                                       | •                   | The normally clo together when th                                                                                                    | sed and common co<br>e monitor is de-ene | ontacts are shorted rgized. |
|                                                                                       | •                   | <ul> <li>If the monitor is energized and the setpoints are not<br/>exceeded, the relay changes states. This causes the<br/>normally open and common contacts to be shorted.</li> </ul>                                                                                                    |                                          |                             |
| Failsafe<br>4 Failsafe                                                                |                     | • If the setpoints are exceeded or if the monitor loses power, the normally closed and common contacts are shorted together.                                                                                                    |                                          |                             |
|                                                                                       |                     | <i>Important:</i> Failsafe operation is recommended for alarm circuits.                                                                                                    |                                          |                             |
|                                                                                       |                     | <b>lon-failsafe</b> operati                                                                                                    | on:                                      |                             |
|                                                                                       | •                   | • The normally closed and common contacts are shorted together if the monitor is de-energized and the setpoints are not exceeded.                                                                                                    |                                          |                             |
|                                                                                       | •                   | <ul> <li>The relay changes states when the setpoints are exceeded.</li> </ul>                                                                                                    |                                          |                             |
|                                                                                       | I                   | <i>Important:</i> Qualitrol recommends setting any trip contacts for a transformer to <b>Non-failsafe</b> .                                                                                                    |                                          |                             |
| See the following table for further clarification of Failsafe/Non-failsafe operation. |                     |                                                                                                    |                                          |                             |
| Relay<br>Condition                                                                    | No Power to<br>QTMS | QTMS<br>Energized<br>< Set Point                                                                                                    | QTMS<br>Energized<br>>= Set Point        | Loss of Power<br>to QTMS    |
| Non-failsafe                                                                          | NC - C              | NC - C                                                                                                    | NO - C                                   | NC - C                      |
| Failsafe                                                                              | NC - C              | NO - C                                                                                                    | NC - C                                   | NC - C                      |

Actuation Count

3

Actuation Count

Indicates the number of relay actuations that have occurred. May be zeroed or preset. Excellent use as an indicator for maintenance purposes.

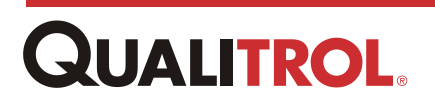

5

#### Control

The Control area allows the user to set the functionality and the input signal(s) that controls the output contact point.

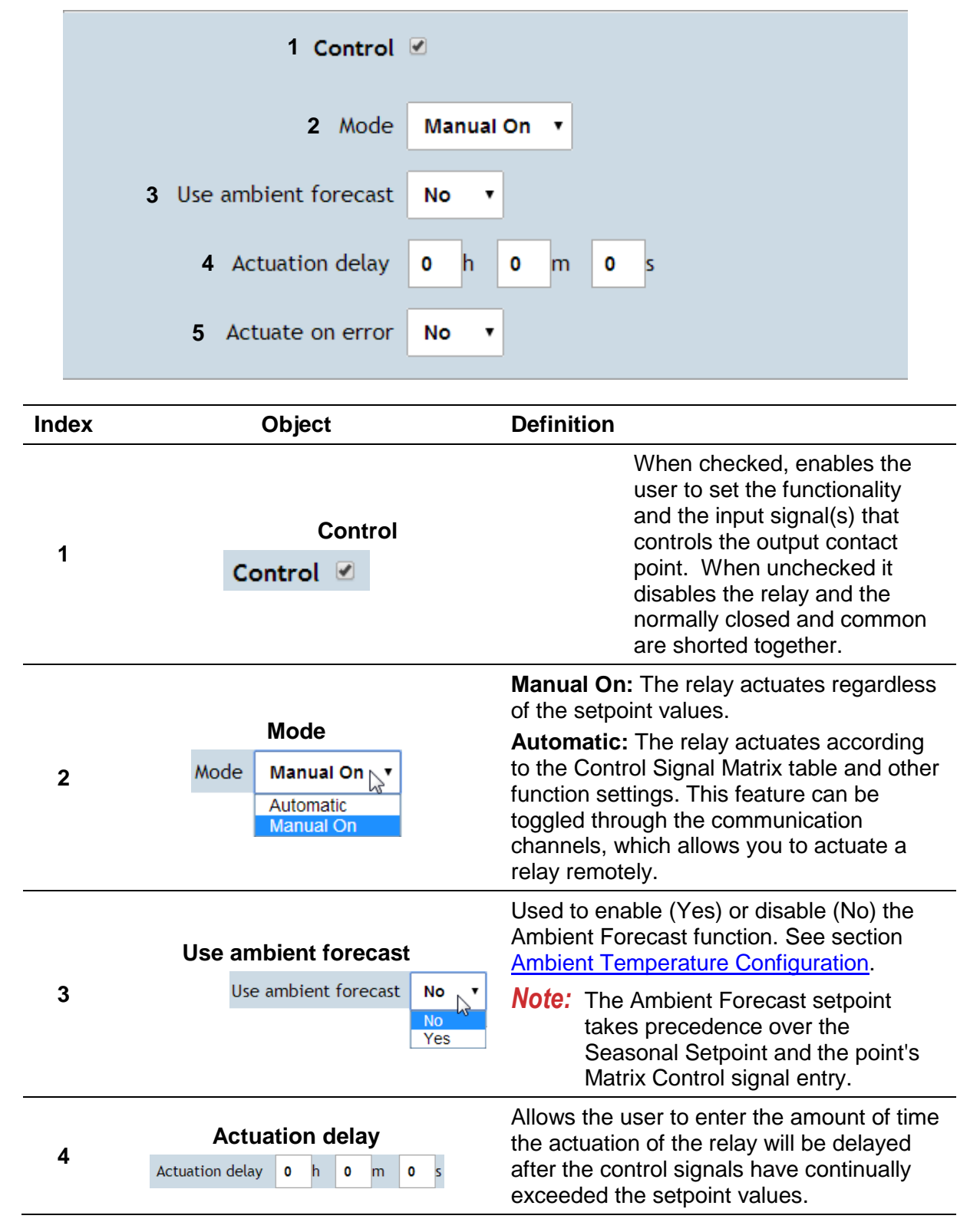

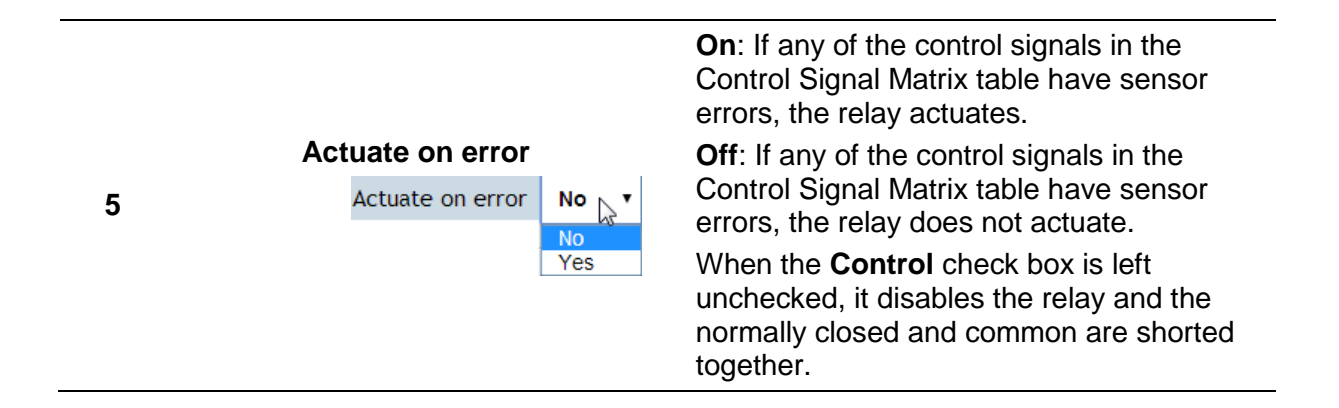

#### **Cooling Exerciser**

The Cooling Equipment Exerciser actuates the relay for a set period of time at a specified interval of days. This feature allows you to exercise a seldom-used fan to prevent rust, lubricate bearings, and to keep wildlife from nesting in fan cages.

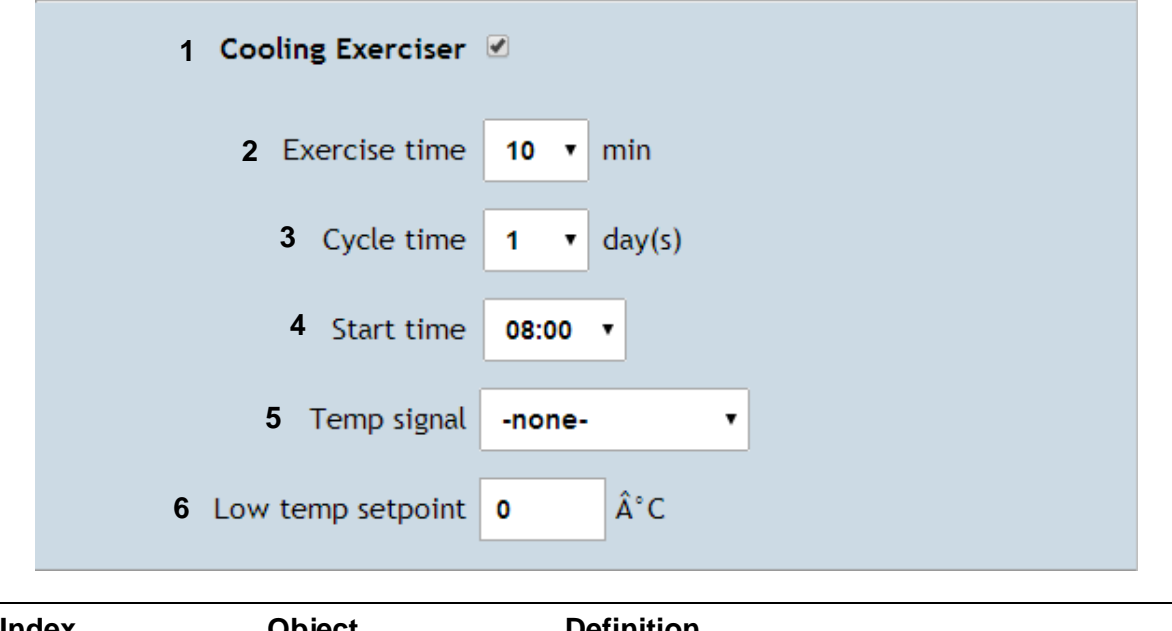

| Index | Object              | Definition                                                                                                    |  |
|-------|---------------------|----------------------------------------------------------------------------------------------------|--|
| 4     | Cooling Exerciser   | Checking this box enables the                                                                                                    |  |
| 1     | Cooling Exerciser 🕑 | Cooling Exerciser function.                                                                                                    |  |
| 2     | Exercise Time       | Allows the user to set the number of minutes<br>that the relay remains actuated when the cycle<br>time is reached. The range is 0 - 59 minutes. |  |

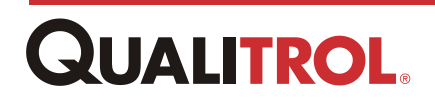

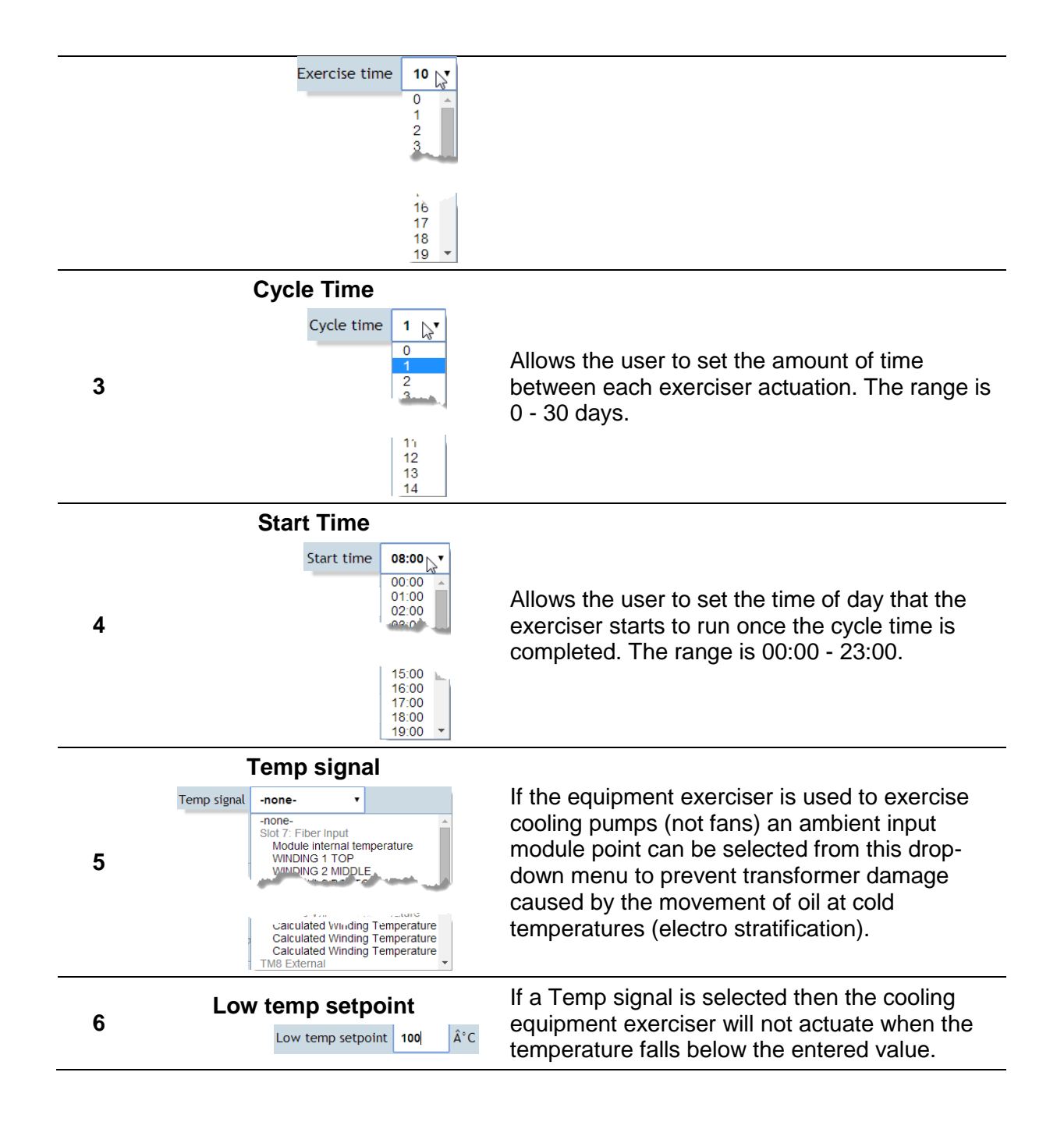

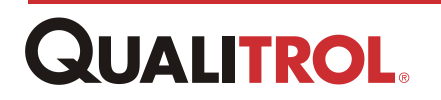

#### **Seasonal Setpoint**

The user can adjust the setpoint to compensate for changing seasonal weather conditions. For example, for the warmer summer months when the cooling system is not as efficient, you might want to enter a Seasonal Setpoint value of 70° C for a cooling bank that is normally set to actuate at 80° C at other times of the year.

*Important:* This feature only affects the setpoint for the **Control Signal 1** entry in the <u>Matrix Control</u> section. If the Seasonal Setpoint is active and the conditions are met, the Seasonal Setpoint has priority over the setpoint in the **Control Signal 1** entry.

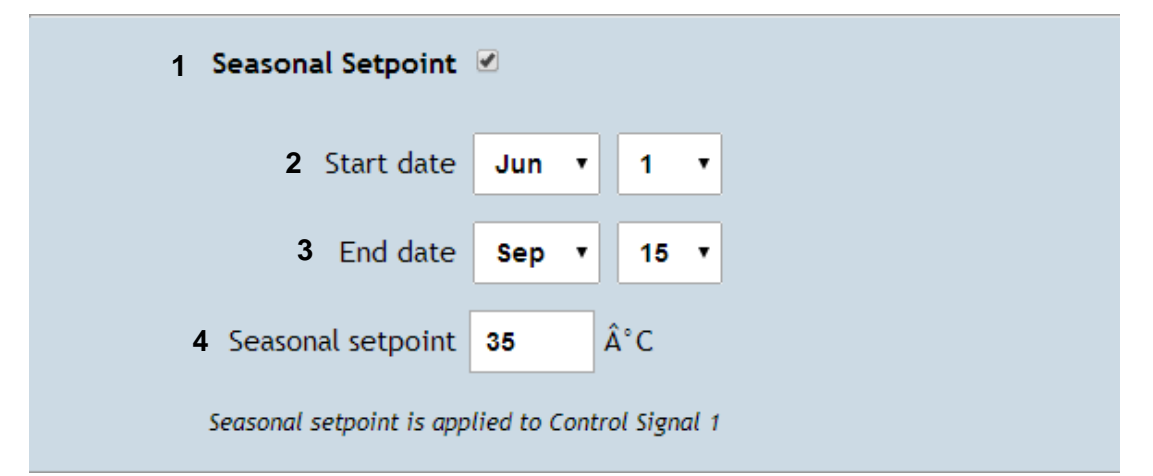

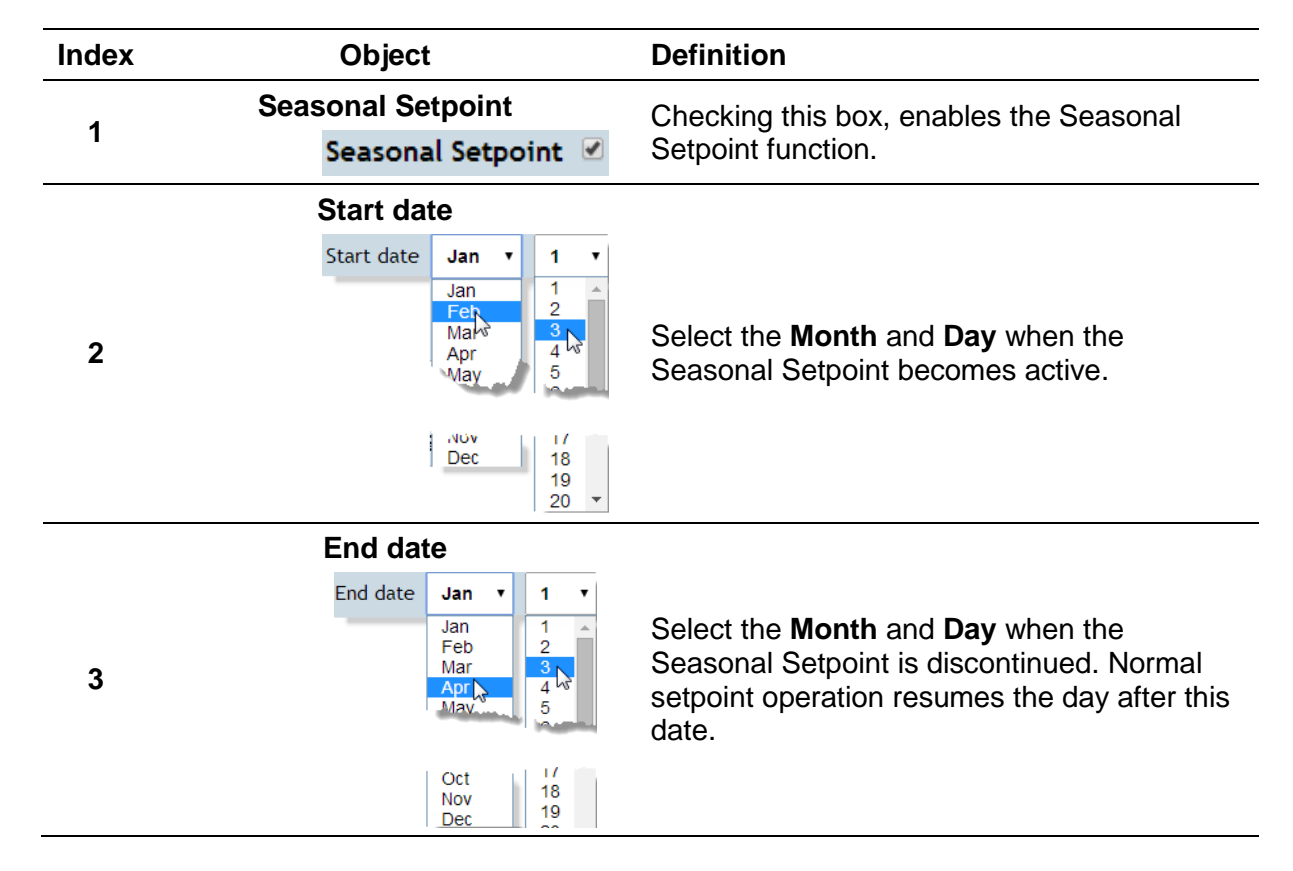

|   | Seasonal setpoi   | nt |    |
|---|-------------------|----|----|
| 4 | Seasonal setpoint | 35 | °C |

#### **Matrix Control**

This section provides a variety of input signal configurations and logic to control the relay actuation. For example, using the math function "or", the user can actuate the relay with a maximum of four different input signals. Conversely, by using the "or" function and setting the actuation Direction to "down", you can actuate on the minimum signal of the four control signals inputs.

The Matrix area is divided into several different groupings of configuration entries necessary for proper control of a relay output.

- Operation: Provides functions Or, And, Subtract if more than one input controls the output.
- Control Signal: Designates the input signals controlling the output.
- Setpoint: Designates the trigger value of each controlling input.
- Hysteresis: Serves as a debounce or deadband function to prevent relay chattering.
- *Direction*: Determines whether the output activates when the input value(s) are greater than or less than the Setpoint value.

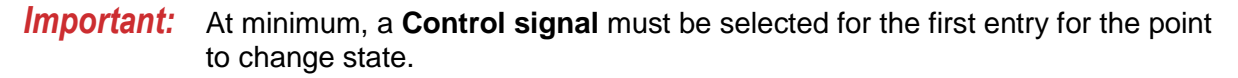

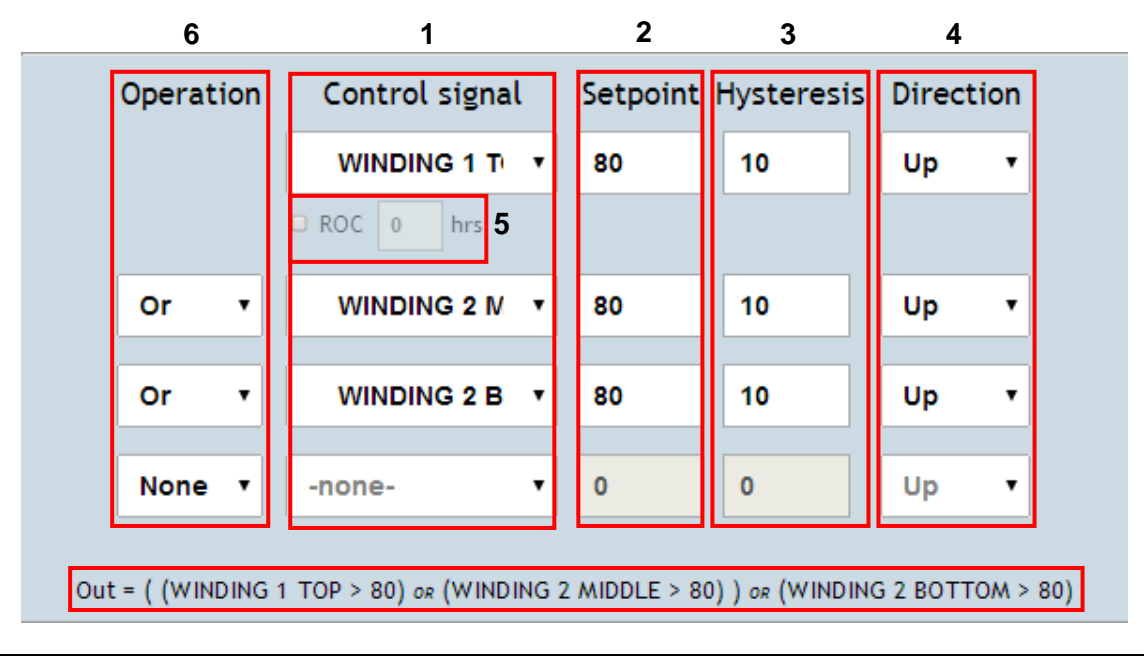

| 1 <b>Control signal</b> The first Control signal must have a selected point to provide the relay output | Index | Object         | Definition                                                                      |
|----------------------------------------------------------------------------------------------------|-------|----------------|---------------------------------------------------------------------------------|
|                                                                                                    | 1     | Control signal | The first Control signal must have a selected point to provide the relay output |

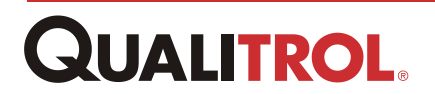

|   | WINDING 1 Tr  -none- Slot 5: Digital Input LTC TAP RISER BREAKEP MOTOR BINARY INPUT 14 Slot 7: Fiber Input Module Internal temperature WINDING 1 TOP WINDING 2 MIDDLE | with basic functionality.<br>These selections allow the user to select<br>up to four input points of any type. The<br>measured values of the input points, when<br>compared to the setpoints, actuate or de-<br>actuate the relay according to the logic of<br>the matrix.                                                                                                    |
|---|----------------------------------------------------------------------------------------------------|----------------------------------------------------------------------------------------------------|
| 2 | Setpoint<br>80                                                                                                    | Allows the user to select a value<br>corresponding to the control signal, which,<br>when it equals or exceeds the setpoint<br>value, meets the conditions to actuate the<br>relay in that column.                                                                                                    |
| 3 | Hysteresis<br>10                                                                                                    | Allows the user to select a switching<br>differential required to de-actuate the relay.<br>Without hysteresis, a relay could toggle on<br>and off rapidly when the control signal<br>reaches the setpoint value, causing stress<br>on relay circuits. The hysteresis prevents<br>this by providing a "dead" band between<br>on and off.<br><b>Example:</b> If there is only one signal<br>controlling the relay and the actuation<br><b>Direction</b> field (see below) is set to "up",<br>when the control signal reaches the<br>setpoint value, the relay actuates. The<br>relay de-actuates only when the control<br>signal falls below the setpoint value minus<br>the hysteresis. |
| 4 | Direction<br>Up •<br>Up<br>Down                                                                                                    | Select <b>Up</b> to actuate the relay when the input signal becomes greater than the setpoint value.<br>Select <b>Down</b> to actuate the relay when the input signal becomes less than the setpoint value.                                                                                                    |
| 5 | ROC 5 hrs                                                                                                    | <ul> <li>Note: The ROC (Rate of Change) feature only affects the first row of the matrix.</li> <li>The ROC time period is the rolling time period used to measure the absolute change in the first control signal.</li> <li>This feature allows the user to set a dynamic setpoint that will actuate due to a rate of change.</li> </ul>                                                                                                    |

|   |                                                 | <b>For example</b> : If the control signal is set to<br>a Hydrogen gas input, the setpoint is set to<br>100 PPM, (the hysteresis is not used with<br>the Rate Of Change feature), the direction<br>is set to 'Up' and the rate of change time<br>period is set to 12 hours. Then if the<br>absolute change of the gas increases 100<br>PPM over a 12 hour time period, then the<br>relay will actuate (this assumes no other<br>parameters are set in the matrix, otherwise<br>the conditions for row one will be true).<br>The relay will de-actuate if the 12 hour<br>window no longer has an absolute<br>increase of 100 PPM. This same feature<br>can be used for a falling control signal if<br>the actuation direction is set to 'Down'. |
|---|-------------------------------------------------|----------------------------------------------------------------------------------------------------|
|   |                                                 | <b>Note:</b> If NONE is selected then the ROC feature is inactive and the row is evaluated as a static setpoint. Otherwise values of 2 to 168 hours may be entered for the rate of change time period to evaluate changes in the first control signal.                                                                                                    |
| 6 | Operation<br>None V<br>None<br>And<br>Or<br>Sub | Allows the user to select a math function in<br>each of the three available fields.<br>The first and third fields allow the math<br>functions <b>Or</b> , <b>And</b> , and <b>Sub</b> -tract.<br>The second field allows only <b>Or</b> and <b>And</b> .<br>The <b>Sub</b> function(s) are first evaluated in<br>the matrix math expression. Otherwise, the<br>overall equation is evaluated from left to<br>right.                                                                                                    |
| 7 | Math expression                                 | This shows the equation resulting from the                                                                                                    |

**Example:** If the Matrix table is set up as:

| Control<br>Signal <b>Or</b><br>1 | Control<br>Signal<br>2 | Or | Control<br>Signal<br>3 | Sub | Control<br>Signal<br>4 |
|----------------------------------|------------------------|----|------------------------|-----|------------------------|
|----------------------------------|------------------------|----|------------------------|-----|------------------------|

The system evaluates this as:

(("Control Signal 1" **Or** "Control Signal 2") **Or** ("Control Signal 3" **Sub** "Control Signal 4")).

operations.

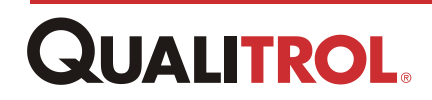

## **Current Loop Output Configuration**

Each QTMS RO Module is equipped with two (2) software selectable 0-1mA, 0-5mA, 0-10mA, and 0-20mA outputs to provide information to Supervisory Control & Data Acquisition (SCADA) systems or remote indications. You can configure each output to send data from any of the inputs or send a derived calculation, such as:

- The maximum value of up to three inputs, or
- · A difference calculation between two input modules

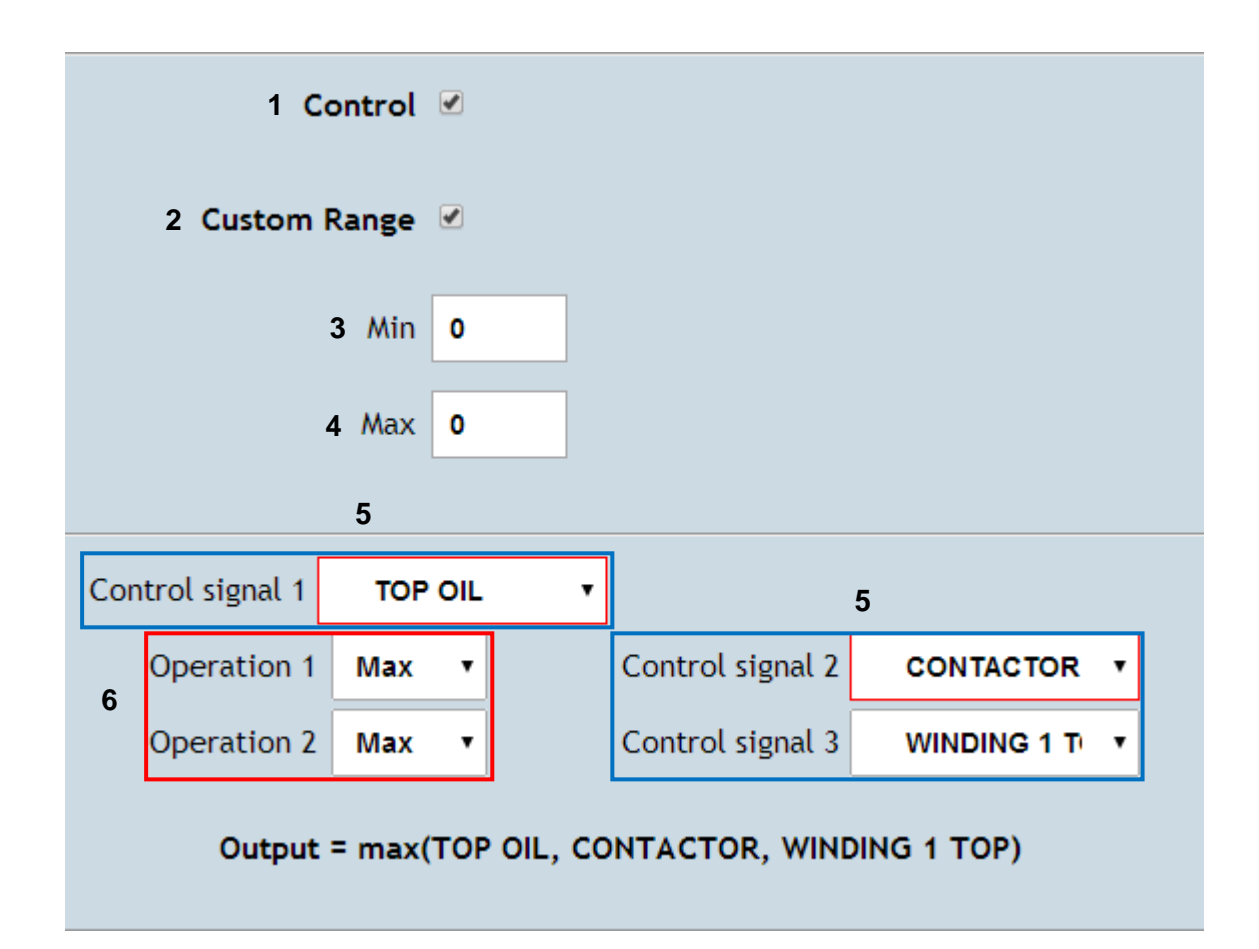

| Index | Object         | Definition                                                             |
|-------|----------------|------------------------------------------------------------------------|
|       | Control        | Allows the user to enable or disable the output loop                   |
| 1     | Control 🗹      | operation.                                                             |
|       |                | Allows the user to select the value range for the current loop output. |
| 0     | Custom Range   | <b>Example:</b> An RTD (designated as <b>Control signal 1</b> )        |
| 2     | Custom Range 🕑 | The user selects an output <b>Type</b> of 4 - 20 mA and a              |
|       |                | Custom Range of 0 (Min) and 100 (Max).                                 |
|       |                | For temperature measurements of:                                       |

|   |                                          | • -40 to 0° C, the current loop output will read 4 mA                                                      |
|---|------------------------------------------|----------------------------------------------------------------------------------------------------|
|   |                                          | <ul> <li>0 - 100° C, the output will correspond directly to 4</li> <li>- 20 mA</li> </ul>                  |
|   |                                          | <b>Note:</b> Any temperature measurement over 100° C will continue to read 20 mA.                          |
|   |                                          | <b>Note:</b> If no customer scaling is selected then the input range will be scaled to the output:         |
|   |                                          | <ul> <li>RTDs, Ambient temperatures are -40 to +120</li> </ul>                                             |
|   |                                          | <ul> <li>Simulated Winding temperatures and Direct Fiber<br/>optic probes are -40 to +200.</li> </ul>      |
|   |                                          | Potentiometers are 0 to 100%                                                                               |
|   |                                          | Allows the user to enter an input signal value that corresponds to the minimum output of the current loop. |
|   | Min                                      | Example:                                                                                                   |
| 3 | Min 0                                    | When the result of the Matrix control expression $< 0^{\circ}$ C, the output – the low-                    |
|   |                                          | end value of the output <b>Type</b> , i.e., 4mA                                                            |
|   |                                          | output for a 4-20mA output loop, or 0mA                                                                    |
|   |                                          | etc.                                                                                                    |
|   |                                          | Allows the user to enter an input signal value that corresponds to the maximum output of the current       |
|   | Мах                                      | Example:                                                                                                   |
| 4 | Max 100                                  | When the result of the Matrix control                                                                      |
|   |                                          | expression > 0°, the output = the low-end value of the output <b>Type</b> , i.e., 20mA                     |
|   |                                          | output for a 4-20mA output loop, or 1mA                                                                    |
|   |                                          | if the output loop is set to 0-1mA, etc.                                                                   |
|   | Control signal 1, 2, 3                   |                                                                                                    |
|   | WINDING 1 TOP<br>WINDING 2 MIDDI F       |                                                                                                    |
|   | WINDING 2 BOTTOM<br>Slot 9: Analog Input | Allows the upper to collect the input points(a) that will                                                  |
| 5 | TOP OIL<br>Analog value 2                | control the current loop output.                                                                           |
|   | AR POS                                   |                                                                                                    |
|   | Binary input 3                           |                                                                                                    |
|   | Binary input 4<br>Binary input 5         |                                                                                                    |
|   |                                          | Allows the user to select the math expression(s) used                                                      |
| 6 | Operation 1, 2                           | tor selecting maximum values or difference measurements corresponding to the output current loop value.    |

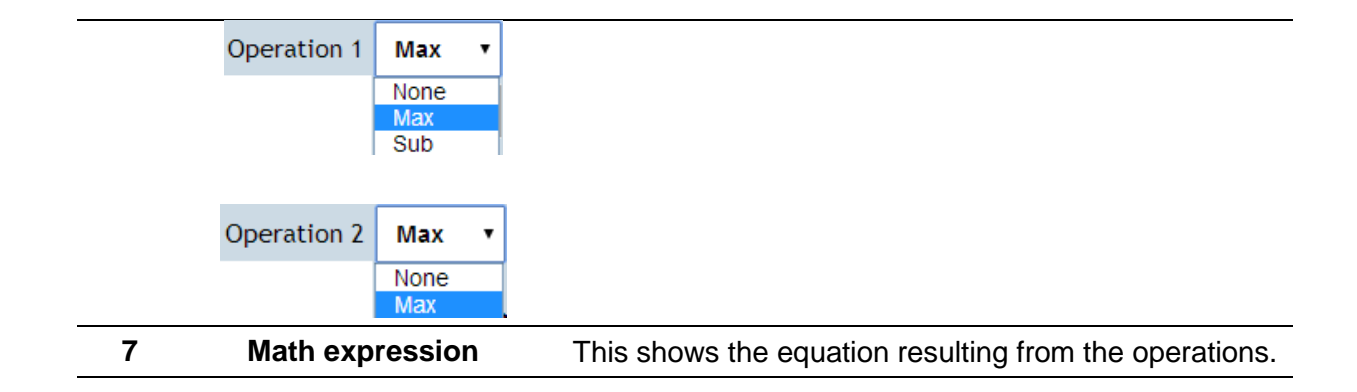

# Analytics

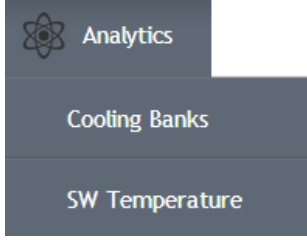

This Analytics menu provides the user with access to cooling banks analytical data and configuration, and simulated winding temperature current data and configuration.

#### Cooling System Monitor

The Cooling System Monitor tracks all of the parameters of a transformer cooling system.

#### **Simulated Winding Temperature**

This function allows the user to configure a fixed transformer temperature curve or a curve based on the removal of heat by a cooling system. This curve provides the data to actuate pumps and fans of the cooling system.

# **The Cooling System Monitor**

The Cooling System Monitor tracks all of the parameters of a transformer cooling system. Once installed and initialized, the monitor performs the following functions to help alert the user to immediate or potential system problems:

- Measures the peak inrush and steady-state current of the fan bank and pump motors, and checks for operation within specified limits. This can detect a jammed or broken fan or pump motor.
- Coupled with RTD sensors, measures the differential temperature on both sides of the radiators. This can detect a lack of cooling from the system or a loss of efficiency.
- Provides an input for a sensor to check the oil flow through the cooling system. This can detect a broken pump or a blocked line.
- Provides the option to alarm on excessive actuations or total run time, indicating that it is time for preventive maintenance.

All of these functions allow the user to maximize the use of the cooling function and help extend transformer life.

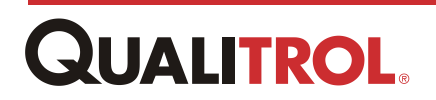

## The Importance of Winding Temperature and Cooling

Paper insulation used in transformers contains organic materials that deteriorate over time at elevated temperatures. Cooling that is activated too slowly allows elevated temperatures to degrade this insulation. Cooling systems that are activated too early or too often will lead to reduced fan and/or oil pump life.

The QTMS implements advances in thermal modeling technology to increase both insulation and cooling system life. The user can set different parameters for each of the possible cooling modes, or stages: ONAN, ONAF, OFAF, and ODAF are the designations for natural convection, forced air, directed air, and oil cooling, respectively.

During operation, the QTMS can dynamically alter the parameters to match the present cooling stage being used. The user can individually program each winding for accurate representation of the winding "rise" (gradient). The user can also program the winding time constant and the load current "exponent" for each cooling stage.

### The Cooling System Monitor Data Window

There are two windows that address the Cooling System Monitor: 1) the data window and, 2) the configuration window. The configuration window is accessed from the Data Window.

The Cooling Banks Data Window displays up to eight (8) cooling banks - depending upon the number configured. Each bank controls a transformer pump or fan circuit.

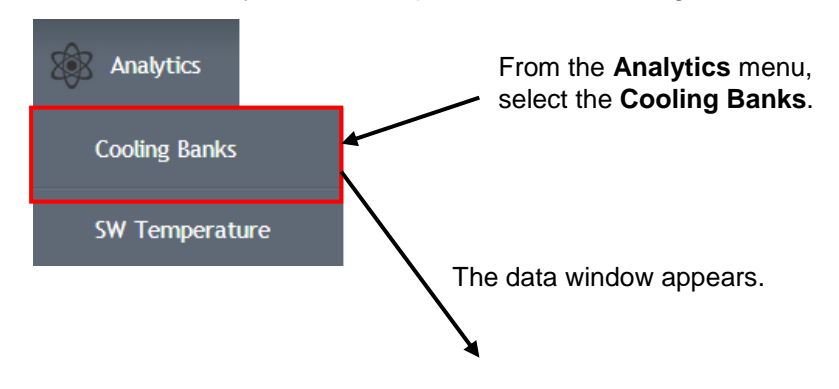

To access the analytics window perform the following.

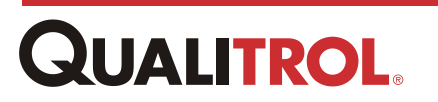

|   | Relay                            | State | Alarm           | Actuations  | Run time        | Last Start   | Last Run        |
|---|----------------------------------|-------|-----------------|-------------|-----------------|--------------|-----------------|
|   | 2 COOLING<br>SYSTEM 1            | 3 🚺   | <b>4</b> Normal | <b>5</b> 12 | <b>6</b> 33m 3s | 7 - Amps/sec | <b>8</b> - Amps |
| 1 | <u>HIGH TEMP</u><br><u>ALARM</u> | 0     | Normal          | 3           |                 | - Amps/sec   | - Amps          |
|   | 9 <u>-available-</u>             |       |                 |             |                 |              |                 |
|   | <u>-available-</u>               |       |                 |             |                 |              |                 |
|   | <u>-available-</u>               |       |                 |             |                 |              |                 |
|   | <u>-available-</u>               |       |                 |             |                 |              |                 |
|   | <u>-available-</u>               |       |                 |             |                 |              |                 |
|   |                                  |       |                 |             |                 |              |                 |

| <b>Cooling System</b> | Monitoring |
|-----------------------|------------|
|-----------------------|------------|

| Index | Object | Definition                                                                                                    |  |  |
|-------|--------|----------------------------------------------------------------------------------------------------|--|--|
| 1     |        | Each row shows data for a configured Cooling Bank.                                                                                                    |  |  |
| 2     | Polav  | This column contains the name of the output relay that controls the cooling bank.                                                                                                    |  |  |
| 2     | Relay  | Clicking on the Relay name opens the cooling bank configuration window for the selected cooling bank.                                                                                                    |  |  |
|       |        | The State column a displays either 1 or 0.                                                                                                    |  |  |
| 3     | State  | 1 = Cooling bank is running.                                                                                                    |  |  |
|       |        | O = Cooling bank not running.                                                                                                    |  |  |
| 4     | Alarm  | Displays "Normal" if the cooling bank in not in an alarm<br>state. An alarm message is displayed in red if values are<br>outside the following alarm parameters: running current,<br>starting current, coolant flow, the number of actuations is<br>exceeded, runtime has been exceeded, or if the<br>temperature difference between coolant entering the<br>transformer and exiting the transformer exceeds the<br>setpoint. |  |  |
|       |        | Running Current, Example:                                                                                                    |  |  |
|       |        | Actuations, Run time the Running Current, Actuations,                                                                                                    |  |  |
|       |        | and Run Time are outside the alarm configuration parameters.                                                                                                    |  |  |

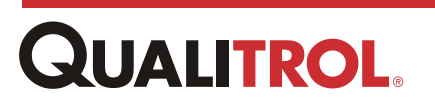

|   |                        | Please refer to the Cooling System Alarms table below.                                                                                     |
|---|------------------------|----------------------------------------------------------------------------------------------------|
| 5 | Actuations             | The total counts of how many times the relay controlling the cooling system has actuated.                                                  |
| 6 | Run time               | The total active running time of the cooling system.                                                                                       |
| 7 | Last Start             | Displays the last inrush current, over time, for the controlling cooling fans.                                                             |
| 8 | Last Run               | Displays the present or last steady state current for the controlling cooling fans.                                                        |
| 9 | <u>-</u><br>available- | Denotes an empty cooling bank configuration position.<br>Clicking <b>-available-</b> initializes the cooling bank<br>configuration window. |

#### **Cooling System Alarms**

| Alarm                            | Definition                                                                                                    |
|----------------------------------|----------------------------------------------------------------------------------------------------|
| <u>Starting</u><br>Current       | The "Control signal" relay starting current associated with the cooling bank is out of user defined limits.                                                                                                    |
| <u>Running</u><br><u>Current</u> | The "Control signal" relay running current associated with the cooling bank is out of user defined limits.                                                                                                    |
| Actuations                       | The "Control signal" relay associated with the cooling bank has exceeded the of user defined actuation count limit.                                                                                                    |
| <u>Run Time</u>                  | The "Control signal" relay associated with the cooling bank has exceeded the of user defined runtime limit.                                                                                                    |
| <b>Flow</b>                      | The "Flow sensor" associated with the cooling bank did not actuate when the cooling system started.                                                                                                    |
| <b>Differential</b>              | Normally a measurement between the top of the tank<br>and bottom to prove the radiators are flowing and<br>cooling. This means the differential temperature<br>between the temperature sensors has exceeded the<br>setpoint value. |
| Normal                           | No alarm conditions are present.                                                                                                    |

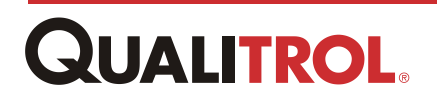

## The Cooling System Monitor Configuration Window

The Cooling Bank Configuration window has all the parameters that need to be viewed or set to run the Cooling Monitor System for the user's particular application.

#### **Opening the System Monitor Configuration Window**

To open the cooling bank configuration window, click on the either **-available-** or the cooling bank name in the *Relay* column as shown below.

| Relav                                     | State            | Alarm                                                     | Actuations                                                 | Run time                                                                                                    | Last Start                   | Last Run |
|-------------------------------------------|------------------|-----------------------------------------------------------|------------------------------------------------------------|----------------------------------------------------------------------------------------------------|------------------------------|----------|
|                                           | 1                | Normal                                                    | 12                                                         | 33m 3s                                                                                                    | - Amps/sec                   | . Amps   |
| SYSTEM 1                                  |                  | Normat                                                    | 12                                                         | 5511 55                                                                                                    | - Amps/sec                   | - Amps   |
| HIGH TEMP<br>ALARM                        | 0                | Normal                                                    | 3                                                          |                                                                                                    | - Amps/sec                   | - Amps   |
| provide for a second                      |                  |                                                           | and reserves                                               | and a state of the state of the |                              |          |
|                                           |                  | ÷                                                         | <u> </u>                                                   |                                                                                                    |                              |          |
| <u>-available-</u>                        |                  |                                                           |                                                            |                                                                                                    |                              |          |
|                                           |                  |                                                           |                                                            |                                                                                                    |                              |          |
|                                           | <b>\</b>         |                                                           |                                                            |                                                                                                    |                              |          |
| ¢ o Sys                                   | stem 🚺 Inputs    | Uutputs €                                                 | Analytics 😂 Logging                                        | Communications                                                                                                    |                              | Î.       |
| Cooli                                     | ing System Mo    | onitoring                                                 |                                                            |                                                                                                    |                              |          |
| Re                                        | lay State        | Coo                                                       | ling Monitoring 🗹                                          |                                                                                                    |                              |          |
| SYS                                       |                  | Control sig                                               | nal COOLING SYS •                                          |                                                                                                    |                              |          |
| 1                                         | 1                | Current sen                                               | sor TOP OIL •                                              | Actuation delay 0                                                                                                    | h 0 m 0 s                    |          |
| HIC                                       | GH               | Alarm re                                                  | lay -none-                                                 |                                                                                                    |                              |          |
| ALA                                       |                  |                                                           |                                                            |                                                                                                    |                              |          |
| -avai                                     | lable-           | Running Ala                                               | rm 🗹                                                       | Starting Alarm 🕑                                                                                                    |                              |          |
|                                           |                  | Upper setpo                                               | int 0 Amps                                                 | Upper setpoint 0                                                                                                    | Amps                         |          |
| -4741                                     |                  | Lower setpo                                               | int 0 Amps                                                 | Lower setpoint 0                                                                                                    | Amps                         |          |
|                                           |                  |                                                           |                                                            |                                                                                                    |                              |          |
| <u>-avai</u>                              |                  |                                                           |                                                            |                                                                                                    |                              |          |
| -avai                                     |                  | Actuations Ala                                            | rm 🗹                                                       | Runtime Alarm 🗹                                                                                                    |                              |          |
| -avai                                     |                  | Actuations Ala<br>Actuation co                            | rm 🖉<br>unt 15                                             | Runtime Alarm 🕑                                                                                                    | h 14 m 7 s                   |          |
| aval<br>aval                              | lable-           | Actuations Ala<br>Actuation co<br>Alarm                   | rm ⊗<br>unt 15<br>a at 0 act.                              | Runtime Alarm 🗹<br>Run time 76<br>Alarm at 0                                                                                                    | h 14 m 7 s<br>h 0 m 0 s      |          |
| -avai<br>-avai<br>-avai<br>-avai          | lable-<br>lable- | Actuations Ala<br>Actuation co<br>Alarm                   | rm 2<br>unt 15<br>at 0 act.                                | Runtime Alarm ⊻<br>Run time 76<br>Alarm at 0                                                                                                    | h 14m 7 s<br>h 0 m 0 s       |          |
| lasa.<br>Iasa.<br>Iasa.                   | lable:           | Actuations Ala<br>Actuation co<br>Alarm<br>Flow Ala       | rm ⊗<br>at 0 act.                                          | Runtime Alarm<br>Run time 76<br>Alarm at 0                                                                                                    | h 14 m 7 s<br>h 0 m 0 s      |          |
| lasa:<br>Iasa:<br>Iasa:<br>Iasa:          | table.           | Actuations Ala<br>Actuation co<br>Alarm<br>Flow Ala       | rm ở<br>lat 0 act.<br>rm ở                                 | Runtime Alarm<br>Run time 76<br>Alarm at 0<br>Differential Alarm 🖉<br>Sensor A -non                                                                                                    | h 14 m 7 s<br>h 0 m 0 s      | L        |
| han -<br>han -<br>han -<br>han -<br>han - | table:           | Actuations Ala Actuation co Alarr                         | rm ≠<br>unt 15<br>at 0 act.<br>rm ≠<br>hff On •            | Runtime Alarm &<br>Runtime 76<br>Alarm at 0<br>Differential Alarm &<br>Sensor A -non<br>Sensor B -non                                                                                                    | h 14 m 7 s<br>h 0 m 0 s      | L        |
|                                           | latin.           | Actuations Ala Actuation co Alarr Flow Ala Alarr Flow sen | rm ≠<br>hat 0 act.<br>rm ≠<br>hff On •                     | Runtime Alarm &<br>Runtime 76<br>Alarm at 0<br>Differential Alarm &<br>Sensor A -non<br>Sensor B -non<br>Setspoint 0                                                                                                    | h 14 m 7 s<br>h 0 m 0 s<br>e | l        |
|                                           | Ladar.           | Actuations Ala Actuation co Alarr Flow Ala Alarr Flow Sen | rm ≠<br>unt 15act.<br>rm ≠<br>iff On •<br>sor -none-••     | Runtime Alarm &<br>Runtime 76<br>Alarm at 0<br>Differential Alarm &<br>Sensor A -non<br>Sespoint 0<br>Hysteresis 0                                                                                                    | h 14 m 7 s<br>h 0 m 0 s<br>e | l        |
|                                           | Lable:           | Actuations Ala Actuation co Alarr Flow Ala Alarr Flow sen | rm ★<br>unt 15<br>act.<br>rm ★<br>aff On •<br>sor -none-•• | Runtime Alarm &<br>Runtime 76<br>Alarm at 0<br>Differential Alarm &<br>Sensor A non<br>Setsoint 0<br>Hysteresis 0                                                                                                    | h 14 m 7 s<br>h 0 m 0 s<br>e | l        |

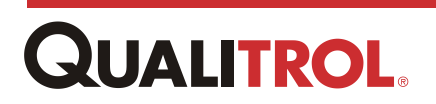
## **Configuring a Cooling Bank**

All cooling bank setup parameters are located on the selected configuration window. Each area of the window is explained separately.

| Cooling Monitor   |                                                                        |                                                                                                    |                                                                                                    |                                                                                                    |
|-------------------|------------------------------------------------------------------------|----------------------------------------------------------------------------------------------------|----------------------------------------------------------------------------------------------------|----------------------------------------------------------------------------------------------------|
| Rela              | ay State                                                               |                                                                                                    | 1                                                                                                    |                                                                                                    |
| COOL<br>SYST<br>1 |                                                                        | Con<br>2 Control si<br>3 Current se<br>5 Alarm r                                                                                   | oling Monitoring  oling Monitoring oling COOLING SYS  onsor TOP OIL  oling oling oli | <b>4</b><br>Actuation delay 0 h 0 m 0 s                                                                                                |
| Index             | Obje                                                                   | ct                                                                                                    | Definition                                                                                                    |                                                                                                    |
| 1                 | Cooling Mo                                                             | onitoring<br>itoring 🗹                                                                                                    | Tick<br>Mon                                                                                                    | ing this box enables the Cooling itor function.                                                                                        |
| 2                 | Control signal CO<br>-none<br>Slot 1<br>Rel<br>Rel<br>Rel<br>HIG<br>CO | Signal<br>OLING SYS V<br>2: Relay Output<br>ay 1 state<br>ay 2 state<br>ay 2 state<br>ay 0 state<br>H TEMP ALARM<br>OLING SYSTEM 1 | Sele<br>syst                                                                                                    | ect the relay that starts the cooling<br>em.                                                                                           |
| 3                 | Current sensor T<br>-nor<br>Slot<br>T<br>A<br>M<br>T                   | Bensor<br>OP OIL •<br>IE-<br>9: Analog Input<br>OP OIL<br>nalog value 2<br>AIN FANK LEVEL<br>M8 0 ExSidDown<br>M8 0 ValFault       | Select the analog<br>(or pumps) moto<br><b>signal</b> relay is a                                                                                                    | g input point that measures the fan<br>r current that start when the <b>Control</b><br>ctuated.                                        |
| 4                 | Alarm of Actuation delay 0                                             | lelay<br>h 20 m 0 s                                                                                                    | Enter the alarm to<br>measurement or<br>This does not wo<br>peak current, tot                                                                                                    | time delay for the differential<br>the flow gauge sensor.<br>ork for the running bank current, the<br>al run time or actuation counts. |

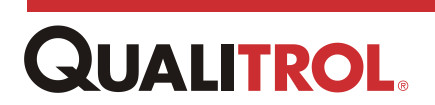

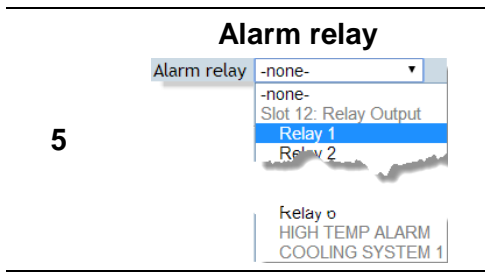

Enter the relay number that will actuate should any of the selected parameters exceed their threshold values.

**Note:** This relay is configured here and not in the Output Relay section of TMS INSIGHT.

#### **Running Alarm**

| 1<br>Running Alarm 🕑 |      |
|----------------------|------|
| 2 Upper setpoint 0   | Amps |
| 3 Lower setpoint 0   | Amps |
|                      |      |

| Index | Object                           | Definition                                                                                                    |
|-------|----------------------------------|----------------------------------------------------------------------------------------------------|
| 1     | Running Alarm<br>Running Alarm 🕑 | Ticking this box enables the Running Alarm function.                                                                             |
| 2     | Upper setpoint 40 Amps           | Enter the upper setpoint value that actuates the selected <b>Alarm relay</b> when the steady state current equals or exceeds it. |
| 3     | Lower setpoint 10 Amps           | Enter the lower setpoint value that actuates the selected <b>Alarm relay</b> when the steady state current equals or exceeds it. |

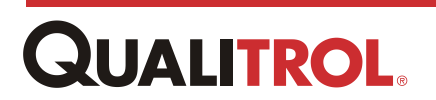

### **Starting Alarm**

| Starting <sup>1</sup> Alarm |        |
|-----------------------------|--------|
| 2 Upper setpoint            | 0 Amps |
| 3 Lower setpoint            | 0 Amps |
|                             |        |

| Index | Object                 | Definition                                                                                                    |
|-------|------------------------|----------------------------------------------------------------------------------------------------|
| 1     | Starting Alarm         | Ticking this box enables the Starting Alarm function.                                                                                  |
| 2     | Upper setpoint 45 Amps | Enter the upper setpoint value that actuates the selected <b>Alarm relay</b> when the peak current over time equals or exceeds it.     |
| 3     | Lower Setpoint         | Enter the upper setpoint value that actuates the selected <b>Alarm relay</b> when the peak current over time equals or falls below it. |

#### **Actuations Alarm**

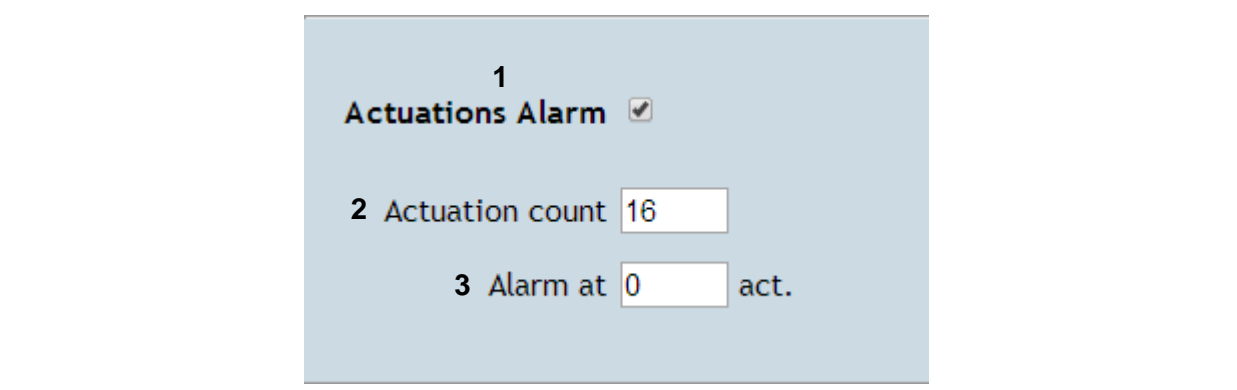

| Index | Object             | Definition                                                                                          |  |
|-------|--------------------|----------------------------------------------------------------------------------------------------|--|
| 1     | Actuations Alarm   | Ticking this has another the Actuations Alarm function                                              |  |
| 1     | Actuations Alarm 🗹 |                                                                                                    |  |
| 2     | Actuation count    | This is an edible entry that displays the total number of times the Controlling relay has actuated. |  |
| 2     | Actuation count 16 | <b>Note:</b> The count can be reset, or preset, or the operator can simply view how many counts the |  |

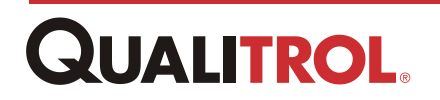

|   |                   | system has totaled so far. The <b>Actuation</b><br><b>count</b> appears on the <u>Cooling System Monitor</u><br><u>Data</u> window. |
|---|-------------------|----------------------------------------------------------------------------------------------------|
| • | Alarm at          | Enter the setpoint value that actuates the selected                                                                                 |
| 3 | Alarm at 100 act. | exceeds it.                                                                                                    |

#### **Runtime Alarm**

| 1<br>Runtime Alarm |      |     |      |
|--------------------|------|-----|------|
| 2 Run time         | 91 h | 0 m | 40 s |
| <b>3</b> Alarm at  | 0 h  | 0 m | 0 s  |
|                    |      |     |      |

| Index | Object                            | Definition                                                                                                  |
|-------|-----------------------------------|----------------------------------------------------------------------------------------------------|
| 1     | Runtime Alarm<br>Starting Alarm ☑ | Ticking this box enables the Runtime Alarm function.                                                        |
| 2     | Run time<br>Run time 0 h 5 m 19 s | This window contains the total active running time of the selected cooling bank.                            |
| 3     | Alarm at<br>Alarm at 3 h 0 m 0 s  | Enter the setpoint value that actuates the <b>Alarm relay</b> when the total run time equals or exceeds it. |

## Flow Alarm

| 1<br>Flow Alarm |        |
|-----------------|--------|
| 2 Alarm if      | On 🔻   |
| 3 Flow sensor   | -none- |
|                 |        |

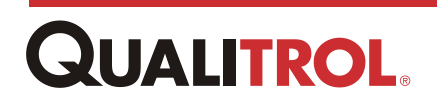

| Index | Object                                                  | Definition                                                                                                    |
|-------|---------------------------------------------------------|----------------------------------------------------------------------------------------------------|
| 1     | Flow Alarm                                              | Ticking this box enables the Flow Alarm function.                                                                             |
| I     | Flow Alarm 🗹                                            |                                                                                                    |
|       | Alarm if                                                |                                                                                                    |
| 2     | Alarm if On 🔻                                           | Select whether the Alarm relay should actuate if the                                                                          |
|       | Off                                                     | flow gauge is on or off.                                                                                                    |
|       |                                                         |                                                                                                    |
|       | Flow sensor                                             |                                                                                                    |
|       | Flow sensor -none-                                      |                                                                                                    |
| 3     | Slot 5: Digital Input<br>LTC TAP RISER<br>BREAKER MOTOR | If there is an analog input signal that is sensing the flow of the oil of the cooling system, then enter that pointname here. |
|       | Binary input 2<br>Binary input 3                        |                                                                                                    |

#### **Differential Alarm**

|       | 1<br>Differential Alarn                                                         | n 🕑                                                                                                    |
|-------|---------------------------------------------------------------------------------|----------------------------------------------------------------------------------------------------|
|       | 2 Sensor                                                                        | A -none-                                                                                                    |
|       | 3 Sensor I                                                                      | B -none-                                                                                                    |
|       | 4 Setpoin                                                                       | t 0 >= (A - B)                                                                                                    |
|       | 5 Hysteresi                                                                     | is O                                                                                                    |
| Index | Object                                                                          | Definition                                                                                                    |
|       |                                                                                 | Ticking this box enables the Differential Alarm function.                                                                                                    |
| 1     | Differential Alarm I I Differential Alarm I I I I I I I I I I I I I I I I I I I | <b>Note:</b> This feature works best if there is a top oil sensor and a bottom oil sensor in the tank. If the cooling system is operating correctly, the two temperatures should remain within a certain temperature range of each other. |

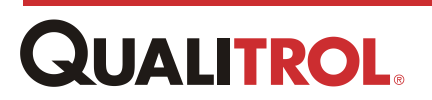

|   | Sensor A                                                                                                    |                                                                                                    |
|---|----------------------------------------------------------------------------------------------------|----------------------------------------------------------------------------------------------------|
| 2 | Sensor A -none-<br>-none-<br>Slot 7: Fiber Input<br>Module internal temperature<br>.A<br>Current loop 2 power %<br>Simulated Winding Temperature<br>Calculated Winding Temperature                | Select the first RTD input point that measures the coolant input temperature.                                                                                                    |
| 3 | Sensor B<br>Sensor B<br>-none-<br>Slot 7: Fiber Input<br>Module internal temperature<br>MIDING 1 TOP<br>Current loop 2 power %<br>Simulated Winding Temperature<br>Calculated Winding Temperature | Select the second RTD input point that measures the coolant return temperature.                                                                                                    |
| 4 | Setpoint 5 >= (A - B)                                                                                                    | Enter the temperature setpoint value in Deg.<br>C that actuates the selected <b>Alarm relay</b><br>when the temperature differential<br>measurement equals or exceeds it.                                             |
| 5 | Hysteresis 5                                                                                                    | Enter the switching differential Deg. C of the temperature required to deactivate the alarm relay. <i>Note:</i> For the alarm relay to deactivate, the temperature must fall below the setpoint minus the hysteresis. |

## Loading, Reset Alarms, and Canceling Changes

|       | 1                             | 2                                                                                                    | 3                                           |                       |
|-------|-------------------------------|----------------------------------------------------------------------------------------------------|---------------------------------------------|-----------------------|
|       | Load Cooling Co               | onfiguration Cancel                                                                                                    | Reset Alarms                                |                       |
| Index | Object                        | Definition                                                                                                    |                                             |                       |
| 1     | Load Cooling<br>Configuration | Clicking<br>parame                                                                                                    | this button loads th<br>ters into system me | e configuration mory. |
| 2     | Cancel                        | Clicking this button discards any configuration changes<br>and takes the user back to the <i>Cooling System Monitor</i><br><i>Data</i> window. |                                             |                       |
| 3     | Reset Alarms                  | Clicking this button                                                                                                    | clears all cooling ba                       | ck alarms.            |

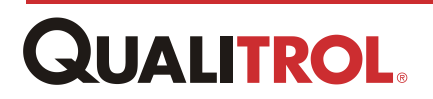

## **Simulated Winding Temperature**

SW Temperature

The **Simulated Winding Temperature Window** allows the user to establish a transformer winding temperature curve to translate the winding temperature. This temperature translation value is used to

control the cooling bank relays.

The QTMS provides two methods of creating this curve: 1) Simple and, 2) Advanced.

**Note:** If the QTMS system is provided with a *Fiber Input Module*, a "simulated transformer temperature curve" is not necessary since the actual winding temperature is measured.

*Important:* To establish a transformer winding temperature curve, the following analog input points must be defined before configuring the **Simulated Winding Temperature**.

- A RTD point that measures transformer oil temperature. This is typically the top oil temperature.
- A current input point that measures the transformer load current. This is provided by a clamp-on current sensor.
- **Note:** The temperature curve calculation requires, as minimum, one (1) set of parameters. However, QTMS provides for three sets of parameters for defining three (3) analog temperature inputs - one each per phase. In this case all three (3) winding currents can be used to determine overall winding temperatures. Using three (3) CT Temperature inputs allows the transformer to be run harder without any detrimental heating affects.

Only one set of parameters is necessary.

۱

| Simulated Winding  | g Temperatur | e        |                 |                 |
|--------------------|--------------|----------|-----------------|-----------------|
| Name               | State        | Туре     | Oil Temperature | Winding Current |
| Winding Temp       | 130 ·c       | Simple   | TOP OIL         | Analog value 2  |
| <u>-available-</u> |              | Disabled | -               | -               |
| <u>-available-</u> |              | Disabled | _               | -               |

However, if desired, up to three data sets can be defined - one for each transformer phase.

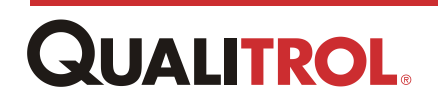

| Analytics Cooling Banks SW Temperature | The Sim<br>opens. | Click SW Tem<br>Analytics men<br>tulated Windin | aperature on the<br>u.<br>ng Temperature |                 |
|----------------------------------------|-------------------|-------------------------------------------------|------------------------------------------|-----------------|
| Simulated Winding                      | Temperatur        | e                                               |                                          |                 |
| Name                                   | State             | Туре                                            | Oil Temperature                          | Winding Current |
| Winding Temp                           | <b>130</b> •c     | Simple                                          | TOP OIL                                  | Analog value 2  |
| <u>-available-</u>                     |                   | Disabled                                        | -                                        | -               |
| -available-                            |                   | Disabled                                        | _                                        | _               |

# **Opening the Simulated Winding Temperature Data Window**

## The Simulated Winding Temperature Data Window

| Simulated Winding    | g Temperatur   | e 4      | 5               | 6               |
|----------------------|----------------|----------|-----------------|-----------------|
| 2 Name               | <b>3</b> State | Туре     | Oil Temperature | Winding Current |
| Winding Temp         | <b>130</b> ·c  | Simple   | TOP OIL         | Analog value 2  |
| 7 <u>-available-</u> |                | Disabled | -               | -               |
| <u>-available-</u>   |                | Disabled | -               | -               |

| Index                                                                                                    | Object          | Definition                                                                                                    |  |
|----------------------------------------------------------------------------------------------------|-----------------|----------------------------------------------------------------------------------------------------|--|
| 1                                                                                                    |                 | Each row shows current data for simulated winding temperature.                                                                                                    |  |
| 2 Name<br>Clicking on the Name opens the Simulated Winding<br>Temperature configuration window for the selected simula |                 | This column contains the name of the user provided when configuring the temperature curve.<br>Clicking on the <b>Name</b> opens the <i>Simulated Winding</i><br><i>Temperature</i> configuration window for the selected simulation. |  |
| 3                                                                                                    | State           | State         Displays the current calculated winding temperature.                                                                                                    |  |
| 4                                                                                                    | Туре            | Shows the type of calculation used to determine the transformer temperature curve.                                                                                                    |  |
| 5                                                                                                    | Oil Temperature | Displays the point that provides the oil temperature value for the winding curve calculation.                                                                                                    |  |

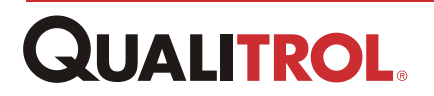

| 6 | Winding Current | Displays the clamp-on sensor current point that provides the transformer load value.                                                                                           |
|---|-----------------|----------------------------------------------------------------------------------------------------|
| 7 | -available-     | Denotes an empty simulated winding configuration position.<br>Clicking <b>-available-</b> initializes the <i>Simulated Winding</i><br><i>Temperature Configuration</i> window. |

# Opening the Simulated Winding Temperature Configuration Window

| Click the particular winding<br>temperature calculation.<br>The Simulated Winding Ter<br>Calculation window opens. | Simulated Winding Temperature           |
|----------------------------------------------------------------------------------------------------|-----------------------------------------|
| Simulated Winding Tem                                                                                              | perature                                |
| Name State                                                                                                    |                                         |
| Winding 130 ·c                                                                                                    | Mode: Simple •                          |
| Temp                                                                                                    | User defined name Winding Temp          |
| available                                                                                                    | Oil temperature module TOP OIL •        |
| <u>-available-</u>                                                                                                 | Winding current module Analog value 2 • |
|                                                                                                    | Winding rise temperature 15 °C          |
|                                                                                                    | Winding current factor 5 Amps           |
|                                                                                                    | Winding time constant 6 V min           |
|                                                                                                    |                                         |
|                                                                                                    |                                         |
|                                                                                                    | Load Simulated Winding Cancel           |
|                                                                                                    |                                         |

## Simple Calculation Configuration

Using the simple calculation, the user provides the temperature rise and time constant factors, along with the RTD and current inputs, to create a transformer winding temperature curve that simulates the temperature of the winding. The result of this curve calculation is used to provide the values for setpoints of the output relays that are assigned to control transformer cooling banks.

The simple winding calculation method corresponds to the process used by the IEEE Guide for Loading Mineral-Oil-Immersed Transformers (IEEE Std C57.91).

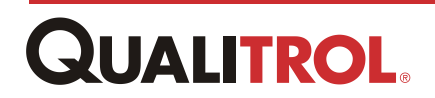

The following describes the required entries to create the temperature curve used to determine winding temperature using the Simple method.

| Simulated W        | Simulated Winding Temperature |                                           |  |  |  |
|--------------------|-------------------------------|-------------------------------------------|--|--|--|
| Name               | State                         |                                           |  |  |  |
| Winding            | (120)                         | 1 Mode: Simple V                          |  |  |  |
| Temp               | 130 °C                        | 2 User defined name Winding Temp          |  |  |  |
|                    |                               | 3 Oil temperature module TOP OIL •        |  |  |  |
| <u>-available-</u> |                               | 4 Winding current module Analog value 2 • |  |  |  |
| -available-        |                               | 5 Winding rise temperature 15 °C          |  |  |  |
|                    |                               | 6 Winding current factor 5 Amps           |  |  |  |
|                    |                               | 7 Winding time constant 6 • min           |  |  |  |
|                    |                               |                                           |  |  |  |
|                    |                               | 8 9                                       |  |  |  |
|                    |                               | Load Simulated Winding Cancel             |  |  |  |
|                    |                               |                                           |  |  |  |

| Index | Object                                                                                                    | Definition                                                                                                    |
|-------|----------------------------------------------------------------------------------------------------|----------------------------------------------------------------------------------------------------|
| 1     | Mode: Simple ▼ None Simple Advanced                                                                                                    | A drop-down menu to select whether the calculation is <b>Simple</b> or <b>Advanced</b> .                                                                                                    |
| 2     | User defined name User defined name Winding Temp                                                                                                    | A user-assigned name for the particular calculation.<br>This field can contain up to 16 alphanumeric characters.                                                                                                    |
| 3     | Oil temperature module<br>Oil temperature module<br>TOP OIL<br>-nore-<br>Stat 7. Fiber Input<br>Module internal temperature<br>WINDING 2 MIDDLE<br>V MIDING 2 MIDDLE<br>V MIDING 2 MIDDLE<br>V MIDING 2 MIDDLE<br>V MIDING 2 MIDDLE<br>V MIDING 2 MIDDLE | The user selects the RTD point that provides the transformer oil temperature.<br>This value is added to the winding curve simulation to determine winding temperature.<br><b>Note:</b> This point must be configured before configuring the simulated winding temperature curve. |
| 4     | Winding current module<br>Winding current module Analog value 2 -none- Slot 9: Analog Input TOP OIL Analog value 2 Main TANK LEVEL TOP VOLTON MUISTURE Load current                                                                                      | The user selects the clamp-on analog CT sensor<br>point that provides the transformer load current.<br><b>Note:</b> This point must be configured before<br>configuring the simulated winding<br>temperature curve.                                                              |

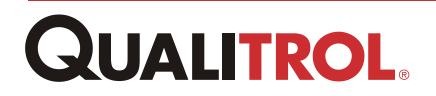

|   |                                                            | Enter the number of degrees that the winding<br>temperature will be <i>over the oil temperature</i> (delta<br>T) at the transformer "nominal load" measured by<br>the CT sensor input point designated in the<br><b>Winding current module</b> entry.                           |
|---|------------------------------------------------------------|----------------------------------------------------------------------------------------------------|
| 5 | Winding rise temperature<br>Winding rise temperature 15 °C | <i>Note:</i> The user can calculate this parameter from <i>the transformer heat run test report</i> by subtracting the oil temperature at nominal loading from the winding temperature at nominal loading.                                                                      |
|   |                                                            | <b>Note:</b> To obtain the transformer heat run report, please contact the transformer manufacturer for these values.                                                                                                    |
| 6 | Winding current factor<br>Winding current factor 50 Amps   | Enter the transformer "nominal load" value measured at the clamp-on CT sensor that measures the transformer load current.                                                                                                    |
|   |                                                            | Enter the time constant for the temperature rise of the winding.<br>The time constant is defined as:                                                                                                    |
|   | Winding time constant                                      | The time it takes the winding temperature to reach 63.2% of its final value for a given current input.                                                                                                    |
| 7 |                                                            | It takes approximately five time constants for the temperature to reach full value for a given load.<br>If the time constant is unknown, the IEEE Std C57.91-1995 Annex G recommends a value between 3 and 7 minutes. <i>Qualitrol recommends a default value of 6 minutes.</i> |
|   |                                                            | <b>Note:</b> These values can be obtained from heat run data provided by the transformer manufacturer.                                                                                                    |
| 8 | Load Simulated Winding                                     | Click this button to save the entered parameters to system memory.                                                                                                    |
| 9 | Cancel                                                     | Clicking this button discards any configuration changes and takes the user back to the <i>Simulated Winding Temperature Data</i> window.                                                                                                    |

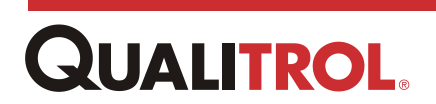

## **Advanced Calculation Configuration**

This method changes the temperature curve based on the current cooling stage. As each relay closes to initiate a cooling bank, a new curve is employed to determine winding temperature.

The advanced calculation method is capable of adapting the winding temperature model for all the different stages of cooling, thereby giving a more accurate response than the Simple Calculation Method. But to use this method, the winding rise parameters are required for each cooling stage.

- *Important:* To use the Advanced method, the winding rise parameters are required for each cooling stage. These are derived from the manufacture's heat run data.
- *Important:* Up to four cooling Stages can be configured. If there are less than four cooling Stages, <u>the unused rows should **match** the last configured row</u>.
- *Note:* The formulas for calculating winding temperatures for this window were derived from the IEEE Std C57.91-1995.

The following describes the required entries to create the temperature curve used to determine winding temperature using the Advanced method.

#### **General Parameters**

The first half of the Advanced configuration parameters are common with the Simple entries as show below.

### Simulated Winding Temperature

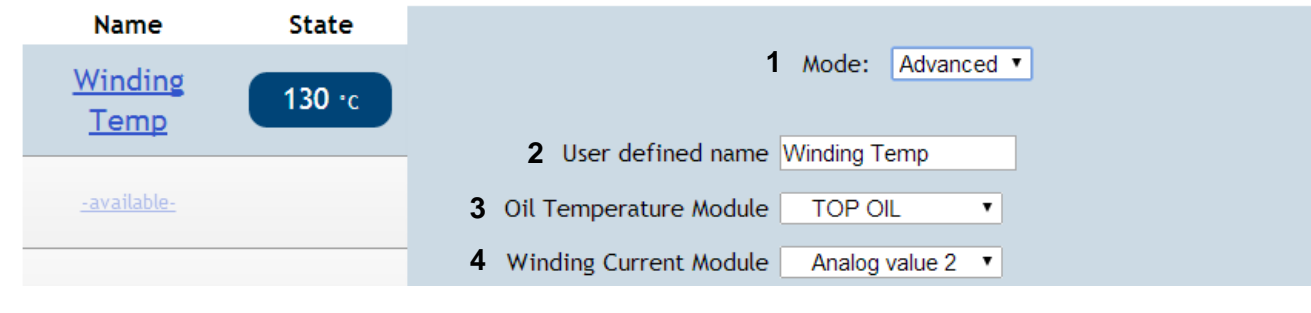

| Index | Object                         | Definition                                   |  |
|-------|--------------------------------|----------------------------------------------|--|
|       | Mode                           |                                              |  |
| 4     | Mode: Simple •                 | A drop-down menu to select whether the       |  |
| 1     | None                           | calculation is Simple or Advanced.           |  |
|       | Advanced                       |                                              |  |
|       |                                | A user-assigned name for the particular      |  |
| 2     | User defined name              | calculation.                                 |  |
|       | User defined name Winding Temp | This field can contain up to 16 alphanumeric |  |
|       |                                | characters.                                  |  |

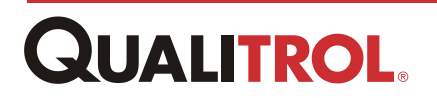

| 3 | Oil Temperature Module | The user selects the RTD point that provides the transformer oil temperature.<br>This value is added to the winding curve simulation to determine winding temperature.<br><b>Note:</b> This point must be configured before configuring the simulated winding temperature curve. |
|---|------------------------|----------------------------------------------------------------------------------------------------|
| 4 | Winding Current Module | The user selects the clamp-on analog CT sensor<br>point that provides the transformer load current.<br><i>Note:</i> This point must be configured before<br>configuring the simulated winding<br>temperature curve.                                                              |

### **Advanced Winding Rise Parameters**

Using the transformer heat run data, the user configures up to four (4) separate temperature curves - one for each Cooling Stage.

| 4                |                  |      |             |            |                   |          |               | 6                           |
|------------------|------------------|------|-------------|------------|-------------------|----------|---------------|-----------------------------|
| Cooling<br>Stage | 2<br>Cooling Rel | ay   | Curr<br>Fac | ent<br>tor | 4<br>Wind<br>Rise | ing<br>e | 5<br>Exponent | Winding<br>Time<br>Constant |
| Stage 1          |                  |      | 32.5        | Amps       | 12.2              | °C       | 1.6           | 6 🔻 min                     |
| Stage 2          | S11 Relay 1      | ¥    | 41          | Amps       | 10.8              | °C       | 1.6           | 6 🔻 min                     |
| Stage 3          | Relay 4          | ¥    | 43          | Amps       | 9.8               | °C       | 1.8           | 6 🔻 min                     |
| Stage 4          | Relay 4          | ۲    | 43          | Amps       | 9.8               | °C       | 1.8           | 6 🔻 min                     |
|                  |                  |      | 7           |            | ç                 | ł        |               |                             |
|                  |                  | Load | Simulate    | d Winding  | Can               | cel      |               |                             |

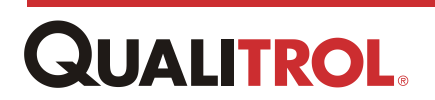

| Index | Object                                                                           | Definition                                                                                                    |
|-------|----------------------------------------------------------------------------------|----------------------------------------------------------------------------------------------------|
| 1     | Cooling Stage                                                                    |                                                                                                    |
|       |                                                                                  | Drop-down menus that allow the user to select the output<br>relay associated with each cooling bank cooling stage.<br>Each set of cooling Stage parameters define a simulated<br>temperature curve that determines winding temperature.<br>As each Stage is energized, new parameters are used to<br>determine the temperature. |
|       | Cooling Relay Stage 2 -none- Stage 3 Slot 12: Relay Outpr                        | Up to four (4) cooling stage temperature curves, can be<br>defined depending on the physical configuration of the<br>transformer cooling system.                                                                                                    |
| 2     | Stage 4 Relay 2 state<br>Relay 3 state                                           | As the setpoint of each Stage relay is reached, the associated <u>cooling bank</u> turns on.                                                                                                    |
|       | Relay 4 state<br>Relay 5 state<br>Relay 6 state<br>HIGH TEMP ALA<br>COOLING SYST | As each relay fires, a new temperature curve is used to determine the winding temperature. (i.e., when the Stage relay 1 energizes, the Stage 2 parameters are then used to determine the winding temperature.)                                                                                                    |
|       |                                                                                  | The temperature that controls the cooling bank 1 relay is<br>controlled by the Stage 1 simulated temperature curve.<br>After cooling bank 1 is running then the cooling bank 2<br>relay is controlled by the Stage 2 simulated temperature<br>curve and so on through Stages 3 and 4.                                           |
|       | _                                                                                | Allows the user to enter the measured current that the clamp-on analog CT point senses on the secondary side of the instrumentation or metering CT for each current stage at nominal loading.                                                                                                    |
|       | Current Factor                                                                   | When calculating the analog current sensor input to use                                                                                                    |
|       | Factor<br>32.5 Amps                                                              | example may be of value. If the user plans to use current directly from the load value, then omit the CT ratio (in this example 2000/5).                                                                                                    |
| 3     | 41 Amps                                                                          | <b>Example:</b> A 30/40/50 MVA Single-Phase Transformer at                                                                                                    |
|       | 43 Amps                                                                          | 132 - 32 kV with a CT 2000/5 A at its secondary side,<br>which is the winding to be configured.                                                                                                    |
|       | 43 Amps                                                                          | • In ONAN mode: 30 MVA / 32 kV * 5/2000 = X                                                                                                    |
|       |                                                                                  | <ul> <li>In first cooling mode: 40 MVA / 32 kV * 5/2000 = X</li> </ul>                                                                                                    |
|       |                                                                                  | <ul> <li>In second cooling mode: 50 MVA / 32 kV * 5/2000 = X</li> </ul>                                                                                                    |
|       |                                                                                  | <b>Note:</b> For a three- phase transformer application, divide the current by the square root of three.                                                                                                    |

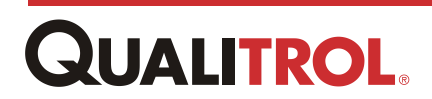

| 4 | Winding Rise<br>Winding<br>Rise<br>12.2 °C<br>10.8 °C<br>9.8 °C<br>9.8 °C              | Allows the user to set the temperature gradients (delta T) for each winding at each cooling stage. This value is the winding temperature rise over the specified liquid temperature for that given current factor. The liquid temperature will typically be the top oil temperature measurement. The QTMS accepts a maximum of 70° C for the temperature gradient.<br><b>Note:</b> The winding rise value can be calculated from data in the transformer heat run report. The winding rise gradient is the winding rise temperature over ambient minus the oil rise temperature over ambient.                               |
|---|----------------------------------------------------------------------------------------|----------------------------------------------------------------------------------------------------|
| 5 | Exponent<br>Exponent<br>1.6<br>1.6<br>1.8<br>1.8                                       | <ul> <li>Allows the user to enter the exponent parameter used in the temperature calculation for each of the four Cooling Modes. The exponent describes the "rise" curve of the winding temperature above the oil temperature. When installing a 509ITM on older transformers, this information might be difficult to obtain. In those cases, Qualitrol recommends:</li> <li>For ONAN (natural convection): 1.6</li> <li>For ONAF (natural convection; forced air – fans only): 1.6</li> <li>For OFAF (forced oil; forced air – fans and pumps): 1.8</li> <li>For ODAF (directed forced oil and forced air): 2.0</li> </ul> |
| 6 | Winding Time<br>Constant<br>Winding<br>Time<br>Constant<br>6 V min<br>1<br>2<br>3<br>4 | Allows the user to select a time constant for each of the four cooling modes. The time constant is defined as the time required to reach 63.2% of the final winding temperature rise for a specific load increase. The winding temperature reaches its final value for a given load in approximately five time constants.<br><b>Note:</b> If the time constant is unknown, the IEEE Std C57.91-1995 Annex G recommends a value between 3 and 7 minutes. <i>Qualitrol recommends a default value of</i> <b>6</b> <i>minutes.</i>                                                                                             |
| 7 | Load Simulated Winding                                                                 | Click this button to save the entered parameters to system memory.                                                                                                    |
| 8 | Cancel                                                                                 | Clicking this button discards any configuration changes<br>and takes the user back to the <i>Simulated Winding</i><br><i>Temperature Data</i> window.                                                                                                    |

# **QUALITROL**.

# **Data Logs**

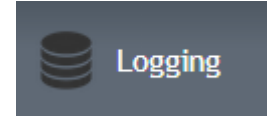

The Logging window opens when you click *Logging* from the TMS INSIGHT menu bar.

The Logging window is divided into two major sections: 1) the *Logging* section and, 2) the *Data Logging Configuration* section.

The Logging section allows the user access to system logs as follows:

#### Data Log

- Download the Data Log
- Copy the Data Log to a USB
- Erase the Data Log

#### **Diagnostic Log**

- Download the Diagnostics Log
- Copy the Diagnostics Log to a USB

#### Security Log

- Download the Security Log
- Copy the Security Log to a USB

The *Data Logging Configuration* section allows the user to assign points for archiving. Up to 100 points of any type can be configured for archiving.

The following shows the two areas of the *Logging* window.

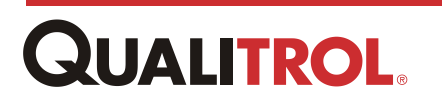

| System                       | L← Inputs L→ Outputs                                                               | Analytics Elogging                                           | Communi                                        | cations     |                                 |
|------------------------------|------------------------------------------------------------------------------------|--------------------------------------------------------------|------------------------------------------------|-------------|---------------------------------|
| ogging                       |                                                                                    |                                                              |                                                |             |                                 |
|                              | Data Log<br>Log size: 1.17 MB<br>Minimum period: 11574d 1h<br>Download Copy to USB | Diagnostics Log<br>Log size: 3.43 MB<br>Download Copy to USB | Security Log<br>Log size: 51.48 KE<br>Download | Copy to USB |                                 |
|                              | Erase Data Log                                                                     |                                                              |                                                |             |                                 |
|                              |                                                                                    |                                                              |                                                |             |                                 |
| )ata Lo                      | gging Configuration                                                                |                                                              |                                                |             |                                 |
| Data Lo<br>Channel           | gging Configuration                                                                | l Source                                                     | Sample Rate                                    | Store Rate  | Туре                            |
| Data Lo<br>Channel<br>1      | gging Configuration<br>Signa<br>HIGH TEMP ALARM                                    | l Source                                                     | Sample Rate                                    | Store Rate  | Type<br>Avg 🔻                   |
| Data Lo<br>Channel<br>1<br>2 | gging Configuration<br>Signa<br>HIGH TEMP ALARM<br>TANK 1 TEMP                     | l Source                                                     | Sample Rate                                    | Store Rate  | Type<br>Avg •<br>Avg •          |
| Data Lo<br>Channel<br>1<br>2 | gging Configuration<br>Signa<br>HIGH TEMP ALARM<br>TANK 1 TEMP<br>CONTACTOR        | l Source                                                     | Sample Rate                                    | Store Rate  | Type<br>Avg v<br>Avg v          |
| Data Lo<br>Channel<br>1<br>2 | gging Configuration<br>Signa<br>HIGH TEMP ALARM<br>TANK 1 TEMP<br>CONTACTOR        | l Source                                                     | Sample Rate                                    | Store Rate  | Type<br>Avg •<br>Avg •<br>Avg • |

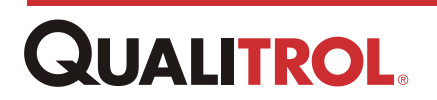

# **Data Logging Configuration**

|    | Data Lo<br><b>1</b> | gging Configuration <b>2</b>                                           |         | 3                | 4                | 5         | ^   |
|----|---------------------|------------------------------------------------------------------------|---------|------------------|------------------|-----------|-----|
|    | Channel             | Signal Source                                                          | 5       | Sample Rate      | Store Rate       | Туре      |     |
|    | 1                   | HIGH TEMP ALARM                                                        | •       | 1 min 🔻          | 1 min 🔻          | Avg 🔻     |     |
|    | 2                   | TANK 1 TEMP                                                            | •       | 1 min 🔻          | 1 min 🔻          | Avg 🔻     |     |
| P~ |                     | مى مەمەمىيە بىرى بى بى مەمەمىي مەمەمىيى مەمەمىيى شە                    | - J*    |                  | and the second   | A shared  | - 1 |
|    | Showin              | g 13 out of 100 logging channels. For additional channels, configure e | existin | g and click Load | l Data Log Confi | guration. |     |
|    |                     | 6 Load Data Log Configuration                                          |         |                  |                  |           |     |

| Index | Object                                                                                                    | Definition                                                                                                    |
|-------|----------------------------------------------------------------------------------------------------|----------------------------------------------------------------------------------------------------|
| 1     | Channel                                                                                                    | This is informational only and shows the channel number to be stored.                                                                                                    |
|       | Signal Source                                                                                                    |                                                                                                    |
| 2     | HIGH TEMP ALARM<br>COOLING SYSTEM 1<br>TANK 1 TEMP<br>Current loop 2 power %<br>Slot 13: Digital Input<br>binary input 1<br>binary input 2<br>binary input 3<br>binary input 5<br>binary input 5<br>binary input 5<br>binary input 6<br>binary input 7<br>binary input 7<br>binary input 7<br>binary input 10<br>binary input 10<br>binary input 11<br>binary input 12<br>binary input 13<br>binary input 14<br>Slot 14: Digital Input | Allows the user to select the signal to be monitored for<br>data logging. For input modules and fiber optic probes,<br>this is the present measurement value. For relays, this is<br>the actuation status. |

| S | ample Rat | е |
|---|-----------|---|
|   | 1 sec     |   |
|   | 5 sec     |   |
|   | 15 sec    |   |
|   | 30 sec    |   |
|   | 1 min     |   |
|   | 5 min     |   |
|   | 30 min    |   |
|   | 1 hrs     |   |
|   | 4 hrs     |   |
|   | 12 hrs    |   |
|   | 24 hrs    |   |

Allows the user to select the rate at which the data is sampled, from one-second to 24-hours. By sampling at a higher rate than the store rate, you can maximize the number of measurements while minimizing the amount of data logging memory space.

The sample rate is used in conjunction with the sample type to:

- 1. Take the maximum, minimum or average of the measurement.
- 2. Log the measurement value at the store rate.

*Important:* Never set the sampling rate slower than the store rate.

# **QUALITROL**.

3

|   | Store Rate                                                                                           |                                                                                                    |  |
|---|----------------------------------------------------------------------------------------------------|----------------------------------------------------------------------------------------------------|--|
| 4 | 1 sec<br>5 sec<br>15 sec<br>30 sec<br>1 min<br>5 min<br>30 min<br>1 hrs<br>4 hrs<br>12 hrs<br>24 hrs | Allows the user to select the rate at which the data is logged into memory, from one-second to 24-hours.                                                                                                    |  |
| 5 | Type<br>Avg<br>Min<br>Max                                                                            | Allows the user to select how the sample value is stored.<br>The pull-down window provides the options of average<br>("avg"), minimum ("min"), or maximum ("max"). If the user<br>sets the value to "max", the maximum value that is<br>sampled during a store rate is kept for logging. The same<br>is true if you select a "min" or "avg" sample type. |  |
| 6 | Load Data Log Configuration                                                                          | Clicking this button stores the configuration parameters to system memory.                                                                                                    |  |

# Logging

The TMS INSIGHT logging function provides the user with Administrator rights with the means to download log files to their personal computer's file system or copy them to a USB memory stick. All logging files including Data, Diagnostics, and Security can be downloaded.

The Logging window also provides the means to erase the Data Log file.

*Note:* To use this function, the user must be attached to the network and be logged into the TMS INSIGHT application.

## The Logging Window

The Logging window is divided into three areas; 1) Data Log, 2) Diagnostic Log and, 3) Security Log as shown below.

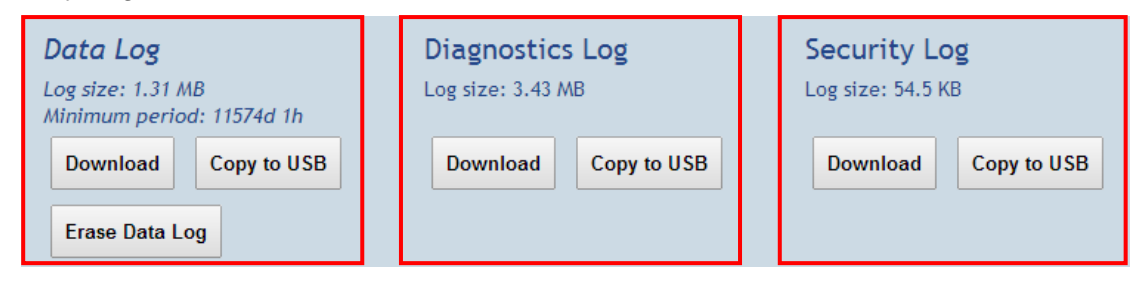

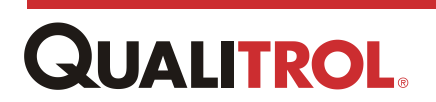

## Data Log Area

The Data Log contains the point data that is configured in the *Data Logging Configuration* area.

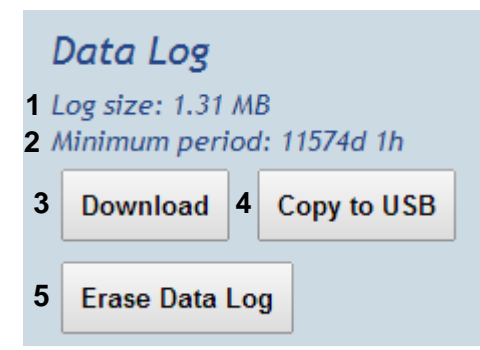

| Index | Object         | Definition                                                                                                    |
|-------|----------------|----------------------------------------------------------------------------------------------------|
| 1     | Log size       | Displays the size of the file.                                                                                                    |
| 2     | Minimum period | Displays the minimum amount of data in the file based on time.                                                                      |
| 3     | Download       | Click the "Download" button to download the log file. The file is downloaded and stored on the user's PC in Microsoft Excel format. |
| 4     | Copy to USB    | Click the "Copy to USB" button to copy the log file to a USB stick installed in the USB port on front of the CPU Module.            |
| 5     | Erase Data Log | Click the "Erase the Data Log" to clear all data log of all entries.                                                                |

## **Data Log File Format**

|   | А | В                  | С               | D |
|---|---|--------------------|-----------------|---|
| 1 | 1 | 08/29/14, 15:47:13 | HIGH TEMP ALARM | 0 |
| 2 | 2 | 08/29/14, 15:47:13 | TANK 1 TEMP     | 0 |
| 3 | 3 | 08/29/14, 15:47:13 | CONTACTOR       | 0 |

| Column | Title             | Definition                                                                                              |
|--------|-------------------|----------------------------------------------------------------------------------------------------|
| Α      | Channel           | This is the <u>channel number</u> of the point taken from the <i>Data Logging Configuration</i> window. |
| В      | Time and Date     | This is the data time stamp.                                                                            |
| С      | Point Name        | This is the archived point name.                                                                        |
| D      | Stored Data Value | Displays the stored value for the given time stamp.                                                     |

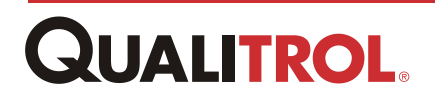

## **Diagnostic Log Area**

The Diagnostic Log keeps a log of any configuration changes or anomalies such as sensor errors that occur in the system.

| Diagnostics Log |                     |             |  |  |
|-----------------|---------------------|-------------|--|--|
| 1 L             | 1 Log size: 3.43 MB |             |  |  |
|                 | 2 3                 |             |  |  |
|                 | Download            | Copy to USB |  |  |

| Note: | This | log | cannot | be | erased. |
|-------|------|-----|--------|----|---------|
|-------|------|-----|--------|----|---------|

| Index | Object      | Definition                                                                                                    |
|-------|-------------|----------------------------------------------------------------------------------------------------|
| 1     | Log size    | Displays the size of the file.                                                                                                    |
| 2     | Download    | Click the "Download" button to download the log file. The file is downloaded and stored on the user's PC in Microsoft Excel format. |
| 3     | Copy to USB | Click the "Copy to USB" button to copy the log file to a USB stick installed in the USB port on front of the CPU Module.            |

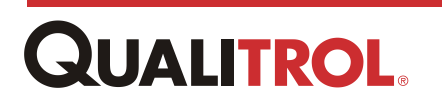

### **Diagnostic Log File Format**

This file is store on the user's PC as a .txt file and can be opened in Wordpad.

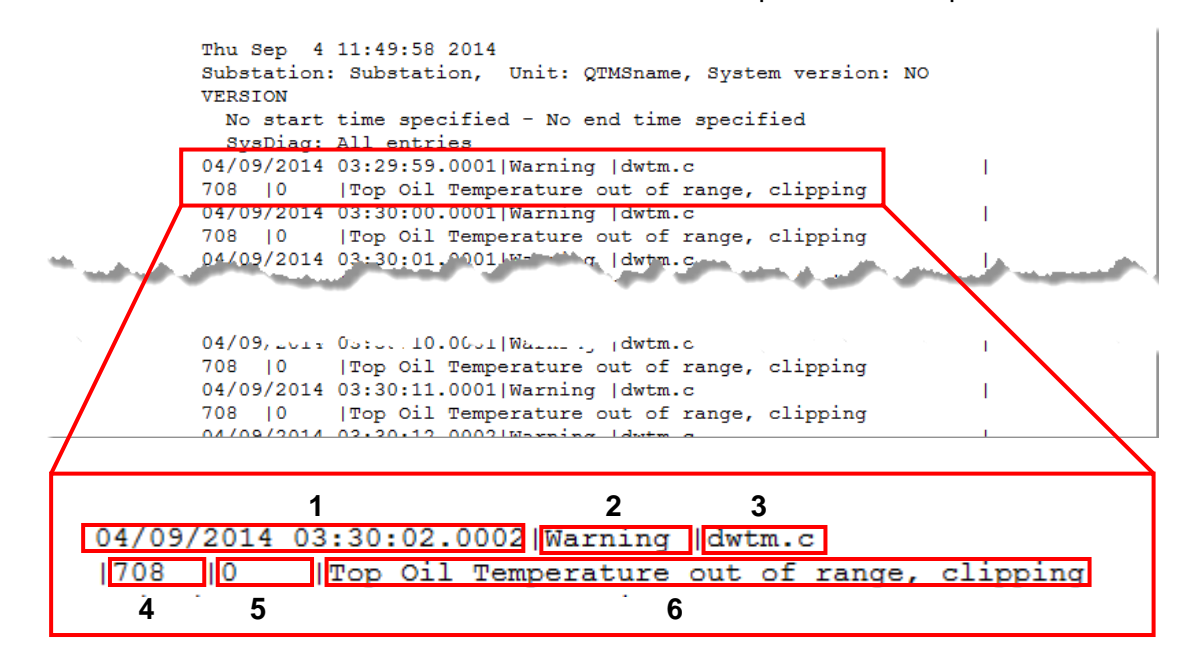

| Index | Object        | Definition                                       |
|-------|---------------|--------------------------------------------------|
| 1     | Time and Date | Data entry time stamp.                           |
| 2     | Data Type     | Warning, errors, information                     |
| 3     | File          | The file that is in use when the event occurred. |
| 4     | Line number   | Line number in the report                        |
| 5     | Error number  | System error number                              |
| 6     | Message       | Description of what has occurred.                |

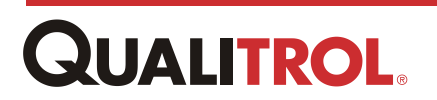

## **Security Log Area**

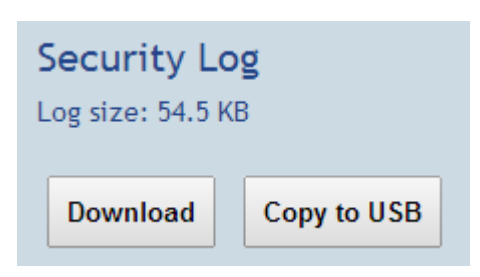

| Index | Object      | Definition                                                                                                    |
|-------|-------------|----------------------------------------------------------------------------------------------------|
| 1     | Log size    | Displays the size of the file.                                                                                                    |
| 2     | Download    | Click the "Download" button to download the log file. The file is downloaded and stored on the user's PC in Microsoft Excel format. |
| 3     | Copy to USB | Click the "Copy to USB" button to copy the log file to a USB stick installed in the USB port on front of the CPU Module.            |

#### Security Log File Format

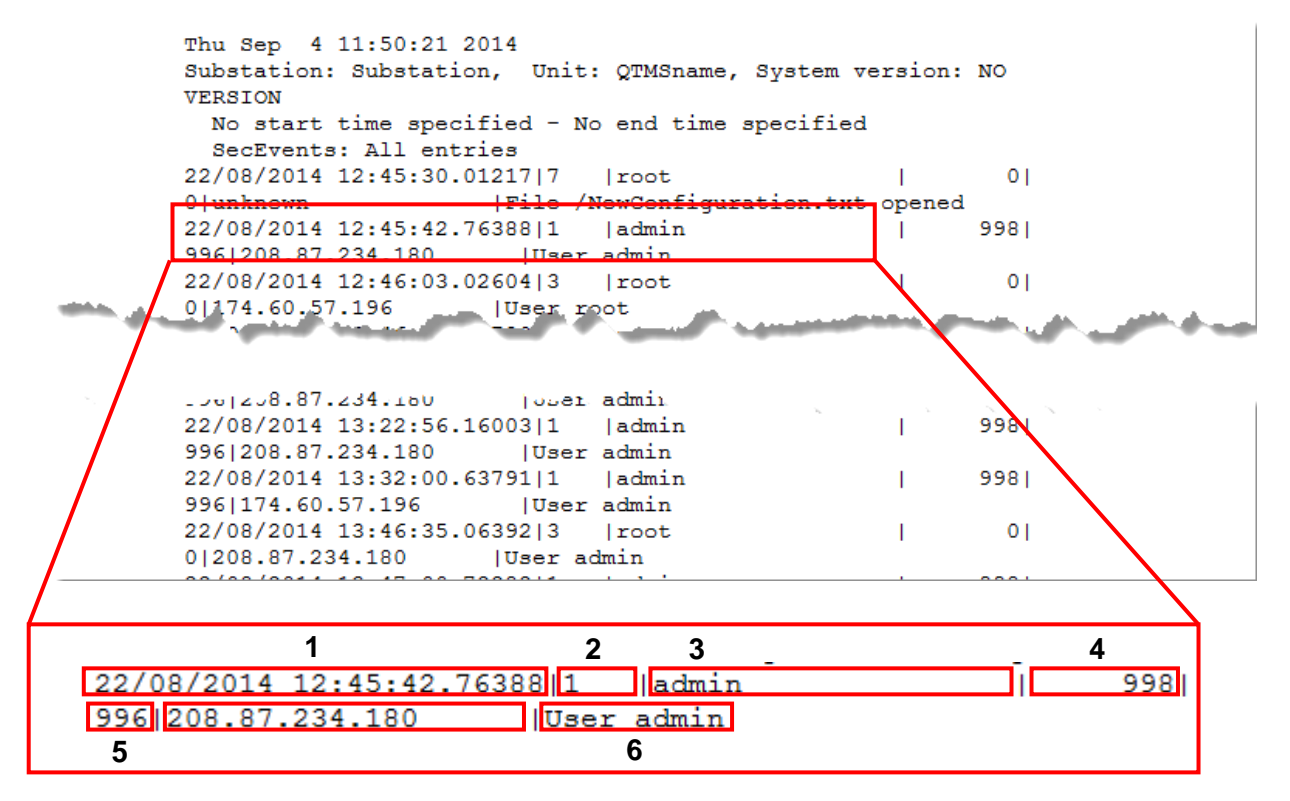

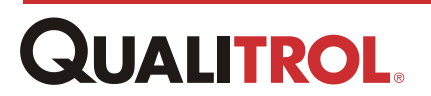

| Index | Object           | Definition                                                        |
|-------|------------------|-------------------------------------------------------------------|
| 1     | Time stamp       | Time stamp of the event                                           |
| 2     | Event type       | Event type; user login, etc.<br>See Event Type definitions below. |
| 3     | User name        | The user name in the system                                       |
| 4     | UID              | User ID                                                           |
| 5     | GID              | Group ID; user access number                                      |
| 6     | Text description | Description of the event                                          |

## Security Log Event Type codes

| Event | Definition                  |
|-------|-----------------------------|
| 1     | user login                  |
| 2     | user logout                 |
| 3     | login failure               |
| 4     | protocol connect event      |
| 5     | protocol disconnect event   |
| 6     | control/config change event |
| 7     | file operation              |
| 8     | firmware change event       |
| 9     | password change event       |

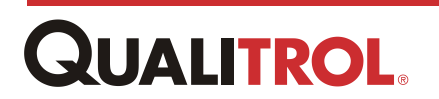

# **External Intelligent Device Communication**

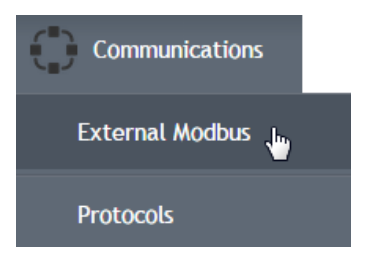

The QTMS is capable of reading external devices and sensors through the serial communication ports.

**Note:** Only one serial communications port can be configured as the External Modbus at a time. Therefore if multiple devices are attached to the same port the communication parameters (e.g. baud rates, data bits, etc.) must be the same for the QTMS and all digital devices.

Once an external device or sensor has been connected to the QTMS, the user can select which parameters offered from the device that they wish to be read by the QTMS. These values can then be used to control relays, data logged or communicated through any of the QTMS protocols.

The QTMS presently supports the Serveron TM1, TM8 and the WIKA SF6 sensor.

## **Sensor Parameters**

## Serveron TM1 On-Line Transformer Monitor

The Serveron TM1 is a DGA (dissolved gas analysis) on-line monitoring system for oil filled transformers. The TM1 measures and tracks hydrogen and moisture-in-oil.

*Note:* For the wiring and communications setup to the TM1 please refer to the Serveron manual.

In the table below, note the TM1\_X prefix to the names. Since the QTMS supports multiple TM1 connections at the same time, the 'X' references the different units attached. If only one TM1 unit is used then the 'X' will be a '1'. If a second TM1 unit is connected to the QTMS communications chain, then it will be addressed as TM1\_2 and so forth. Also in the chart below is what the different parameters will look like if they are selected to be viewed on the local display.

**Note:** Please refer to the Serveron manual for a complete explanation of the different parameters.

Below are the values exported over Modbus from the TM1 to the QTMS through the digital communications port.

| SERVERON TM1 PARAMETER LIST    | LOCAL DISPLAY   |
|--------------------------------|-----------------|
|                                |                 |
| TM1_X H2 gas in Oil            | TM1_X H2inOil   |
| TM1_X H2 Rate of Change        | TM1_X H2_ROC    |
| TM1_X Moisture                 | TM1_X Moisture  |
| TM1_X AUX1 - H2O saturation    | TM1_X Aux1H2O   |
| TM1_X AUX2 - Oil temperature   | TM1_X Aux2OilT  |
| TM1_X Record status            | TM1_X RecStatus |
| TM1_X Service Condition bitmap | TM1_X Scbitmap  |
| TM1_X Scale                    | TM1_X Scale     |

#### **TM1** Parameter List

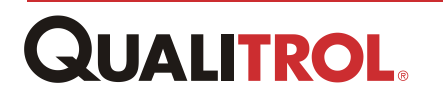

## Serveron TM8 On-Line Transformer Monitor

The Serveron TM8 is an eight gas, DGA (dissolved gas analysis) on-line monitoring system for oil filled transformers. The TM8 measures and tracks hydrogen, oxygen, methane, carbon monoxide, carbon dioxide, ethylene, ethane, acetylene and nitrogen along with moisture-in-oil.

*Note:* For the wiring and communications setup to the TM8 please refer to the Serveron manual.

The table below lists the values exported over Modbus from the TM8 to the QTMS through the digital communications port. Note the TM8\_X prefix to the names. Since the QTMS supports multiple TM8 connections at the same time, the 'X' references the different units attached. If only one TM8 unit is used, then the 'X' will be a '1'. If a second TM8 unit is connected to the QTMS communications chain, then it will be addressed as TM8\_2 and so forth. Also in the chart below is what the different parameters will look like if they are selected to be viewed on the local display. Please refer to the Serveron manual for a complete explanation of the different parameters.

| SERVERON TM8 PARAMETER LIST                           | LOCAL DISPLAY   |
|-------------------------------------------------------|-----------------|
| TM8_X Service required                                | TM8_X Service   |
| TM8_X Communication Failure                           | TM8_X CommFault |
| TM8_X Analysis Run Failure                            | TM8_X RunFault  |
| TM8_X Helium Tank Empty                               | TM8_X HeliumOut |
| TM8_X Calibration Tank Empty                          | TM8_X CalibOut  |
| TM8_X Extractor Oil-sid Shutdown                      | TM8_X ExSidDown |
| TM8_X Rotary Valve Fault                              | TM8_X ValFault  |
| TM8_X Heater Shutdown                                 | TM8_X HeatDown  |
| TM8_X Heater Low Pressure Switch Active               | TM8_X SwitchOn  |
| TM8_X Calibration Gas Certification Date Expired      | TM8_X CertDate  |
| TM8_X Enclosure Fan Stalled                           | TM8_X FanDown   |
| TM8_X System Board ADC Voltage Reference Out of Range | TM8_X sADC_OoR  |
| TM8_X Analog Board ADC Voltage Reference Out of Range | TM8_X aADC_OoR  |
| TM8_X 24 Volt Supply Out of Range                     | TM8_X 24VoltOoR |
| TM8_X 5 Volt Supply Out of Range                      | TM8_X 5VoltOoR  |
| TM8_X System Board 5 Volt Supply Out of Range         | TM8_X sys5VOoR  |
| TM8_X 6.8 Volt Supply Out of Range                    | TM8_X 6.8VOoR   |
| TM8_X 15 Volt Supply Out of Range                     | TM8_X 15VOoR    |
| TM8_X Analog Board 5 Volt Supply Out of Range         | TM8_X ana5VOoR  |
| TM8_X 12 Volt Supply Out of Range                     | TM8_X 12VOoR    |
| TM8_X System Board DAC Output Voltage Out of Range    | TM8_X sDAC_OoR  |
| TM8_X Analog Board DAC Output Voltage Out or Range    | TM8_X aDAC_OoR  |
| TM8_X Sample Schedule Disabled                        | TM8_X SchedOff  |
| TM8_X Persistent Oil Over/Under Temperature           | TM8_X OilTemp   |
| TM8_X Persistent Oil Over Pressure                    | TM8_X OilPress  |
| TM8_X Persistent Oil Sampling Failure                 | TM8_X OilSample |
| TM8_X Gases not Calibrated                            | TM8_X CalError  |
| TM8_X Extractor gas-sode shutdown                     | TM8_X ExSodDown |

#### **TM8 Parameter List**

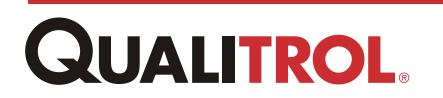

| TM8_X Persistent Oil Path Restriction                                                                                                    | TM8_X OilPath                                      |
|----------------------------------------------------------------------------------------------------|----------------------------------------------------|
| TM8_X Extractor Oil Purge Over Pressure                                                                                                    | TM8_X ExOilPres                                    |
| TM8_X Extractor Gas Blowout Stopped, EPC Pressure Low                                                                                                    | TM8_X ExGasStop                                    |
| TM8_X CO2 Gas In Oil                                                                                                    | TM8_X CO2inOil                                     |
| TM8_X C2H4 Gas in Oil                                                                                                    | TM8_X C2H4inOil                                    |
| TM8_X C2H2 Gas in Oil                                                                                                    | TM8_X C2H2inOil                                    |
| TM8_X C2H6 Gas in Oil                                                                                                    | TM8_X C2H6inOil                                    |
| TM8_X H2 Gas In Oil                                                                                                    | TM8_X H2inOil                                      |
| TM8_X O2 Gas In Oil                                                                                                    | TM8_X O2inOil                                      |
| TM8_X CH4 Gas In Oil                                                                                                    | TM8_X CH4inOil                                     |
| TM8_X CO Gas in Oil                                                                                                    | TM8_X COinOil                                      |
| TM8_X Total Dissolved Combustible Gas In Oil                                                                                                    | TM8_X GasTotal                                     |
| TM8_X N2 Gas In Oil                                                                                                    | TM8_X N2inOil                                      |
| TM8_X Verification Run CO2                                                                                                    | TM8_X VerifCO2                                     |
| TM8 X Verification Run C2H4                                                                                                    | TM8 X VerifC2H4                                    |
| TM8 X Verification Run C2H2                                                                                                    | TM8 X VerifC2H2                                    |
| TM8 X Verification Run C2H6                                                                                                    | TM8 X VerifC2H6                                    |
| TM8 X Verification Run H2                                                                                                    | TM8 X VerifH2                                      |
| TM8 X Verification Run O2                                                                                                    | TM8 X VerifO2                                      |
| TM8 X Verification Run CH4                                                                                                    | TM8 X VerifCH4                                     |
| TM8 X Verification Run CO                                                                                                    | TM8 X VerifCO                                      |
| TM8 X Ambient Temperature                                                                                                    | TM8 X AmbTemp                                      |
| TM8_X LoadGuide                                                                                                    | TM8 X LoadGuide                                    |
| TM8_X Auxiliary Channel 1 Reading                                                                                                    | TM8_X AuxChan1                                     |
| TM8 X Auxiliary Channel 2 Reading                                                                                                    | TM8 X AuxChan2                                     |
| TM8 X Auxiliary Channel 3 Reading                                                                                                    | TM8 X AuxChan3                                     |
| TM8 X Moisture                                                                                                    | TM8 X Moisture                                     |
| TM8 X Load Current                                                                                                    | TM8 X LoadCur                                      |
| TM8 X CO2 Rate of Change                                                                                                    | TM8 X CO2 ROC                                      |
| TM8 X C2H4 Rate of Change                                                                                                    | TM8 X C2H4 ROC                                     |
| TM8 X C2H2 Rate of Change                                                                                                    | TM8 X C2H2 ROC                                     |
| TM8_X C2H6 Rate of Change                                                                                                    | TM8 X C2H6 ROC                                     |
| TM8 X H2 Rate of Change                                                                                                    | TM8 X H2 ROC                                       |
| TM8 X O2 Rate of Change                                                                                                    | TM8 X O2 ROC                                       |
| TM8_X CH4 Rate of Change                                                                                                    | TM8 X CH4 ROC                                      |
| TM8_X CO Rate of Change                                                                                                    | TM8 X CO ROC                                       |
| TM8_X Total Dissolved Combustible Gas Rate of Change                                                                                                    | TM8_X Total_ROC                                    |
| TM8_X CO2 Rate of Change Goodness of Fit                                                                                                    | TM8 X CO2 ROCa                                     |
| TM8_X C2H4 Rate of Change Goodness of Fit                                                                                                    | TM8 X C2H4 ROCa                                    |
| TM8_X C2H2 Rate of Change Goodness of Fit                                                                                                    |                                                    |
| TM8 X C2H6 Rate of Change Goodness of Fit                                                                                                    |                                                    |
| TM8 X H2 Rate of Change Goodness of Fit                                                                                                    |                                                    |
| TM8_X O2 Rate of Change Goodness of Fit                                                                                                    |                                                    |
| TM8_X CH4 Rate of Change Goodness of Fit                                                                                                    |                                                    |
| TM8_X CO Rate of Change Goodness of Fit                                                                                                    |                                                    |
| TM8_X Total Dissolved Combustible Gas Rate of Change Goodness of Fit                                                                                                  | TM8_X TotalROCo                                    |
| TM8_X CH4 Rate of Change Goodness of Fit         TM8_X CO Rate of Change Goodness of Fit         TM8_X Total Dissolved Combustible Gas Rate of Change Goodness of Fit | TM8_X CH4_ROCg<br>TM8_X CO_ROCg<br>TM8_X TotalROCg |

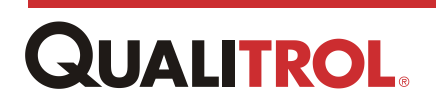

| TM8_X CO2 alarm                                              | TM8_X CO2alarm  |
|--------------------------------------------------------------|-----------------|
| TM8_X C2H4 alarm                                             | TM8_X C2H4alarm |
| TM8_X C2H2 alarm                                             | TM8_X C2H2alarm |
| TM8_X C2H6 alarm                                             | TM8_X C2H6alarm |
| TM8_X H2 alarm                                               | TM8_X H2alarm   |
| TM8_X O2 alarm                                               | TM8_X O2alarm   |
| TM8_X CH4 alarm                                              | TM8_X CH4alarm  |
| TM8_X CO alarm                                               | TM8_X COalarm   |
| TM8_X Total dissolved combustible gas alarm                  | TM8_X TotAlarm  |
| TM8 X CO2 Rate of change alarm                               | TM8 X CO2 ROCa  |
| TM8 X C2H4 Rate of change alarm                              | TM8 X C2H4 ROCa |
| TM8 X C2H2 Rate of change alarm                              | TM8 X C2H2 ROCa |
| TM8 X C2H6 Rate of change alarm                              | TM8 X C2H6 ROCa |
| TM8 X H2 Rate of change alarm                                | TM8 X H2 ROCa   |
| TM8 X O2 Rate of change alarm                                | TM8 X O2 ROCa   |
| TM8 X CH4 Rate of change alarm                               | TM8 X CH4 ROCa  |
| TM8 X CO Rate of change alarm                                | TM8 X CO ROCa   |
| TM8 X Total dissolved combustible gas Rate of change alarm   | TM8 X Tot ROCa  |
| TM8 X CO2 caution                                            | TM8 X CO2caut   |
| TM8 X C2H4 caution                                           | TM8 X C2H4caut  |
| TM8 X C2H2 caution                                           | TM8 X C2H2caut  |
| TM8 X C2H6 caution                                           | TM8 X C2H6caut  |
| TM8 X H2 caution                                             | TM8 X H2caut    |
| TM8 X O2 caution                                             | TM8 X O2caut    |
| TM8_X CH4 caution                                            | TM8_X CH4caut   |
| TM8_X CO caution                                             | TM8_X COcaut    |
| TM8_X Total dissolved combustible gas caution                | TM8_X TotWarn   |
| TM8_X CO2 Rate of change caution                             | TM8_X CO2_ROCc  |
| TM8_X C2H4 Rate of change caution                            | TM8_X C2H4_ROCc |
| TM8_X C2H2 Rate of change caution                            | TM8_X C2H2_ROCc |
| TM8_X C2H6 Rate of change caution                            | TM8_X C2H6_ROCc |
| TM8_X H2 Rate of change caution                              | TM8_X H2_ROCc   |
| TM8_X O2 Rate of change caution                              | TM8_X O2_ROCc   |
| TM8_X CH4 Rate of change caution                             | TM8_X CH4_ROCc  |
| TM8_X CO Rate of change caution                              | TM8_X CO_ROCc   |
| TM8_X Total dissolved combustible gas Rate of change caution | TM8_X Tot_ROCc  |
| TM8_X Modbus scale                                           | TM8_X Modbus    |
| TM8_X Sample run ID                                          | TM8_X sRunID    |
| TM8_X Sample run timestamp                                   | TM8_X sRunTime  |
| TM8_X Sample run abort code                                  | TM8_X sRunAbort |
| TM8_X Sample run record status                               | TM8_X sRunRec   |
| TM8_X Sample ppm value status                                | TM8_X sPPMvalue |
| TM8_X Sample ROC value status                                | TM8_X sROCvalue |
| TM8_X Sample ppm alarm status                                | TM8_X sPPMvalue |
| TM8_X Sample ROC alarm status                                | TM8_X sROCalarm |
| TM8_X Verification run ID                                    | TM8_X vRunID    |

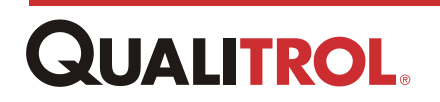

| TM8_X Verification run timestamp           | TM8_X vRunTime  |
|--------------------------------------------|-----------------|
| TM8_X Verification run abort code          | TM8_X vRunAbort |
| TM8_X Verification run record status       | TM8_X vRunRec   |
| TM8_X Verification run ppm value status    | TM8_X vPPMvalue |
| TM8_X Verification run sensor value status | TM8_X vSensVal  |
| TM8_X Verification run ambient temperature | TM8_X vAmbTemp  |
| TM8_X Sample run LoadGuide percent         | TM8_X sLoadGde  |
| Tm8_X Sample run aux 4-20 mA channel 1     | TM8_X s4-20ch1  |
| TM8_X Sample run aux 4-20 mA channel 2     | TM8_X s4-20ch2  |
| TM8_X Sample run aux 4-20 mA channel 3     | TM8_X s4-20ch3  |
| TM8_X Sample run moisture                  | TM8_X sMoisture |
| TM8_X Sample run load current              | TM8_X sLoadCur  |
| TM8_X Sample run winding temp 1            | TM8_X sRunWT1   |
| TM8_X Sample run winding temp 2            | TM8_X sRunWT2   |
| TM8_X Sample run winding temp 3            | TM8_X sRunWT3   |
| TM8_X Sample run winding temp 4            | TM8_X sRunWT4   |
| TM8_X Sample run winding temp 5            | TM8_X sRunWT5   |
| TM8_X Sample run winding temp 6            | TM8_X sRunWT6   |
| TM8_X Sample run winding temp 7            | TM8_X sRunWT7   |
| TM8_X Sample run winding temp 8            | TM8_X sRunWT8   |
| TM8_X Winding temp 1                       | TM8_X WTemp1    |
| TM8_X Winding temp 2                       | TM8_X WTemp2    |
| TM8_X Winding temp 3                       | TM8_X WTemp3    |
| TM8_X Winding temp 4                       | TM8_X WTemp4    |
| TM8_X Winding temp 5                       | TM8_X WTemp5    |
| TM8_X Winding temp 6                       | TM8_X WTemp6    |
| TM8_X Winding temp 7                       | TM8_X WTemp7    |
| TM8_X Winding temp 8                       | TM8_X WTemp8    |

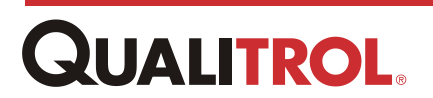

## WIKA SF<sub>6</sub> Gas Density Transmitter

The WIKA SF<sub>6</sub> Gas Density Transmitter is a multi-sensor system with a digital output for the measurement of pressure and temperature.

**Note:** For the wiring and communications setup to the SF<sub>6</sub> Gas Density Transmitter please refer to the WIKA manual.

The following table lists the values exported over Modbus from the Transmitter to the QTMS through the digital communications port. Note the sf6\_X prefix to the names. Since the QTMS supports multiple SF<sub>6</sub> Transmitter connections at the same time, the 'X' references the different units attached. If only one SF6 unit is used, then the 'X' will be a '1'. If a second SF6 unit is connected to the QTMS communications chain, then it will be addressed as sf6\_2 and so forth. Also in the chart below is what the different parameters will look like if they are selected to be viewed on the local display.

**Note:** Please refer to the WIKI manual for a complete explanation of the different parameters.

| WIKA SF6 SENSOR PARAMETER LIST                 | LOCAL DISPLAY   |
|------------------------------------------------|-----------------|
| wika_sf6_X Pressure Bar                        | sf6_X PresBar   |
| wika_sf6_X Pressure MPa                        | sf6_X PresMPa   |
| wika_sf6_X Pressure Pa                         | sf6_X PresPa    |
| wika_sf6_X Pressure kPa                        | sf6_X PreskPa   |
| wika_sf6_X Pressure psi                        | sf6_X PresPsi   |
| wika_sf6_X Pressure N/cm^2                     | sf6_X PresN/cm2 |
| wika_sf6_X Temperature C                       | sf6_X tempC     |
| wika_sf6_X Temperature K                       | sf6_X tempK     |
| wika_sf6_X Temperature F                       | sf6_X tempF     |
| wika_sf6_X Density g/l                         | sf6_X dens_g/L  |
| wika_sf6_X Density kg/m^3                      | sf6_X presKg/m3 |
| wika_sf6_X Pressure 20C bar                    | sf6_X pres20bar |
| wika_sf6_X Atmosphere humidity frost SF6       | sf6_X atmF_sf6  |
| wika_sf6_X Atmosphere humidity dew SF6         | sf6_X atmD_sf6  |
| wika_sf6_X Tank humidity frost SF6             | sf6_X tankF_sf6 |
| wika_sf6_X Tank humidity dew SF6               | sf6_X tankD_sf6 |
| wika_sf6_X Atmosphere humidity frost N2 C      | sf6_X atmF_N2   |
| wika_sf6_X Atmosphere humidity dew N2 C        | sf6_X atmD_N2   |
| wika_sf6_X Tank humidity frost N2 C            | sf6_X tankF_N2  |
| wika_sf6_X Tank humidity dew N2 C              | sf6_X tankD_N2  |
| wika_sf6_X Humidity from volume SF6 ppm        | sf6_X Vhum_sf6  |
| wika_sf6_X Humidity from weight SF6 ppm weight | sf6_X Whum_sf6  |
| wika_sf6_X Humidity from volume N2 ppm         | sf6_X Vhum_N2   |

#### WIKA SF6 Parameter List

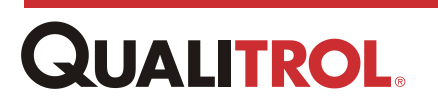

## **External Intelligent Device Configuration - Modbus**

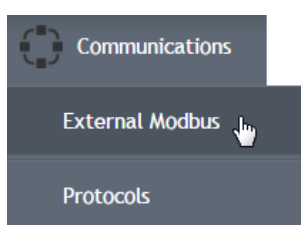

To configure the QTMS for Modbus communications to external intelligent devices, select **Communications** and in the drop-down menu click on **External Modbus**.

The External Modbus configuration window opens.

## **Modbus Configuration Window**

#### External Modbus

|     |                                                                                         | 1                  |                                                                                                    |                                        |                     |    |
|-----|-----------------------------------------------------------------------------------------|--------------------|----------------------------------------------------------------------------------------------------|----------------------------------------|---------------------|----|
| s   | itatistics                                                                              |                    |                                                                                                    |                                        |                     |    |
| L   | Enabled for protocol opera                                                              | tions              | Enabled                                                                                                    | Enable protocol operations             | YES                 | 2  |
| 1   | Bytes transmitted                                                                       |                    | 0                                                                                                    |                                        |                     |    |
| 1   | Bytes received                                                                          |                    | 0                                                                                                    |                                        |                     |    |
| 1   | Frames transmitted                                                                      |                    | 0                                                                                                    |                                        |                     |    |
| 1   | Frames received                                                                         |                    | 0                                                                                                    | Reset Maximum and Minin                | num Values 3        |    |
| 1   | Discarded receieve bytes                                                                |                    | 0                                                                                                    |                                        |                     |    |
| 1   | Receive timeout                                                                         |                    | 0                                                                                                    | Reset Statistics Counters              | 4                   |    |
| 1   | Receiver CRC failures                                                                   |                    | 0                                                                                                    |                                        |                     |    |
|     | <b>Configuration</b><br>Serial device<br>Serial baud rate setting<br>Serial line parity | TB2<br>115<br>non  | Port • 6<br>200 • 7<br>e • 8                                                                                                    | Serial line stop bits<br>Switched mode | 1 ▼ 9<br>HALF       | 10 |
|     | 1<br>Data S                                                                             | <b>1</b><br>Source | <b>12</b><br>Station Addr                                                                                                    | 13<br>ess Retry Delay                  | <b>14</b><br>Status |    |
|     | ТМ8                                                                                     | •                  | 1                                                                                                    | 1                                      | Not Responding      |    |
|     |                                                                                         | •                  | 2                                                                                                    | 1                                      | Not Responding      |    |
|     |                                                                                         | •                  | 3                                                                                                    | 1                                      | Not Responding      |    |
|     |                                                                                         | •                  | 4                                                                                                    | 1                                      | Not Responding      |    |
|     |                                                                                         | T                  | 5                                                                                                    | 1                                      | Not Responding      |    |
| dex | Object                                                                                  |                    | Definition                                                                                                    | ı                                      |                     |    |
| 1   | Statistics                                                                              |                    | Activity log of communications between the external digital devices and the QTMS unit. This is used to show line quality and troubleshoot communication issues. |                                        |                     |    |
| 2   | Enable proto<br>operations                                                              | ocol<br>S          | This enables the port to communicate to the external digital sensors.                                                                                           |                                        |                     |    |

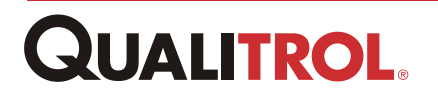

| 3  | Reset Maximum and<br>Minimum Values | Clicking this resets the max and min values read from the external devices.                                                                    |  |
|----|-------------------------------------|----------------------------------------------------------------------------------------------------|--|
| 4  | Reset Statistics<br>Counters        | Resets the communication statistics shown at the left.                                                                                         |  |
|    | Configuration                       | <b>Note:</b> The communication parameters for these five boxes must match each external digital device that is connected to the selected port. |  |
| 6  | Serial device                       | Selects which RS485 port (TB2, TB5 or none) on the CPU/Communications card is active for communicating to the external digital devices.        |  |
| 7  | Serial baud rate<br>setting         | Baud rate selection for communicating with the external devices. Range: 1200 to 115,200.                                                       |  |
| 8  | Serial line parity                  | Parity selection for the communication; none, even or odd.                                                                                     |  |
| 9  | Serial line stop bits               | Number of stop bits in the communication package; 1 or 2                                                                                       |  |
|    |                                     | Selects whether the communication is full or half duplex.                                                                                      |  |
| 10 | Switched mode                       | <b>Note:</b> Remember all devices connected to this external port must have the same communication settings.                                   |  |
| 11 | Data Source                         | This column selects the external digital devices connecting to the port.                                                                       |  |
|    |                                     | The slave address of the device.                                                                                                    |  |
| 12 | Station Address                     | <b>Note:</b> This must match the address configured inside the external device.                                                                |  |
| 13 | Retry Delay                         | Delay in seconds to try again if there is a contention on the communication lines.                                                             |  |
| 14 | Status                              | Status of the communications between the QTMS and the external digital device.                                                                 |  |

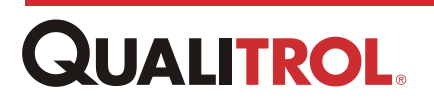

## **Communications Protocols**

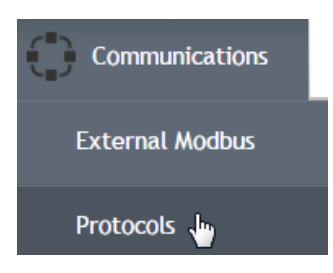

One of the main features of the QTMS device is its ability to communicate remotely over various types of communication ports (serial RS485, TX Ethernet, FX Ethernet) using various protocols (DNP 3.0, Modbus, IEC 61850).

Once the port(s) have been configured, as shown below, refer to the QTMS Protocol Manual IST-119-2 for specific information concerning the protocols.

To open the Protocol Setup window, click on **Communications** and on the drop-down menu click **Protocols**.

## **Port Protocol Setup**

There are up to six communications channels available to the QTMS as shown on the *Protocols Configuration* window below. Each row (1-6) represents a channel. These can be of varying combinations of serial communication ports and Ethernet sessions.

If serial communications are configured, one or two of these ports may be configured as Modbus or DNP and are then assigned to TB2 and\or TB5. The remaining communication channels can then be used for Ethernet communication sessions if required.

If no serial communications are required, all six channels can be used as Ethernet, TCP and/or UDP.

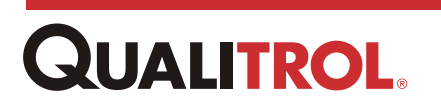

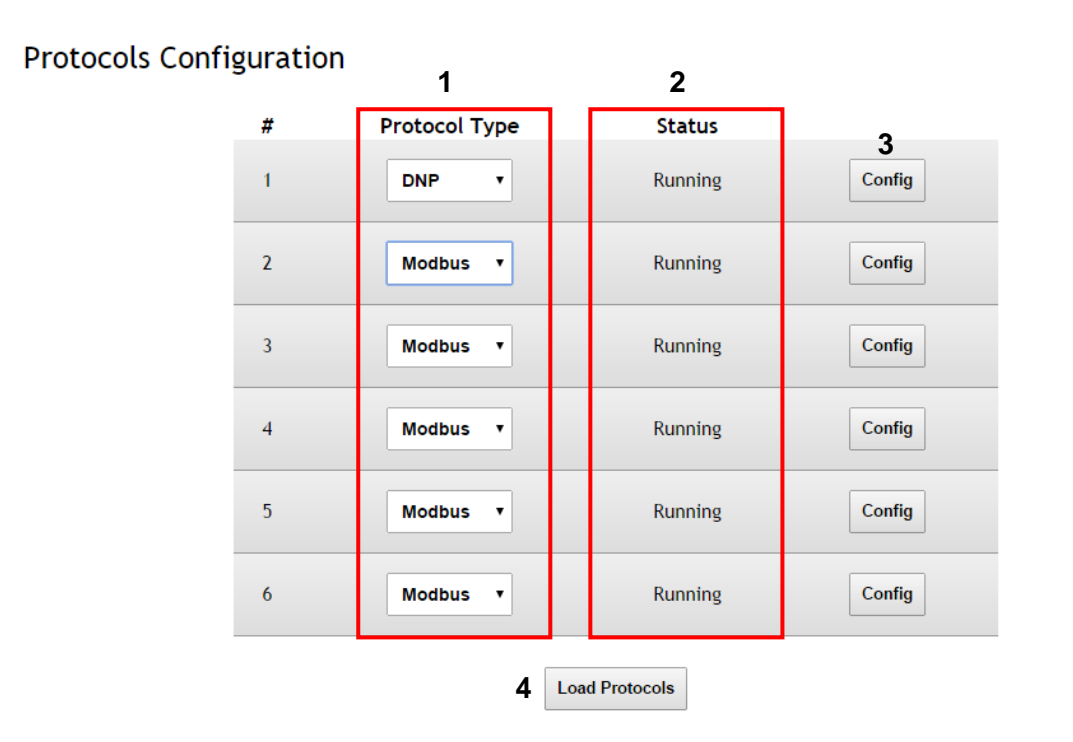

| Index | Object         | Definition                                                                                                    |
|-------|----------------|----------------------------------------------------------------------------------------------------|
| 1     | Protocol Type  | Selects which protocol will be active on the configured<br>port. Each row allows the user to configure everything<br>about whatever port they choose for communication<br>purposes. |
| 2     | Status         | Shows if the port is active or not.                                                                                                    |
| 3     | Config         | Clicking this takes the user to the Configuration screen for the particular port.                                                                                                   |
|       |                | <i>Note:</i> Refer to section <u>Protocol Configuration</u> .                                                                                                    |
| 4     | Load Protocols | Clicking this saves changes.                                                                                                    |

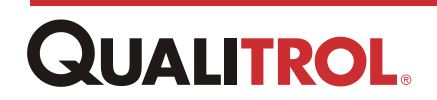

## **Protocol Configuration**

After selecting the required protocol(s) as described in section, "<u>Port Protocol Setup</u>," the protocol(s) must be configured.

To open the particular *Protocol* configuration window, click **Config** on the *Protocols Configuration* window as shown below.

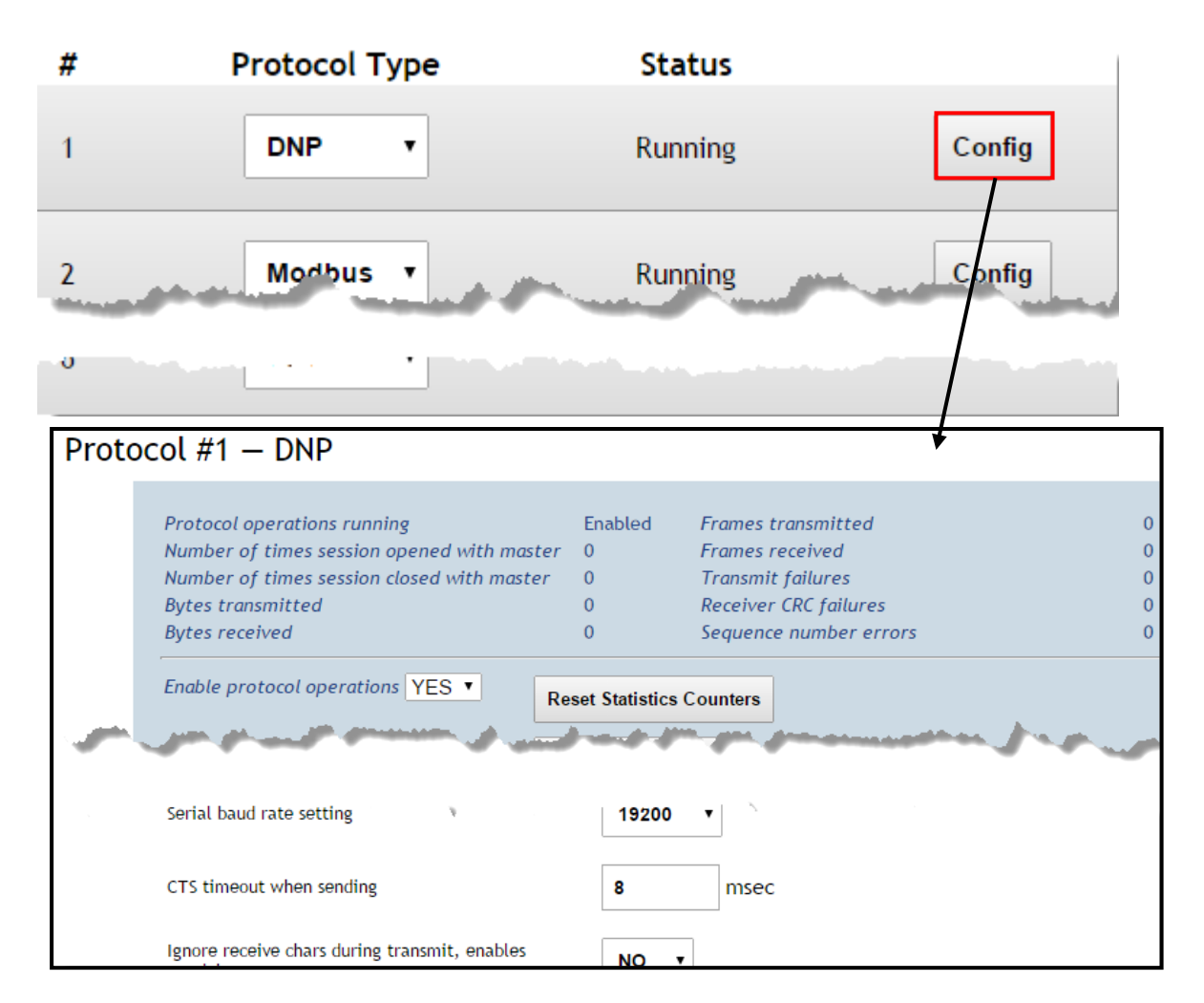

**Note:** It might be beneficial to try various settings to see which options meet the user's particular applications best.

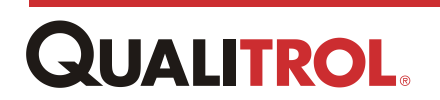

## **DNP Serial Configuration**

#### **DNP Serial - Statistics and Control Area**

| Protocol operations running<br>Number of times session opened with master<br>Number of times session closed with master<br>Bytes transmitted<br>Bytes received | Enabled<br>0<br>0<br>0<br>0  | Frames transmitted<br>Frames received<br>Transmit failures<br>Receiver CRC failures<br>Seauence number errors |  |
|----------------------------------------------------------------------------------------------------|------------------------------|----------------------------------------------------------------------------------------------------|--|
| Enable protocol operations YES  Rea                                                                                                    | set Statistics<br>wnload DNP | Counters 3<br>Map 4                                                                                           |  |
| Allow DNP time set command to set system time                                                                                                    | NO                           | •                                                                                                    |  |
| Maximum number of event entries that can be<br>placed in event queue                                                                                           | 100                          |                                                                                                    |  |
| Type of data link for the protocol instance                                                                                                    | Serial                       | ×                                                                                                    |  |

| Index | Object                                                                     | Definition                                                                                                |
|-------|----------------------------------------------------------------------------|----------------------------------------------------------------------------------------------------|
| 1     | Statistics                                                                 | Activity log of communications to and from the QTMS device over this port.                                |
| 2     | Enable protocol<br>operations                                              | This will enable the port for communicating                                                               |
| 3     | Reset Statistics<br>Counters                                               | Clicking on this will reset the communications statistics log.                                            |
| 4     | Download DNP Map                                                           | Clicking the download button will download the DNP map for this QTMS device exactly how it is configured. |
| 5     | Allow DNP time set<br>command to set<br>system time                        | Allows or not the DNP time set command to set the system time for the QTMS.                               |
| 6     | Maximum number of<br>event entries that can<br>be placed in event<br>queue | Maximum number of event entries that can be placed in event queue; maximum number 100.                    |
| 7     | Type of data link for the protocol instance                                | Selects between Serial, TCP or UDP. Selecting Serial populates the screen with serial parameters.         |

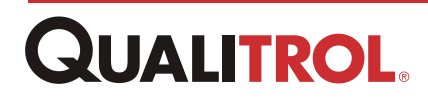
### **DNP Serial - Serial Port Area**

|   | Serial Port                                           |          |   |
|---|-------------------------------------------------------|----------|---|
| 1 | Serial device                                         | -none- ▼ |   |
| 2 | Serial baud rate setting                              | 19200 •  |   |
| 3 | CTS timeout when sending                              | 8 mse    | с |
| 4 | Ignore receive chars during transmit, enables squelch | NO T     |   |
| 5 | RTS always on, or only at transmit                    | NO T     |   |
| 6 | Time delay after transmit before RTS drops            | 0 mse    | с |

| Index | Object                                  | Definition                                                                                                |
|-------|-----------------------------------------|----------------------------------------------------------------------------------------------------|
| 1     | Serial device                           | Selects which port(s) are available to be configured. TB2 or TB5.                                         |
| 2     | Serial baud rate setting                | Select baud rates from 1200 to 115,200                                                                    |
| 3     | CTS timeout when sending                | CTS timeout when sending in milliseconds. Not used for RS485 communications                               |
| 4     | Ignore receive chars<br>during transmit | Ignore receive characters during transmit, enable squelch                                                 |
| 5     | RTS always on, or<br>only at transmit   | Sets the RTS function. Not used for RS485 communications.                                                 |
| 6     | Time delay after transmit before        | Select time delay after transmit before RTS drops out in milliseconds. Not used for RS485 communications. |

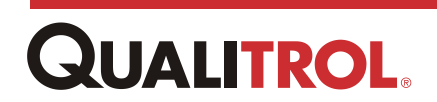

### **DNP Serial - DNP Configuration Area**

| DNP C     | onfiguration                          |                                                |
|-----------|---------------------------------------|------------------------------------------------|
| Master st | ation address, session 1              | 65500                                          |
| Master st | ation address, session 2 (0 disables) | 0                                              |
| Master st | ation address, session 3 (0 disables) | 0                                              |
| Master st | ation address, session 4 (0 disables) | 0                                              |
| Station a | ddress                                | 1                                              |
| Maxmimu   | um application frame size             | 2048                                           |
| Default D | NP variation for object type 1        | Binary Input •                                 |
| Default D | NP variation for object type 2        | Binary Input Change with Time 🔹                |
| Default D | NP variation for object type 10       | Binary Output 🔹                                |
| Default D | NP variation for object type 20       | 32 Bit Binary Counter 🔹                        |
| Default D | NP variation for object type 21       | 32 Bit Frozen Counter 🔹                        |
| Default D | NP variation for object type 22       | 32 Bit Binary Counter Change Event with Time 🔹 |
| Default D | ONP variation for object type 23      | 32 Bit Frozen Counter Change Event             |
| Default D | NP variation for object type 30       | Short Floating Analog Input 🔹                  |
| Default D | NP variation for object type 32       | Short Floating Analog Change Event             |
| Default   | DNP variation for object type 34      | 16 Bit Unsigned integer Deadband 🔻             |
| Default   | DNP variation for object type 40      | 32 Bit Analog Output 🔹                         |
| Default   | deadband for analog change reporting  | 1                                              |
|           | 6                                     | Load DNP Configuration                         |

**QUALITROL** 

| Index | Object                                             | Definition                                                                                                    |  |
|-------|----------------------------------------------------|----------------------------------------------------------------------------------------------------|--|
| 1     | Master station address, session X                  | The QTMS will support multiple master stations. If only one station is used then enter 0 for the remaining stations. |  |
| 2     | Station address                                    | Address of this QTMS device to be recognized by the master station.                                                  |  |
| 3     | Maximum application<br>frame size                  | Maximum number of frames in a communication package.                                                                 |  |
| 4     | Default variation for<br>object type               | These boxes allow the user to select the default response for the various object types.                              |  |
| 5     | Default deadband for<br>analog change<br>reporting | This value is the minimum change required for a parameter to be included in analog change reporting.                 |  |
| 6     | Load DNP<br>Configuration                          | Saves configuration to memory.                                                                                       |  |

### **DNP TCP (Ethernet) Configuration**

#### **DNP TCP - Ethernet Area**

| 1 | Type of data link for the protocol instance                | TCP •            |
|---|------------------------------------------------------------|------------------|
|   | Ethernet                                                   |                  |
|   | Master IP address for connection 1 (*.*.* accepts any IP)  | * * * *          |
| 2 | Master IP address for connection 2                         | * * * *          |
| 2 | Master IP address for connection 3                         | ****             |
|   | Master IP address for connection 4                         | ****             |
| 3 | Port used for TCP and UDP comms, recommended setting 20000 | 20000            |
| 4 | TCP accept connection timeout                              | <b>5000</b> msec |

# **QUALITROL**.

| Index | Object                                                             | Definition                                                                                                    |
|-------|--------------------------------------------------------------------|----------------------------------------------------------------------------------------------------|
| 1     | Type of data link for<br>protocol instance                         | Selects between Serial, TCP or UDP. Selecting TCP or UDP populates the screen with Ethernet parameters.                                                                  |
| 2     | Master IP address for<br>connection 1 - 4                          | Master IP address(es) that the QTMS will communicate with. By putting in a specific IP address only that device will be able to communicate with the QTMS over that port |
| 3     | Port used for TCP<br>and UDP comms,<br>recommended setting<br>2000 | Port setting for communicating to the QTMS device.                                                                                                    |
| 4     | TCP accept<br>connection timeout                                   | Time of port access before the QTMS shut down after requested communications.                                                                                            |

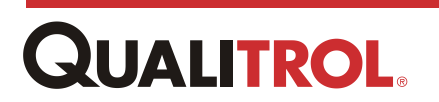

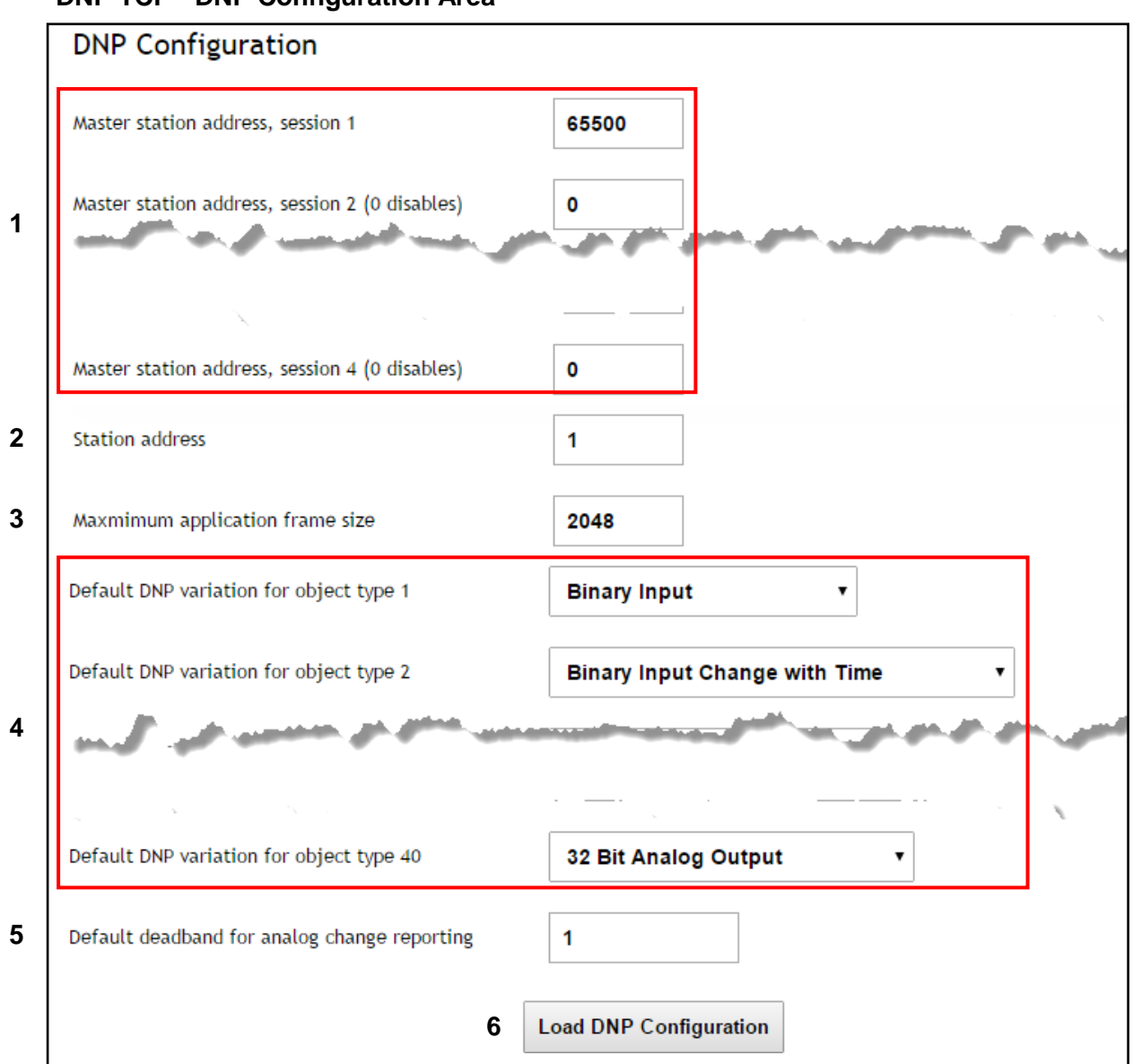

### DNP TCP - DNP Configuration Area

| Index | Object                                   | Definition                                                                                                    |
|-------|------------------------------------------|----------------------------------------------------------------------------------------------------|
| 1     | Master station<br>address, session 1 - 4 | The QTMS will support multiple master stations. If only one station is used then enter 0 for the remaining stations. |
| 2     | Station address                          | Address of this QTMS device to be recognized by the master station.                                                  |
| 3     | Maximum application<br>frame size        | Maximum number of frames in a communication package.                                                                 |
| 4     | Default variation for<br>object type     | These boxes allow the user to select the default response for the various object types.                              |

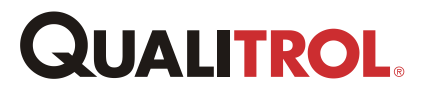

| 5 | Default deadband for<br>analog change<br>reporting | This value is the minimum change required for a parameter to be included in analog change reporting. |
|---|----------------------------------------------------|----------------------------------------------------------------------------------------------------|
| 6 | Load DNP<br>Configuration                          | Saves configuration to memory.                                                                       |

## **Modbus Serial Configuration**

|   | Protocol operations running<br>Bytes transmitted<br>Bytes received | Enabled Frames transmitted<br>0 Frames received<br>0 Receiver CRC failures | 0<br>0<br>0 |
|---|--------------------------------------------------------------------|----------------------------------------------------------------------------|-------------|
| 2 | Enable protocol operations YES • 3                                 | Reset Statistics Counters Download Modbus Map                              |             |
| 5 | Type of data link for the protocol instance                        | Serial 🔻                                                                   |             |
|   | Serial Port                                                        |                                                                            |             |
| 6 | Serial device                                                      | TB2 Port •                                                                 |             |
| 7 | Serial baud rate setting                                           | 19200 •                                                                    |             |
| 8 | Parity                                                             | none 🔻                                                                     |             |
| 9 | Number of stop bits                                                | 1 •                                                                        |             |
| 0 | Ignore receive chars during transmit                               | NO T                                                                       |             |
| 1 | Post-transmit transceiver delay                                    | 2 msec                                                                     |             |
| 2 | Pre-transmit transceiver delay                                     | 0 msec                                                                     |             |
|   | Modbus Server Configuration                                        |                                                                            |             |
| 3 | Station address, session 1                                         | 50                                                                         |             |

# **QUALITROL**.

| Index | Object                                          | Definition                                                                                                    |
|-------|-------------------------------------------------|----------------------------------------------------------------------------------------------------|
| 1     | Statistics                                      | Activity log of communications to and from the QTMS device over this port.                                                           |
| 2     | Enable protocol<br>operations                   | Enables/disables the port for communicating.                                                                                         |
| 3     | Reset Statistics<br>Counters                    | Clicking on this resets the communications statistics log.                                                                           |
| 4     | Download Modbus<br>Map                          | Clicking this downloads the Modbus map for this QTMS device exactly how it is configured.                                            |
| 5     | Type of data link for the protocol instance     | Selects between Serial, TCP or UDP. Selecting Serial populates the screen with serial parameters.                                    |
| 6     | Serial device                                   | Selects which port(s) are available to be configured. TB2 or TB5.                                                                    |
| 7     | Serial baud rate setting                        | Selects baud rates from 1200 to 115,200.                                                                                             |
| 8     | Parity                                          | Type of parity for the communication packages; odd, even or none.                                                                    |
| 9     | Number of stop bits                             | Number of stop bits in a communication package; 1 or 2.                                                                              |
| 10    | Ignore receive<br>characters during<br>transmit | In half duplex mode prevents characters being transmitted from the QTMS being read back into the device.                             |
| 11    | Post-transmit transceiver delay                 | Delay in milliseconds after transmitting to make sure outgoing characters aren't clipped off by dropping the transmit drive enabled. |
| 12    | Pre-transmit<br>transceiver delay               | Delay in milliseconds before transmitting to ensure<br>outgoing characters aren't clipped by dropping the<br>transmit drive enabled. |
| 13    | Station address, session 1                      | Sets QTMS address device for recognition by the master station.                                                                      |

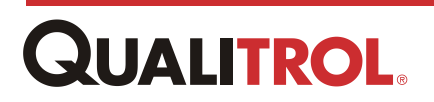

## **Modbus TCP Configuration**

| Protoco | #2 — | Modbus |
|---------|------|--------|
|---------|------|--------|

г

|   | Protocol operations running<br>Bytes transmitted<br>Bytes received | Enabled<br>0<br>0             | Frames transmitted<br>Frames received<br>Receiver CRC failures | 0<br>0<br>0 |
|---|--------------------------------------------------------------------|-------------------------------|----------------------------------------------------------------|-------------|
| 2 | Enable protocol operations YES • 3 Re<br>4 Do                      | set Statistics<br>wnload Modi | Counters<br>bus Map                                            |             |
| 5 | Type of data link for the protocol instance                        | ТСР                           | T                                                              |             |
|   | Ethernet                                                           |                               |                                                                |             |
| 6 | Master IP address for connection 1 (*.*.* accepts any IP)          | * * * *                       |                                                                |             |
| 7 | TCP accept connection timeout                                      | 5000                          | msec                                                           |             |
|   | Modbus Server Configuration                                        |                               |                                                                |             |
| 8 | Station address, session 1                                         | 50                            |                                                                |             |
|   |                                                                    | Load Modbu                    | s Configuration                                                |             |

| Index | Object                                     | Definition                                                                                                    |
|-------|--------------------------------------------|----------------------------------------------------------------------------------------------------|
| 1     | Statistics                                 | Activity log of communications to and from the QTMS device over this port.                                                                                                  |
| 2     | Enable protocol<br>operations              | Enables/disables the port for communicating.                                                                                                    |
| 3     | Reset Statistics<br>Counters               | Clicking on this will reset the communications statistics log.                                                                                                    |
| 4     | Download Modbus<br>Map                     | Clicking the download button will download the Modbus map for this QTMS device exactly how it is configured.                                                                |
| 5     | Type of data link for<br>protocol instance | Selects between Serial, TCP or UDP. Selecting TCP or UDP populates the screen with Ethernet parameters.                                                                     |
| 6     | Master IP address for<br>connection 1      | Master IP address that the QTMS will communicate with.<br>By putting in a specific IP address only that device will be<br>able to communicate with the QTMS over that port. |
| 7     | TCP accept connection timeout              | Time of port access before the QTMS shut down after requested communications.                                                                                               |

# QUALITROL.

## **Calibrating the QTMS**

## **Overview**

8

This section contains instructions for calibrating the following:

- Current loops
- A level gauge Potentiometer input
- Tap position resistor bridge
- *Note:* RTD analog inputs are calibrated at the factory so there is no need to calibrate them in the field.

## **Current Loop Calibration**

### **Overview**

To calibrate the QTMS current loops, the following equipment is required:

- A QTMS unit
- Current meter
- PC connected to QTMS network
- QTMS Administrator login privilege
- *Note:* This procedure pertains to all available current outputs including 4-20ma, 0-1ma, 0-5ma, 0-10ma, and 0-20ma.

## **Calibration Procedure**

- 1. Connect and log into the QTMS TMS INSIGHT application using the procedure described in section, <u>Connecting to the QTMS</u>.
- 2. Attach a milliamp-meter to the output terminals for the signal to be calibrated.

Please refer to section, *Relay Output Module* for terminal connections.

3. From the TMS INSIGHT Front Panel window, either select the particular Relay Output (RO) Module containing the current loop to be calibrated from the "Outputs" drop-down menu, or simply select the module from the Front Panel.

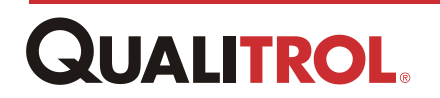

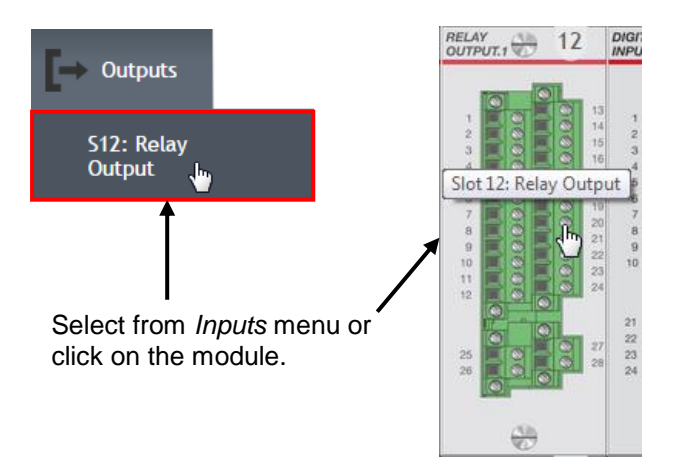

The selected RO Module window opens.

4. From the RO Module window, click the "Config" button for the point to be calibrated.

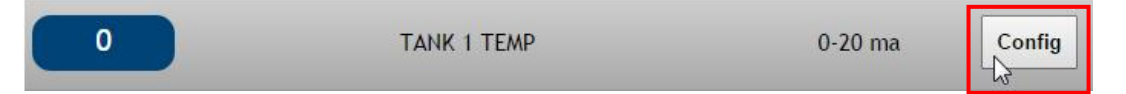

The selected point configuration window appears.

5. From this window, click "Start Calibration."

Start Calibration

The first instruction appears in the calibration area.

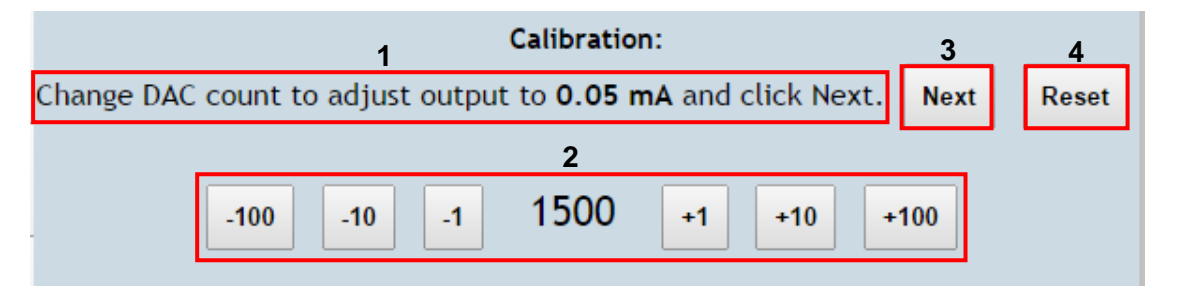

| Index | Object                        | Definition                                                                                                    |
|-------|-------------------------------|----------------------------------------------------------------------------------------------------|
| 1     | Calibration<br>Instruction    | After clicking the "Start Calibration" button, step-by-step calibration instructions appear.                                       |
|       | Output Adjustment<br>Controls | DAC adjustment controls used to adjust the output current value.                                                                   |
|       |                               | The +/- 100 is for gross adjustment, the +/- 1 is for fine adjustment.                                                             |
| 2     |                               | Click on these until the value stated in the instruction is read on the milliamp-meter.                                            |
|       |                               | Only after the proper value is read by the milliamp-meter should the user click the "Next" button to move to the next instruction. |

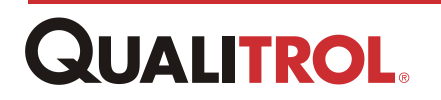

| 3 | Next                | Click this control to move to the next calibration instruction.                                                                                        |
|---|---------------------|----------------------------------------------------------------------------------------------------|
| 4 | Reset               | Click this control to discard the calibration values and end<br>the calibration procedure. The point will keep the original<br>calibration parameters. |
| 5 | Load Current Output | Click this control to load the calibration parameters into system memory.                                                                              |

- 6. As each step is accomplished, click "Next" to move to the next instruction.
- 7. Procede through each instruction until the following message appears.

Calibration data is captured. Click Load or Reset to start over. Reset

- 8. Either click "Load Current Output" to save the calibration data, or click "Reset" to
- discard the data and revert back to the original calibration data.
- 9. This ends the current loop calibration procedure.

## Level Gauge Calibration

## **Overview**

All of the QTMS input signal points are calibrated at Qualitrol, except for Potentiometer (Level Gauge). These sensor inputs are specific to the transformer with which they are associated and must be calibrated on the transformer. This procedure provides the steps for calibrating a Level Gauge to a the QTMS.

To calibrate the QTMS potentiometer input, the following equipment is required:

- A QTMS unit
- · A case assembly with a potentiometer output
- PC connected to QTMS network
- QTMS Administrator login privilege
- **CAUTION:** All QTMS inputs are calibrated at the factory using highly precise measurement equipment except for Potentiometer (Level Gauge) and Tap Position Input signals. If you inadvertently try to calibrate the wrong input point, you might cause the QTMS to malfunction.

## **Pre-Calibration Checklist**

- Connect the potentiometer output wires of the lever gauge to the AI Module potentiometer input terminals. Please refer to section, <u>Potentiometer Input</u> for terminal connections.
- 2. To ensure the potentiometer connection is correct, the user can perform the following.
  - a. Assign the AI potentiometer point to a *Panel Display Configuration* channel.

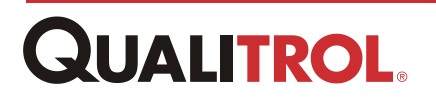

- b. Observe that the point is displayed on the HMI Display.
- c. Check that the potentiometer is wired correctly by adjusting the case face to raise and lower dial pointer. Observing the HMI Display, as the pointer is raised, the HMI Display value increases and when lowered, the value decreases.
- **Note:** If the potentiometer does not operate correctly, please check the wiring before proceeding with the calibration procedure.

### **Calibration Procedure**

- 1. Connect and log into the QTMS TMS INSIGHT application using the procedure described in section, <u>Connecting to the QTMS</u>.
- From the TMS INSIGHT Front Panel window, either select the particular Relay Output (RO) Module containing the current loop to be calibrated from the "Outputs" drop-down menu, or simply select the module from the Front Panel.

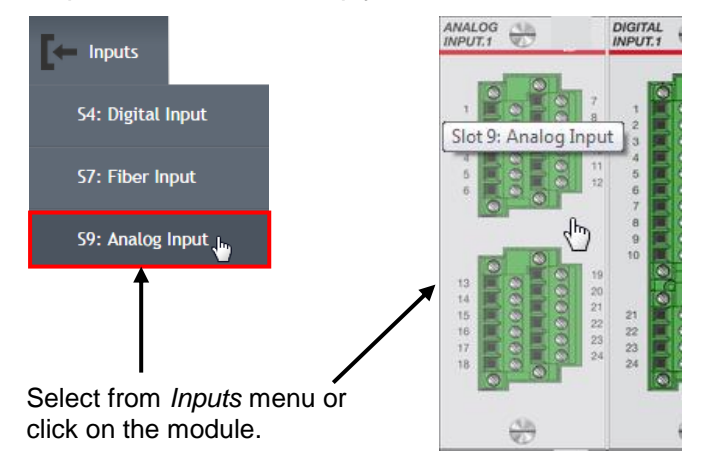

The selected RO Module window opens.

3. From the AI Module window, click the "Config" button for the point to be calibrated.

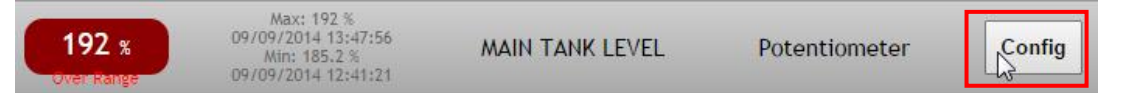

The selected point configuration window appears.

4. From this window, click "Start Calibration."

Start Calibration

Instructions appear that guide the user through the calibration procedure.

5. Set the input to **Min** by adjusting the potentiometer case face pointer to the minimum position as shown.

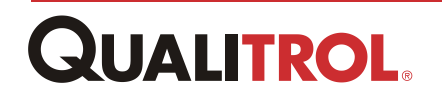

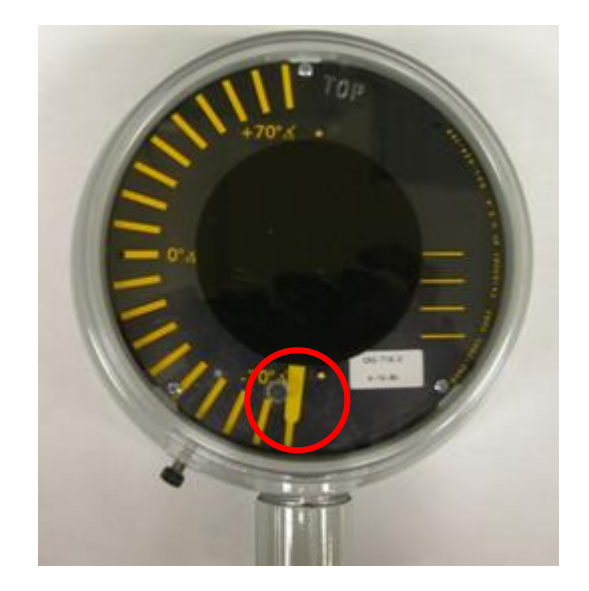

- 6. Click Next.
- 7. Set the input to Max by adjusting the potentiometer case face to the maximum position as shown.

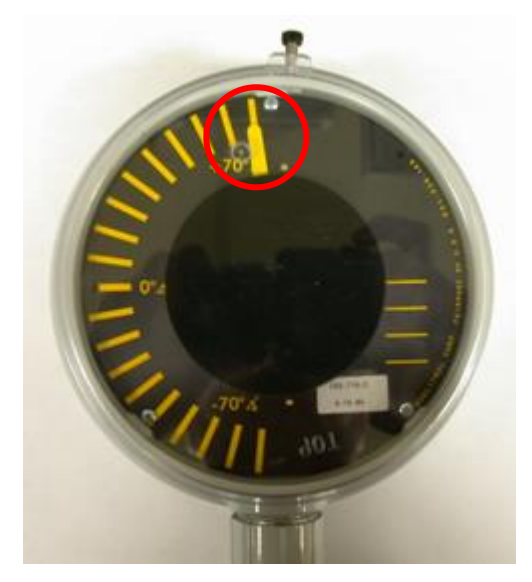

- 8. Clicking "Next" increments to the next calibration step.
- 9. The calibration is completed and the following message appears.

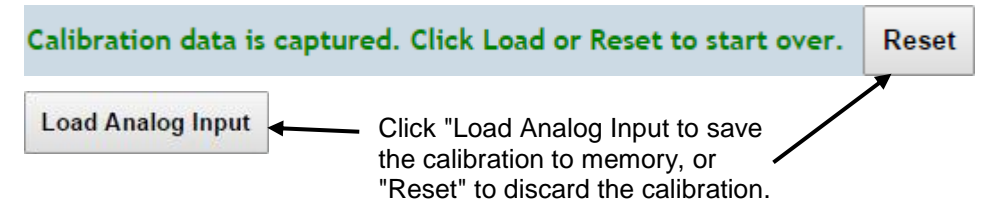

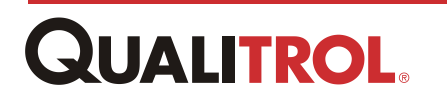

# **Appendix**

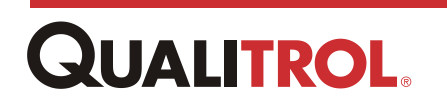

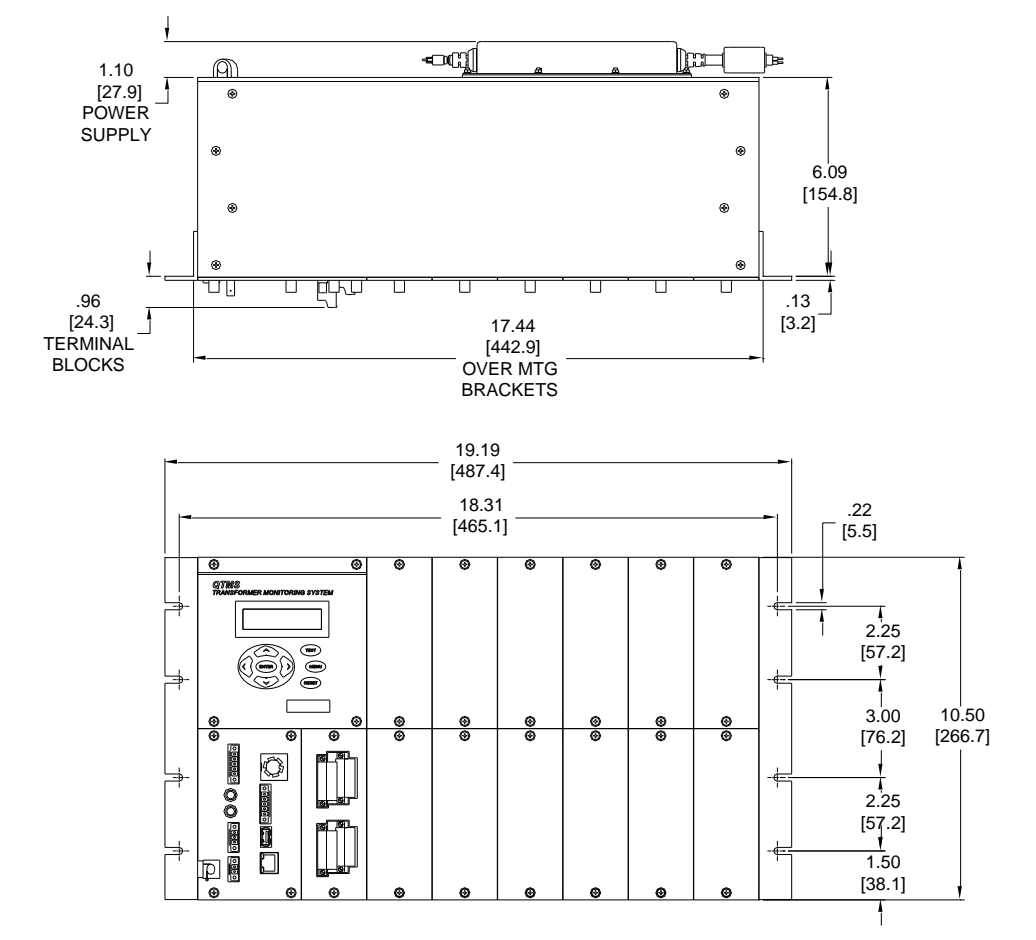

## **19" Rack Mount Chassis**

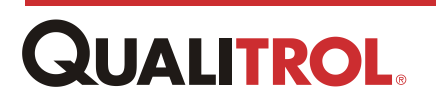

¶⊛

۲

۲ 믭

.

۲

Ы

۲

۲

## **Front Mount Chassis**

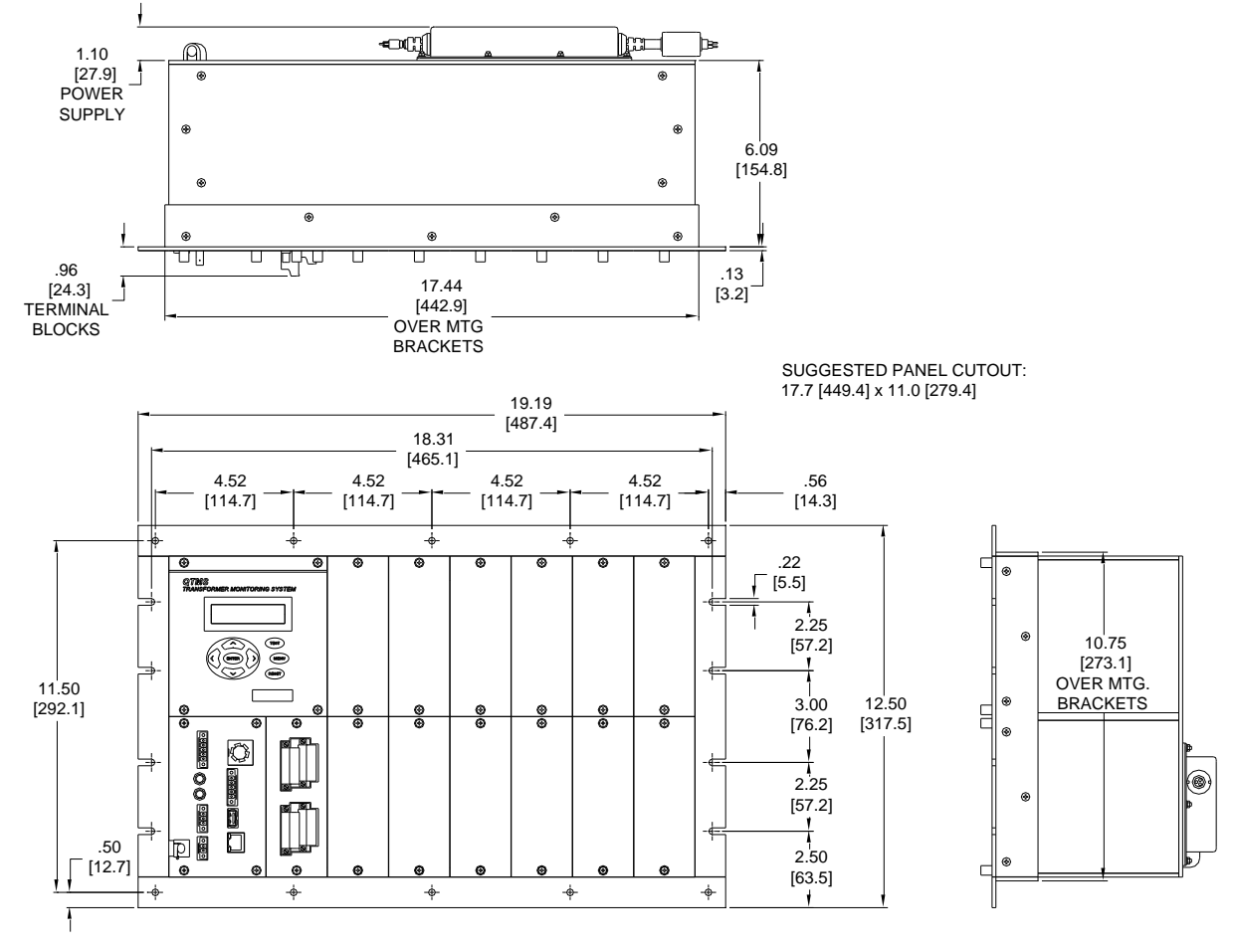

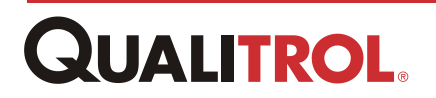

## **Rear Mount Chassis**

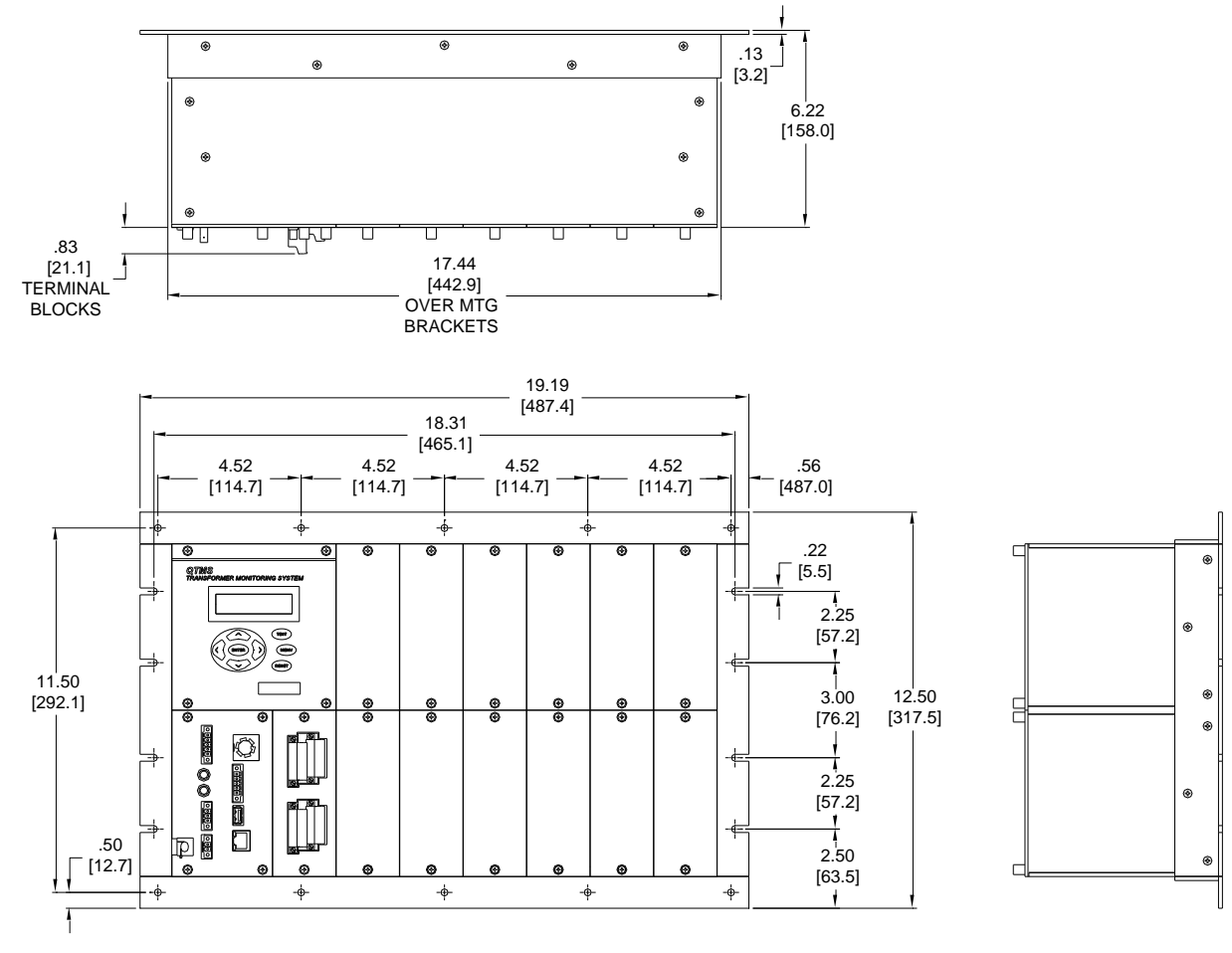

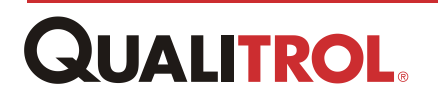